## 世格互联网+国际贸易 单一窗口综合实训平台软件

## 用户手册

学生篇

© Desunsoft 南京世格软件有限责任公司 版权所有 保留所有权利

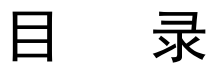

|  | - |  |
|--|---|--|
|  |   |  |
|  |   |  |
|  |   |  |
|  |   |  |
|  |   |  |
|  |   |  |
|  |   |  |
|  |   |  |
|  |   |  |
|  |   |  |
|  |   |  |
|  |   |  |
|  |   |  |
|  |   |  |
|  |   |  |
|  |   |  |
|  |   |  |

| 第一篇 学生                                       | 1        |
|----------------------------------------------|----------|
| 第一章 实训准备                                     | 1        |
| 1.1 下载并安装客户端                                 | 1        |
| 1.2 修改个人信息                                   | 2        |
| 第二章 使用简介                                     | 3        |
| 2.1 操作画面简介                                   | 3        |
| 2.1.1 首页                                     | 3        |
| 2.1.2 My World(世界地图)                         | 4        |
| 2.1.3 My City(城市中心)                          | 5        |
| 2.1.4 中国国际贸易单一窗口                             | 6        |
| 2.1.5 My Business(我的订单)                      | 11       |
| 2.1.6 My Finance(我的资金)                       | 15       |
| 2.1.7 My Stock(我的库存)                         | 16       |
| 2.1.8 My B2B(跨境电商平台)                         |          |
| 2.1.9 仲裁                                     |          |
| 2.1.10 消息                                    |          |
| 2.1.11 白科                                    |          |
| 2.1.12 申请 POCIB 业书                           |          |
| 2.2 B2B 跨境电商半台                               |          |
| 2.2.1 B2B 跨現电冏半台介绍                           |          |
| 2.2.2 反巾木购而水                                 | 23       |
| 2.2.3 旦有木购而求                                 | 23       |
| 2.2.4 <i>义</i> 仰) 阳                          | 24<br>27 |
| 2.2.5 旦有/ m                                  | 27       |
| 2.2.0 块的/h m                                 | 29       |
| 2.3 乘行水内···································· | 29       |
| 2.3.2 交易磋商阶段                                 |          |
| 2.3.3 签订合同阶段                                 |          |
| 2.3.4 履行合同阶段                                 |          |
| 附录1中国国际贸易单一窗口申报页面                            | 41       |
| 附圭 1 1 並 東 判 立 抽 江 中 招                       | 11       |
| 附表 <b>1.1</b> 音恶刺厂地证屮报                       |          |
| 附表 <b>1.2</b>                                |          |
| 附表 <b>1.5</b> 山口 10 天平 翌 日 中 10              | 4242     |
| 附表 1.4 八冕恒迥恒没于谓                              |          |
|                                              |          |
| 附录 2 単据样本                                    |          |
| 附表 2.1 国际买卖合同                                | 44       |
| 附表 2.2 不可撤销信用证开证申请书                          | 45       |
| 附表 2.3 商业发票                                  |          |
| 附表 2.4 装箱单                                   |          |
| 附表 2.5 国际海运委托书                               |          |

| 附表 2.6     | 货物运输投保单      | 49 |
|------------|--------------|----|
| 附表 2.7     | 汇票           | 50 |
| 附表 28      | 造内汇款申请书<br>1 | 51 |
| 111/10 2.0 |              | 1  |

# 世格互联网+国际贸易

## 单一窗口综合实训平台软件

## 第一篇 学生

## 第一章 实训准备

## 1.1 下载并安装客户端

请在学生机上访问系统门户网站,点击首页的"下载中心",按照顺序安装好下图中的程序:

- 第一步: 操作系统补丁 Microsoft .NET 1.1 安装程序
- 第二步: 操作系统补丁 Microsoft .NET 1.1 SP1 安装程序
- 第三步: 客户端安装程序。

| 🛒 Simitsw 前 下载                                                                 | 中心百科   | 管理 帮助                               |                      |
|--------------------------------------------------------------------------------|--------|-------------------------------------|----------------------|
| 学生机要求                                                                          |        |                                     |                      |
| 检查您的操作系统。SimITSW 客户端目<br>前支持 Windows XP SP3、Windows<br>Vista SP1 以及 Windows 7。 |        |                                     |                      |
| 请按以下步骤分别依次下载并完成安装:<br><b>第一步</b>                                               |        | 第二步                                 | 第三步                  |
| Microsoft<br>.NET                                                              |        | Microsoft<br>.NET                   |                      |
| 安装操作系统补丁 Microsoft .NET 1.1<br>下载                                              | 安装操作系统 | 统补丁 Microsoft .NET 1.1<br>SP1<br>下载 | 安装 SimITSW 客户端<br>下载 |
|                                                                                |        |                                     |                      |

下载安装完成后,电脑桌面生成系统快捷方式图标 ,双击图标,打开登录画面:

| 账号: |          |      | -  |  |
|-----|----------|------|----|--|
|     |          |      |    |  |
| 密码: |          |      |    |  |
|     |          | _    |    |  |
|     | □ 保存我的信息 | Ĭ    |    |  |
|     |          |      |    |  |
|     | 28 3     | M. ■ |    |  |
|     | 宜 求      | 设直   | 退出 |  |
|     |          |      |    |  |
|     |          |      |    |  |
|     |          |      |    |  |
|     |          |      |    |  |
|     |          |      |    |  |

输入学生登录账号和密码(学生账号及初始密码由任课老师分配),点"登录"按钮,开始使用。

## 1.2 修改个人信息

E

在门户网站的右上方点击"登录",输入您的用户名(同账号)和密码,点击"修改个人信息",修改个人信 息及密码。

| SIMITSW | 首页 | 下载中心 | 百科 | 帮助 |     | 学生姓名 🕶 | à |
|---------|----|------|----|----|-----|--------|---|
|         |    |      |    |    | 修改~ | 卜人信息   |   |
|         |    |      |    |    | 退出  |        |   |
|         |    |      |    |    |     |        |   |

| 修改个人信息                    |
|---------------------------|
| 基本信息                      |
| w号                        |
| student02                 |
| * 姓名                      |
|                           |
| 学号                        |
| 002                       |
| 保存                        |
|                           |
| 密码                        |
| * 原密码                     |
| 请输入原密码                    |
| * 新密码                     |
| 请输入新密码                    |
| * 确认密码                    |
| 请再次输入新密码                  |
| 保存                        |
| 完善个人资料(申请 POCIB 证书必须填写完整) |
| * 性别                      |
| ● 男 ◎ 女                   |
| * 证件类别                    |
|                           |
| * 证件号码                    |
| 3201 4                    |

## 第二章 使用简介

## 2.1 操作画面简介

## 2.1.1 首页

现在您已经登录成功进入了系统的操作画面的首页,如下图:

|                                                                                     | 一般的一个的一个,我们的一个,你们的一个,你们的一个。" | 2009101    | 我的庆友 Mu 202 | АЛ         |    |  |  |  |
|-------------------------------------------------------------------------------------|------------------------------|------------|-------------|------------|----|--|--|--|
|                                                                                     | 世界地图 城市中心 我                  | 的订单  我的资金  | 我的库存 My B2B |            | () |  |  |  |
|                                                                                     |                              |            |             |            |    |  |  |  |
|                                                                                     |                              |            |             |            |    |  |  |  |
|                                                                                     |                              |            |             |            |    |  |  |  |
|                                                                                     |                              |            | 百雅特有限公司     | ►          |    |  |  |  |
|                                                                                     | 2020年                        | 9月08日 産期二  |             |            |    |  |  |  |
|                                                                                     |                              |            |             |            |    |  |  |  |
|                                                                                     |                              | ļ          |             |            |    |  |  |  |
|                                                                                     | 总成绩 ★★★★★                    | 学习能力 ★★★★★ | 业务能力 ★★★★★  | 跟单能力 ★★★★★ |    |  |  |  |
| · 操示                                                                                |                              |            |             |            |    |  |  |  |
| 1.注册公司完成,就到处选进,熟悉一下界面吧。<br>2.根西拉耳吉格 9.你可以主体。CP.你的广告公司公布广告,你的广告你这出现在PDP网站上(我的吉格)的工作。 |                              |            |             |            |    |  |  |  |
| Companies广告列表中。                                                                     |                              |            |             |            |    |  |  |  |
|                                                                                     |                              |            |             |            |    |  |  |  |
|                                                                                     |                              |            |             |            |    |  |  |  |
|                                                                                     |                              |            |             |            |    |  |  |  |
|                                                                                     |                              |            |             |            |    |  |  |  |

**公司名称**:第一次进入系统,显示"没有注册公司"。请点击"请注册公司"字样,打开公司资料画面,逐项 填写。完成**注册贸易公司**后,方能开展进出口业务,注册后的公司名称将直接显示在首页上。

业务提示:这里显示系统给出的操作建议,及针对学生业务过程中一些薄弱环节做出的提示。

## 2.1.2 My World(世界地图)

下图为主画面上方的各个功能按钮:

| 🖳 首页 世界地图 城市中心 我的订单 我的资金 我的库存 My B2B 💁 🖸( | 🖳 首页 世界地图 城市中心 我的订单 我的资金 我的库存 My B2B 🔦 🔂 | 0 |
|-------------------------------------------|------------------------------------------|---|
|-------------------------------------------|------------------------------------------|---|

点击"My World (世界地图)",打开世界地图:

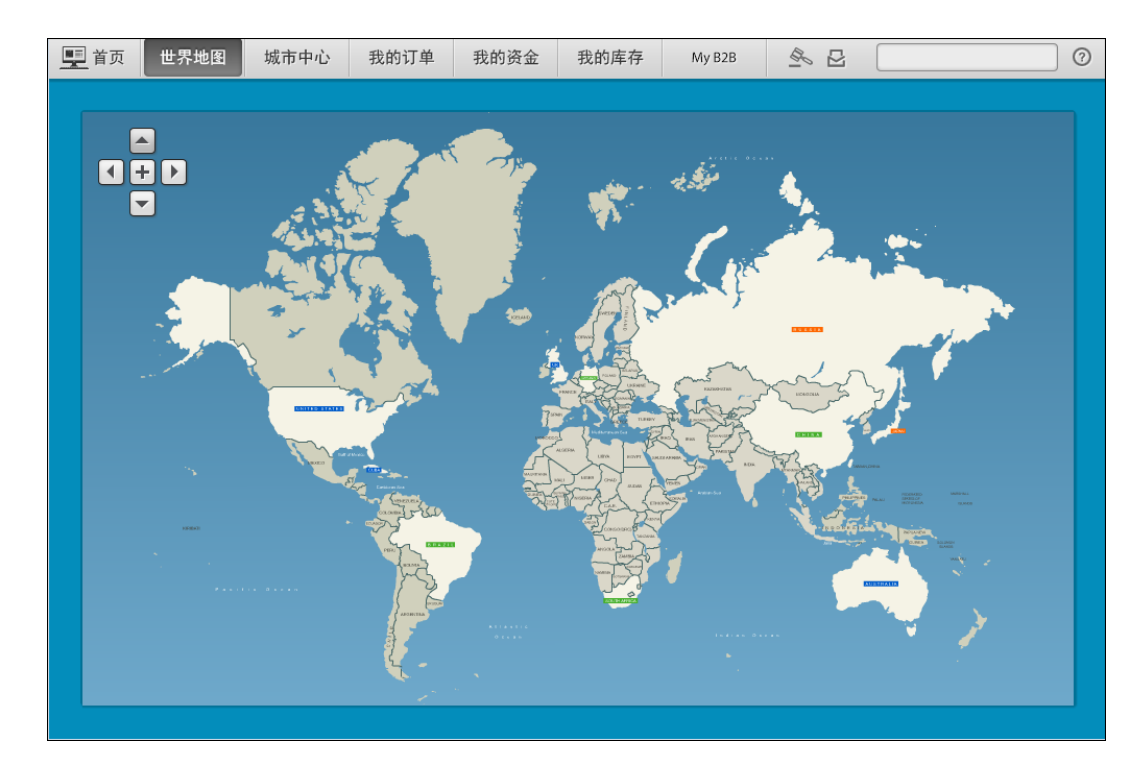

世界地图有 10 个国家可点击进入并查看其国家相关信息,10 个国家包括:中国、美国、英国、日本、德国、 俄罗斯、巴西、南非、古巴和澳大利亚。学生根据系统分配的国家注册贸易公司。

## 2.1.3 My City (城市中心)

点击"My City (城市中心)",打开城市地图,点击机构导航查看所有机构:

| <u></u> 首页 | 世界地图 | 城市中心     | 我的订单 | 我的资金   | 我的库存 | My B2B | \$   |   | 0 |
|------------|------|----------|------|--------|------|--------|------|---|---|
|            |      |          |      | 机枪     | 同导航图 |        |      |   | ٦ |
|            |      | 税务局      | ঞ    | 汇管理局   | 海关(检 | 验检疫)   | 海关   |   |   |
|            | ł    | 化学材料测试中心 |      | 货运有限公司 | 曲四   | 局      | 广告公司 | ī |   |
|            |      | 市场       | 国际1  | 货运有限公司 | 国际保  | 验公司    | 国内工厂 | - |   |
|            | E    | 际贸易促进委员  | 会 美[ | 国花旗银行  |      |        |      |   |   |
|            |      |          |      |        |      |        |      |   |   |
|            |      |          |      |        | 返 回  |        |      |   |   |
|            |      |          |      |        |      |        |      |   |   |

在系统的进出口业务中,所有与机构相关的业务都需要到这里来办理。

例如点击海关:

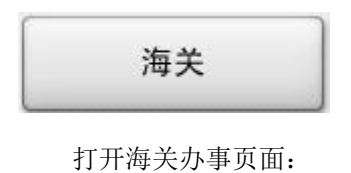

| <u></u> 首页 | 世界地图     | 城市中心                 | 我的订单               | 我的资金                | 我的库存                             | My B2B             | \$                   |              | 0 |
|------------|----------|----------------------|--------------------|---------------------|----------------------------------|--------------------|----------------------|--------------|---|
|            |          |                      |                    |                     |                                  |                    |                      |              |   |
|            |          |                      |                    |                     | 治光                               |                    |                      |              |   |
|            |          |                      |                    |                     | <b>海大</b>                        |                    |                      |              |   |
|            |          |                      |                    | UN CV               |                                  |                    |                      |              | - |
|            | 欢迎物、     | 型来到海关!海约<br>物品:征收关利  | 关是国家的进出<br>说和其他税、费 | 境监督管理机<br>; 查缉走私; 约 | 关,主要承担4项<br><sub>编</sub> 制海关统计和初 | 基本任务:监办理其他海关」      | 管进出境运输工<br>业务。据这些任务  | 具、货<br>6主要履  |   |
|            | 行通<br>我们 | 通关监管、税收征<br>门坚持"依法行과 | 证管、加工贸易<br>政,为国把关, | 和保税监管、济<br>服务经济,促i  | 每关统计、海关和<br>进发展"的16字             | 普查、打击走和<br>工作方针和"武 | ム、口岸管理等7<br>女治坚强、业务i | 项职责。<br>过硬、值 |   |
|            | 得信<br>现代 | 言赖"的队伍建i<br>代化海关。    | <b>殳要求,以提高</b>     | 把关服务的能;             | 力和水平为主线,                         | 把海关建设成             | 成为科学文明廉清             | 皆高效的         |   |
|            |          |                      |                    |                     |                                  |                    |                      |              |   |
| X          |          |                      |                    | 送 货                 | 出口                               | 报关                 |                      |              |   |
|            |          |                      | 进口报关               | ì                   | 井口缴税                             | 提货                 | ŕ                    |              |   |
|            |          | L                    |                    |                     |                                  |                    | ·                    |              |   |
|            |          |                      |                    |                     |                                  |                    |                      |              |   |
|            |          |                      |                    |                     | 返回                               |                    |                      |              |   |
|            |          |                      |                    |                     |                                  |                    |                      |              |   |
|            |          |                      |                    |                     |                                  |                    |                      |              |   |

**业务种类:** 在页面中可以看到与海关相关的所有业务种类,当贸易过程中需要办理这些业务时,都需要来银行办理。

**访问网站**: 点击即可进入海关的网站,这里相当于这个建筑的帮助中心,可以查看该机构的相关新闻动态、 相关操作流程、单据填写方法及样本、业务费用及相关资料等,还可以学习相关知识或法规。

注意:如果不了解操作步骤,或者不清楚如何填写单据,请务必进入"机构网站"或"系统百科"查询。另 外,每个网站会不定期的发布通知,例如价格调整、费用调整等,请及时查看。

## 2.1.4 中国国际贸易单一窗口

#### 货物申报

在 SIMITSW 中,在海关(检验检疫)"出口报检"、"进口报检"或海关的"出口报关"、"进口报关"中可打开中国国际贸易单一窗口,成功登录后选择相应合同可进录入申报。申报成功后,系统自动签发相关单据。

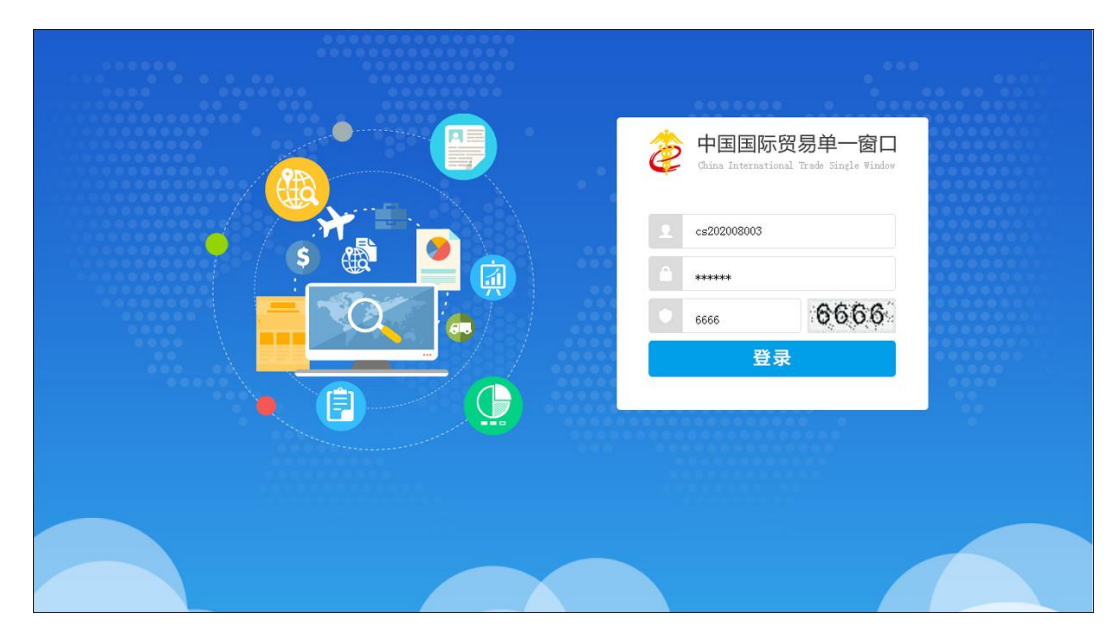

| 會中国国际贸易                                             | Frade Single Window | 货物申报 | 😪 欢迎悠,布莱恩贸易公司。ca202008003 | 1 | Ċ | 退出 |
|-----------------------------------------------------|---------------------|------|---------------------------|---|---|----|
| ♣ 炎物申报<br>▲ 洪口申报                                    | 首页                  |      |                           |   |   |    |
| 进口报关单整合申报                                           |                     |      | 系统公告                      |   |   |    |
| 人填检验检验申请<br>◆〕 两步申报                                 |                     |      | 标理                        |   |   |    |
| →)出口申报<br>出口報業単整合由据                                 |                     |      | 90 Mail                   |   |   |    |
| 出境检验检疫申请                                            |                     |      | ★ 进口报关单整合申报录入指商           |   |   |    |
| 47 款语宣词/现计<br>报关数据查询                                |                     |      | → 入境检验检疫申请录入指商            |   |   |    |
| 检验检疫申请数据查询<br>◆3 修散单                                |                     |      | → 出口报关单整合申报录入指前           |   |   |    |
| <ul> <li>➡〕 低值快速炎物申报</li> <li>➡〕 重传/补传信息</li> </ul> |                     |      | ▲境检验检疫申请录入指南              |   |   |    |
| ◆3 整合初始值设置                                          |                     |      |                           |   |   |    |
| ◆3 报检无纸化                                            |                     |      |                           |   |   |    |
| <ul> <li>▶3 预約通关</li> <li>▶3 转关无纸化</li> </ul>       |                     |      |                           |   |   |    |
| ◆) 其他报检                                             |                     |      |                           |   |   |    |
| →) 拟证出证                                             |                     |      |                           |   |   |    |
| <ul> <li>◆3 报关单自助打印</li> <li>◆3 内贸跨境</li> </ul>     |                     |      |                           |   |   |    |

| 出口报关单数      | 整合申        | 报              |       |                         |                  |                      |          |                                                                                             |               |                 |                  |               |                  |           |
|-------------|------------|----------------|-------|-------------------------|------------------|----------------------|----------|---------------------------------------------------------------------------------------------|---------------|-----------------|------------------|---------------|------------------|-----------|
| 新増          | 暂存         | 随附单据           | 检查    | 帮助                      |                  |                      |          |                                                                                             |               |                 |                  | 申报            |                  |           |
| 电子底账        | 4000       | 00000004181541 |       | 申报地海关                   | 里约热内卢海关          | -                    | 申报状态     | 编辑中                                                                                         |               |                 |                  |               | 集装箱号             | 集装箱规格 拼箱板 |
| 统一编号        | 3105       | 20200000000006 |       |                         |                  |                      | 预录入编号    | 31052020000                                                                                 | 000006        |                 |                  |               |                  |           |
| 海关编号        | 3105       | 20200000000006 |       |                         |                  |                      | 出境关别     | 里约热内卢海主                                                                                     | Ę             |                 |                  | -             |                  |           |
| <b>备</b> 案号 |            |                |       |                         |                  |                      | 合同协议号    | 0004                                                                                        |               |                 |                  |               |                  |           |
| 出口日期        | 2020       | -08-18         |       |                         |                  |                      | 申报日期     | 2020-08-18                                                                                  |               |                 |                  |               |                  |           |
| 境内收发货人      | 9133       | 20010000000040 |       | 2200000004              |                  | 3200000              | 00004    | 布莱恩贸易公司                                                                                     |               |                 |                  |               |                  |           |
| 填外收发货人      |            |                |       | _                       |                  |                      |          | AUSTRALIA AI                                                                                | MEDIA IMP     | ORT AND EX      | PORT TRADE COMPA | NY            |                  |           |
| 生产销售单位      | 9133       | 20010000000040 |       | 2200000004              |                  | 3200000              | 00004    | 布莱恩贸易公司                                                                                     |               |                 |                  |               |                  |           |
| 申报单位        | 9133       | 20010000000040 |       | 2200000004              |                  | 3200000              | 00004    | 布莱恩贸易公司                                                                                     |               |                 |                  |               | 集装箱号             |           |
| 运输方式        | (5)航       | 论运输            | -     | 运输工具名称                  | CZ3101           |                      | 航次号      |                                                                                             |               |                 |                  |               | dir 2+ 25 in its |           |
| 提运单号        | 999-1      | 0000003        |       |                         |                  |                      | 监管方式     | (0110)—般贸易                                                                                  | 8 -           | 征免性             | <b>(101)</b> —般征 | 税 🔹           | 集装相规格            |           |
| 许可证号        |            |                |       | 运抵国(地区)                 | (601)澳大利亚        | -                    | 指运港      | (036147)墨尔:                                                                                 | ▼ 大戦) 本       | 成交方             | 5式 (3)FOB        | -             | 自重(KG)           |           |
| 运费          |            |                |       | 保险费                     |                  |                      | 杂费       |                                                                                             |               | 件数              | 100              |               | 11/2000 1= 100   |           |
| 包装种类        | 纸箱         |                |       |                         |                  |                      | 毛垂(KG)   | 8                                                                                           | 净重(KG)        | 1               |                  |               | 开相称识             |           |
| 贸易国别(地区)    | ) (601     | )澳大利亚          | •     | 集装箱数                    |                  |                      | 随附单证     | 商业发票;装箱单                                                                                    | 1;航空运单        | ;               |                  |               | 商品项号关系           |           |
| 货物存放地点      |            |                |       |                         |                  |                      | 离境口岸     | (076084)里约                                                                                  | 热内卢(巴i        | 西)              |                  | -             |                  |           |
| 报关单类型       | M-通        | 关无纸化           | •     | 音注                      |                  |                      |          |                                                                                             |               | _               | 其他爭项确认           |               | 单证代码             | 单证编号      |
|             |            |                |       | 标记唛码                    | N/M              |                      |          | <u> </u>                                                                                    | 业务事项          | 自报自缴            |                  | -             |                  |           |
| 检验检疫受理机     | 1. 田公田     | 机内占海羊          |       | I                       |                  |                      |          | 500 KE                                                                                      | <u>_</u> *    |                 |                  |               |                  |           |
| ¥           | mha e de   |                |       |                         |                  |                      | 企业资质     | 000                                                                                         | <u>н</u> ,    |                 |                  |               |                  |           |
| 领证机关        | 里约排        | 热内卢海关          |       |                         |                  |                      | 口岸检验检疫机  | <b>几关</b> 里约热内F                                                                             | 词英关           |                 |                  |               |                  |           |
| 目的地检验       | 检疫机        | 关 里约热内卢湾       | 联     |                         |                  |                      | 关联号码及理   | 由                                                                                           |               |                 |                  |               |                  |           |
| 特殊业务        | <b>§标识</b> |                |       |                         |                  |                      | 所需单证     | 品质证书,                                                                                       | 1正,1副;重复      | <b>翟证书,1正,1</b> | 副;数量证书,1正,1副;1   | 健康证书,1正,1副;植物 |                  |           |
| 保存          |            |                |       |                         |                  |                      |          |                                                                                             |               |                 |                  |               |                  | 1         |
| 选择 项        | 褐          | 商品编号           |       | 商品名称及规                  | 格型号              | 成交                   | 《数量及单位   | 单价                                                                                          |               | 总价              | 币制               | 征免            | 随附单证代码           |           |
| 1           | 1          | 7113191990     | 其     | 他黄金制首饰及其:               | 零件(不论是否          |                      | 1000件    | 30                                                                                          |               | 30000           | 英镑(303)          | (1)照章征税       | 随附单证编号           |           |
|             |            |                | 3>    | 包、暖具他质玉。<br>3×1cm,毛重8克, | 编) 尺寸:<br>净重1克;包 |                      |          |                                                                                             |               |                 |                  |               | 关联报关单            |           |
|             |            |                |       | 装:每盒1件,                 | 每箱10盒            |                      |          |                                                                                             |               |                 |                  |               | 关联备案             |           |
| 项号          |            | 1              |       | 产品编号                    | 25003            |                      | 商品编号     | 7113191990                                                                                  | 检验机           | 金疫名称            | 其他黄金制首饰及其零       | 件(不论是否 🔄      | 保税/监管场地          |           |
|             |            |                |       |                         | 计体体合为图           | ***                  | 仙(古)公用不与 |                                                                                             | D-1. 2.       | 2               | 四、磁具他貴玉属)        |               |                  |           |
| 备案序号        | P          |                |       | 商品名称                    | 其他再金利<br>續其他贵金   | 目ゆ <u>没共</u> 受<br>禹) | 件(不论是否也、 | -<br>-<br>-<br>-<br>-<br>-<br>-<br>-<br>-<br>-<br>-<br>-<br>-<br>-<br>-<br>-<br>-<br>-<br>- | 尺寸: 3×<br>10盒 | 3×10m,七里        | 0元,净里1元,已级:      | 母島川井, 母相 二    | 场地代码             |           |
| 成交数量        | Ê          | 1000           | 1     | 或交计量单位中文                | 件                | 单价                   | 30       | 总价                                                                                          | 30000         |                 | 币制 英镑(3          | 03) 🔻         |                  |           |
| 法定第一数       | 悝          | 1000           | 法     | 定第一计量单位中:               | 文 克              |                      | 货号       |                                                                                             | 最终目的          | 的国(地区)          | (601)澳大利亚        | •             |                  |           |
| 法定第二数       | 悝          |                | 法     | 定第二计量单位中:               | 文                |                      |          | l                                                                                           | 東产国(地区        | )               | (410)巴西          | -             |                  |           |
| 境内货源f       | 地          | (076084)甲約热阻   | -     | 产地代码                    | (076084)軍        | 约热内卢                 | (巴西)     | •                                                                                           | 征免方式          |                 | (1) 服章征税         | •             |                  |           |
| 检验检疫货物      | 匆规格        | 尺寸: 3×3×1cm.   | 毛甸8克, | 净重1克; 何谋;               | 每盒1件, 每箱         | 10盒                  |          |                                                                                             |               |                 |                  |               |                  |           |
| <u> </u>    | ŧ          | 正常             |       | a see a d' harres       | - ANN - 1        |                      |          | 用途                                                                                          | 其他            |                 |                  |               |                  |           |

| 进口报关单整合  | 申报           |             |                                 |                                        |             |              |                                                                                                    |     |           |         |          |           |                   |            |                  |                |            |
|----------|--------------|-------------|---------------------------------|----------------------------------------|-------------|--------------|----------------------------------------------------------------------------------------------------|-----|-----------|---------|----------|-----------|-------------------|------------|------------------|----------------|------------|
| 新增 暫     | 存随           | 付单据         | 检查 帮助                           |                                        |             |              |                                                                                                    |     |           |         |          |           |                   | 申          | 报                |                |            |
| 申报地海关    | 至            | 彼得堡海美       | ŧ                               |                                        |             |              | -                                                                                                    | Ħ   | 申报状态      | 编辑中     |          |           |                   |            |                  | 焦洪箱号           | 集装箱规格 拼箱标志 |
| 统—编号     | 31           |             | 00000003                        |                                        |             |              |                                                                                                    | 预   | 禄入编号      | 310520  | 201000   | 0000003   |                   |            |                  |                |            |
| 海关编号     | 31           | 05202010    | 00000003                        |                                        |             |              |                                                                                                    | 茂   | 进境关别      | 圣彼得:    | 堡海关      |           |                   |            | -                |                |            |
| 备案号      |              |             |                                 |                                        |             |              |                                                                                                    | 伽   | 同协议号      | 0002    |          |           |                   |            |                  |                |            |
| 进口日期     | 20           | 20-08-27    |                                 |                                        |             |              |                                                                                                    | Ħ   | 申报日期      | 2020-0  | 8-27     |           |                   |            |                  |                |            |
| 境内收发货人   | 91           | 33200100    | 00000090                        | 22000000                               | 19          |              | 32000000                                                                                                    | )09 |           | 阿尔特     | 国际贸易     | 清限公司      |                   |            |                  |                |            |
| 境外收发货人   |              |             |                                 |                                        |             |              |                                                                                                    |     |           | Prosper | ity Inte | rnational | Import And Exp    | port Compa | any              |                |            |
| 消费使用单位   | ž 91         | 33200100    | 00000090                        | 22000000                               | 19          |              | 32000000                                                                                                    | 009 |           | 阿尔特国    | 国际贸易     | 清限公司      |                   |            |                  | 使壮端马           |            |
| 申报单位     | 91           | 33200100    | 00000090                        | 22000000                               | 19          |              | 32000000                                                                                                    | 009 |           | 阿尔特国    | 国际贸易     | 有限公司      |                   |            |                  | 果太相ち           |            |
| 运输方式     | (2           | )水路运输       |                                 | - 运输工具名                                | 称 TBA       |              |                                                                                                    |     | 航次号       | 011W    |          |           |                   |            |                  | 集装箱规格          | +          |
| 提运单号     | co           | BL00000     | 02                              |                                        |             |              |                                                                                                    | 3   | 监管方式      | (0110)  | 一般贸易     | 易 🔻       | 征免性质              | (101)—般    | 征税 🔻             | 白蚕(KC)         |            |
| 许可证号     |              |             |                                 | 启运国(地)                                 | 区) (416)古日  | 3            | -                                                                                                    |     | 经停港       | (19211  | 17)圣地    | 亚哥 ( ▼    | 成交方式              | (3)FOB     | -                | 日重(((G))       |            |
| 运费       | 3            | 1           | 435 502                         | 保险费                                    | 3           | 35149.27     | 7 332                                                                                                    |     | 杂费        |         |          |           | 件数                | 417        |                  | 拼箱标识           |            |
| 包装种类     | 紙            | 箱           |                                 | and the second                         |             |              |                                                                                                    | F   | 毛重(KG)    | 12002.  | 85       | 净重(KG)    | 7499.25           |            |                  | 商品 <b></b> 质品  | £          |
| 贸易国别(地区  | <u>(4</u>    | 16)古巴       | •                               | 集装箱数                                   |             |              |                                                                                                    | R   | 趣附单证      |         |          |           |                   |            |                  | 19144/05/05/07 | 16         |
| 人墳口岸     | (6           | 43090)圣     | 彼得堡(俄罗斯)                        | 资物存放地                                  |             |              |                                                                                                    |     | 启运港       | (19211  | 17)圣地    | 亚哥 (古日    | <u>_</u> )        |            |                  | 单证代码           | 单证编号       |
| 报关单类型    | M            | 通关无纸        | K ·                             | 7 雷注                                   | _           |              |                                                                                                    |     |           |         |          |           | 其他爭功              | 负确认        |                  |                |            |
|          |              |             |                                 | 标记唛码                                   | Art Intern  | ational Tra  | ide Company                                                                                                    |     |           |         | -        | 业务事项      | 自报自缴              |            | -                |                |            |
| 检验检疫受理机  | 送到           | 彼得堡海头       | 2                               | 1                                      | 0002        |              |                                                                                                    | ú   | 211资质     | 600     |          | 综合类       |                   |            |                  |                |            |
| 领证机关     | <br>至1       | 彼得堡海头       | - 口岸                            | 金验检疫机关                                 | 圣彼得堡》       | 美            |                                                                                                    | Ŕ   | 自运日期      | 2020-0  | 8-31     | B/L号      | COBL000002        |            |                  |                |            |
| 目的地检验    | 金检疫机关        | 3           | ·<br>E彼得堡海关                     |                                        |             |              |                                                                                                    | 1   | 关联号码及理    | 油       |          |           |                   |            |                  |                |            |
| 特殊业      | 务标识          |             |                                 |                                        |             |              |                                                                                                    |     | 所需单证      |         |          |           |                   |            |                  | 1              |            |
| 保存       |              |             |                                 |                                        |             |              |                                                                                                    |     |           |         |          |           |                   |            |                  | 随附单证代码         | 3          |
| 法择 师号    | 商品編          | \$문         | 商品                              | 之称及切格型                                 | 문           | 5            | 北本新聞及单位                                                                                                    | ŵ.  | 单价        |         | 섵        | 价         | 而創                | 征          | ÷6               |                | -          |
|          | 000000       |             | ++ (h-h-))+ 工 ( <b>東)</b> (本)(h | d combañ D co                          | 0000654/mm2 |              | 00000                                                                                                    | -   | 40.40     |         | 40440    | 7.00      | *=(500)           | (640000    | い又体得保            | 随附单证漏          | 5          |
| 0 1      | 220299       | 0099        | 具他包装尤指精(X)<br>茜莖汁) 净金属          | 19(小包括66日<br>1:750毫升,包                 | 2009的水果/    | 194          | 9999 <b>E</b>                                                                                                    |     | 12.12     |         | 12118    | 67.88     | 美元(SUZ)           | (643090    | り全てでほう。<br>写断)   | 关联报关单          |            |
|          |              |             | and the second second           |                                        | 100         |              |                                                                                                    |     |           |         |          |           |                   | 1.04       |                  | 子群奏案           |            |
| 质是       | 1            |             | <b>本品</b>                       | 自己                                     | 01016       | 2            | 商品编号                                                                                                    |     | 220299009 | 9       | 检        | 心检疫之      | <del>1</del> 其他包装 | 表酒精饮料      | (不包_)            | 大馱首亲           |            |
| ~~~      |              |             | ) HH                            | - m                                    |             |              | чиние — э                                                                                                    |     |           |         | 12       |           | 括品目2              | 009的水果》    | +或蔬 -            | 保税/监管场:        | 地          |
| 商品名称     | 其他包装无        | 酒精饮料        | (不包括品目2009的                     | 水果汁或蔬菜                                 | 汁)          | -            | 规格型号                                                                                                    | 2   | 净含里: 750  | 毫升,包    | 装: 毎箱    | 首24盒      |                   |            | -                | 场地代码           |            |
| 成交数量     | 9999         |             | 成交计量                            | 单位中文                                   | Ê           | 单价           | 12.12                                                                                                    |     | 总价        | ì       | 12118    | 37,88     | 币制                | 美元(        | (502) -          |                |            |
| 法定第一数量   | 7499.25      |             | 法定第一计                           | 22110000000000000000000000000000000000 | Ĥ           |              | 後号                                                                                                    |     |           |         | 最终       | 目的国体      | 区) (344)艘         | 罗斯         | •                |                |            |
| 法定第二数量   | 7499.25      | _           | 法定第二计                           | 22000000000000000000000000000000000000 | 千克          |              | 原产国(地                                                                                                    | 区)  | (416)古巴   | •       | -        | 原产地区      | (19211)           | 7)圣帅亚哥     | (古巴 🔻            |                |            |
| 境内目的地    | (643090)     | 冬彷得保。       | (1 <b>v</b> 目的#                 | 代码                                     | (643090)恶術  | a [] 保 ( 俄 ) | 日本(10) 日本(10) 100 100 100 100 100 100 100 100 100 |     |           | 征的      | ▲<br>免方式 |           | (1)昭會             | 行道         | - III (III )<br> |                |            |
| 检验检疫筋物抑格 | 海今留:75       | 10豪升,句      | 选: 氛箝24合                        |                                        | (0.0000)±0  | CITE 1 040   | P. 2017                                                                                                    |     | I         | 146.7   | ar sara  |           | (1) X(0.4)        | 111-174    |                  |                |            |
| 货物属性     | 正堂           | - 367 Tr Es | 10                              |                                        |             |              |                                                                                                    | -   | 用设        | ę       | 其他       |           |                   |            |                  |                |            |
|          | philas 7.1.7 |             |                                 |                                        |             |              |                                                                                                    | _   | 1.474     | -       | privi Ca |           |                   |            |                  | 1              |            |

| 出境检测     | 支检验申            | 青                     |          |        |             |            |                           |                                 |                              |                      |         |                    |                        |             |                |                     |             |
|----------|-----------------|-----------------------|----------|--------|-------------|------------|---------------------------|---------------------------------|------------------------------|----------------------|---------|--------------------|------------------------|-------------|----------------|---------------------|-------------|
| 新建       | 暂在              | F 随附单据                | 检查       | 帮助     | b           |            |                           |                                 |                              |                      |         |                    |                        |             |                |                     | 申报          |
| 统一编号     | E20200          | 00000000021           | 检验检疫     | 编号     | C0001064122 | 2817       |                           | 电子底账数                           | 据号 400                       | 000010641            | 217281  | 7                  | 检验检疫申请                 | 状态 E        | 日申报            | 申请日期                | 2020-8-20   |
| 基本信息     | 1               |                       |          |        |             |            |                           |                                 |                              |                      |         |                    |                        |             |                |                     |             |
| 企业       | 流水号             | E000001064121         | 72817    |        |             |            |                           | 检验检疫                            | <b>送</b> 条别                  | 出境检验相                | 疲       |                    |                        |             |                |                     | · ·         |
| 申请受      | 建机关             | 上海海关                  |          |        |             |            |                           | 企业资                             | 1质                           | 600                  |         |                    |                        | 资           | 5名称   5        | 合类                  |             |
| 申译       | 単位              | 3200106412            |          | 中国罗克   | 可韦尔国际贸易     | 有限公司       |                           | 申请人                             | 员                            |                      |         | 罗克韦尔               |                        | 联           | 系人 🏼           | "克韦尔                | 98574255    |
| 发        | 後人              | 3200106412            |          | 中国罗克   | 京韦尔国际贸易     | 有限公司       |                           | China Rockw                     | ell Intern                   | ational Cor          | npany   |                    |                        |             |                |                     |             |
| 收        | 货人              |                       |          | 收货人中   | 呅           |            |                           | Prosperity In                   | nternation                   | al Import /          | And Exp | ort Compan         | ıу                     | No.17       | Center Stre    | eet, Santiagos, Cub | a           |
| 商品信息     | 1               |                       |          |        |             |            |                           |                                 |                              |                      |         |                    |                        |             |                |                     |             |
| 商品       | 编号              | 21001                 | HS编码     | 30     | 03900030    | 枯          | 金验检疫名和                    | 有<br>其他含磺<br>(未配定剂)             | 胺类的混合<br>  重或非零              | ·药品 🔶<br>售包 👱        | 货物      | 名称 葉               | 他含磺胺类的混合药<br>售包装,混合指含两 | 品(未香<br>种或两 | 定剂量或非<br>种以上成_ | ・ 当管状态              |             |
| 货物       | 嘱性              | 正常                    |          | - 3    | 的规格型号       | 包装: 内衬     | 时塑料袋, 外                   | 铁桶, 每桶)                         | 重25公斤                        |                      |         |                    |                        | 浅           | 物品牌 👌          | 竟内自主品牌              | ×           |
| 用        | 途               | 其他                    |          |        |             |            |                           |                                 | 成份                           | 源料                   |         |                    |                        | HS          | 标准量 4          | 325                 | 千克          |
| 申请       | 数量              | 4325                  | 千克       |        | 申请重量        | 4498       | 千克                        | 艺                               | 9                            | 餉                    | 1212.1  | 2                  |                        | 贷           | 勿总值 2          | 09696.76            | 日本元 💌       |
| ŕ        | 地               | 上海                    |          | · 4    | 三产单位名称      | 中国罗克       | 韦尔国际贸                     | 易有限公司                           | 包装                           | 棘种类                  | 铁桶      |                    |                        | 包括          | 友件数 1          | 73                  |             |
| 生产       | 日期              | 2020-8-21             |          | 生      | 产单位注册号      | 3200106    | 412                       |                                 | 生产                           | ≃批号                  |         |                    |                        |             |                |                     |             |
| <b>一</b> | 用—              |                       |          |        | 备用二         |            |                           |                                 |                              |                      |         | j <sup>ès</sup> pr | 出资质 危险货品               | 。信息         | 箱货关职           | 长信息                 |             |
| 保存       |                 |                       |          |        |             |            |                           |                                 |                              |                      |         |                    |                        |             |                |                     |             |
| 选择       |                 | 商品编号                  |          |        | HS编码        |            |                           | 货物名                             | 称                            |                      | 申请      | 對效量                | 申请数量单位                 |             | 单价             | 货物总值                | 币制          |
| ۲        |                 | 21001                 |          | 30     | 03900030    | ţ          | 其他含磺胺<br>售包装,》<br>Other s | 类的混合药品<br>混合指含两种<br>ulfonamides | i(未配定剂<br>或两种以<br>s mixed dr | l里或非零<br>上成分)<br>ugs | 43      | 325                | 千克                     | 1:          | 212.12         | 209696.76           | JPY         |
| 基本信息     | 1(其他)           |                       |          |        |             |            |                           |                                 |                              |                      |         |                    |                        | ,           |                |                     |             |
| 领证       | 机关              | 上海海关                  |          |        | 口岸机关        | Ŀ          | 与海关                       |                                 | *                            | 离境口                  | 岸       | 上海                 |                        | Ψ.          | 运输方:           | 式 水路运输              |             |
| 运输工      | 具名称             | TBA                   |          |        | 运输工具号       | 玛 011      | W                         |                                 |                              | 目的地                  | 送       | 上海海关               |                        | ~           | 贸易方:           | 式 一般贸易              | <b>*</b>    |
| 台        | 키号              | 210012                |          |        | 到达口岸        | <u>圣</u> 」 | 包亚哥                       |                                 | *                            | 输往国家                 | (地区)    | 古巴                 |                        | Υ.          | 存放地            | CY CY               |             |
| 振天       | 海天              | 上海海天                  |          | Ŧ      | 海天汪册司       | 220        | 0106412                   |                                 |                              | 友安日                  | 期       | 2020-8-22          |                        |             |                |                     |             |
| 天妖磁影     | 極没亏的            |                       |          |        |             |            |                           |                                 |                              | 天联地                  |         |                    |                        |             |                |                     |             |
| 特殊检验     | 穷怀识<br>检疫要求     |                       |          |        |             |            |                           |                                 |                              | 标记号                  | 调式      | Sulfachl Or        | opyridazines Sodiun    | n           |                |                     | ×<br>•      |
| 所需       | 单证              | 品质证书,1正,1副;<br>E,1副;  | 重重证书,1]  | 正,1副浅  | 女童证书,1正,1   | 副;健康证      | E书,1正,1副                  | 1;植物检疫证                         | 书,1 🔺                        | 诜挃                   | 随附      | 单据                 | 詞:商业发票,滅箱单             | a;          |                |                     | *<br>*      |
| 34.47    | (思              | #                     | 法编辑校     |        |             |            |                           |                                 |                              |                      | 佳味箱:    | 法国                 |                        |             |                |                     | 拼编结本        |
| 7,014    |                 |                       |          |        |             |            |                           |                                 |                              |                      | -#:K183 |                    |                        |             |                |                     | melloo<br>A |
|          | <del></del> 領规格 | 20'C<br>20' CONTAINER | ONTAINER | ·<br>• | 集装箱数重       | 1          |                           |                                 |                              | 集装箱                  | 1<br>箱号 |                    |                        |             | 拼箱标            | 识一百                 | ÷           |

| 入情检疫检验由诸          | 1             |                        |                                                                        |                          |                                                |                                                   |          |                         |                                         |                 |               |                         |           |              |
|-------------------|---------------|------------------------|------------------------------------------------------------------------|--------------------------|------------------------------------------------|---------------------------------------------------|----------|-------------------------|-----------------------------------------|-----------------|---------------|-------------------------|-----------|--------------|
| 2620 <b>367</b> 2 | 脑附单挥          | 妙杰 邦                   | Th                                                                     |                          |                                                |                                                   |          |                         |                                         |                 |               |                         |           | 中枢           |
| 新生 120200         | 00000000004   | 松蛤检疫编号                 | EC00000006383                                                          | 18                       |                                                | 检验检疫由                                             | 財态       | 已申报                     |                                         |                 |               | 由语日期                    | 2020-8-18 | HIR          |
| 基本信息              | 0000000000    | 122.512 122.552-144 -5 | 200000000000000000000000000000000000000                                | 10                       |                                                | 1202 12/30-1-1                                    | anos le  | 1.1.10                  |                                         |                 |               | THE                     | 2020-0-10 |              |
| 企业流水号             | E000000000061 | 83838                  |                                                                        |                          | 检验检疫类别                                         | 入撞检验神                                             | 凉        |                         |                                         |                 |               |                         |           | -            |
| 申请受理机关            | 圣地亚哥海关        |                        |                                                                        | *                        | 企业资质                                           | 600                                               |          |                         |                                         | 资质              | 名称 🍕          | 合类                      |           |              |
| 申请单位              | 32000000006   | 亨通国                    | 国际贸易有限公司                                                               |                          | 申请人员                                           |                                                   |          | 鬸易丝                     |                                         | 联系              | 私 日           | 易丝                      | 35915782  |              |
| 收货人               | 3200000006    | 亨通国                    | 际贸易有限公司                                                                |                          | Prosperity Internati                           | onal Import /                                     | nd Expo  | ort Compar              | ny                                      |                 |               |                         |           |              |
| 发货人               | 1             | 中国罗                    | 9克韦尔国际贸易有限                                                             | 民公司                      | China Rockwell Inte                            | mational Cor                                      | npany    |                         |                                         | No.4 Na         | injing Road   | l, Shanghai, Chin       | а         |              |
| 商品信息              |               |                        |                                                                        |                          |                                                |                                                   |          |                         |                                         |                 |               |                         |           |              |
| 商品编号              | 21001         | HS编码                   | 3003900030                                                             | 检验检疫名和                   | 称<br>其他含磺胺类的消<br>(未配定剂量或非                      | 記合药品<br>零售包                                       | 货物       | 名称 其要                   | (他含磺胺类的混合药<br>(售包装,混合指含两                | 与品(未配)<br>丙种或两种 | 定剂重或非<br>中以上成 | ▲<br>上<br>管条作           | ŧ         |              |
| 货物属性              | 正常            | *                      | 货物规格型号                                                                 | 包装: 内衬塑料                 | 操, 外铁桶, 每桶净重                                   | 25公斤                                              |          |                         |                                         | 货物;             | 品牌 境          | 肉自主品牌                   |           | *            |
| 用途                | 其他            |                        |                                                                        |                          | -                                              | 成份/原料                                             |          |                         |                                         | HS标             | 准里 43         | 25                      | 千克        |              |
| 申请数量              | 4325          | 千克                     | 申请重量                                                                   | 4498                     | 千克                                             | 单价                                                | 1212.1   | 2                       |                                         | 货物              | 总值 20         | 9696.76                 | 日本元       | Υ.           |
| 原产地区              | 上海            | *                      | 原产国(地区)                                                                | 中国                       | <b>*</b>                                       | 包装种类                                              | 铁桶       |                         |                                         | 包装              | 牛数 17         | 3                       |           |              |
| 生产批号              |               |                        | 境外生产企业名称                                                               | China Rockwel            | International Comp                             | any                                               |          | A Distance              |                                         | 产品保服            | [期(天)         | halos (11.) Cambi ( ).) | -         |              |
| 生产日期              |               |                        | 产品有效期                                                                  |                          |                                                |                                                   |          | 产品资质                    | 危险资品信息                                  | 畄               | ·用信息          | 箱货关联信                   | 思         |              |
| 保存                |               |                        |                                                                        |                          |                                                |                                                   |          |                         |                                         |                 |               |                         |           |              |
| 选择                | 商品编号          |                        | HS编码                                                                   |                          | 货物名称                                           |                                                   | 申请       | 樹里                      | 申请数量单位                                  | Í               | 单价            | 货物总值                    | ī         | 币制           |
| 0                 | 21001         | :                      | 3003900030                                                             | 其他含磺胺<br>售包装,<br>Other s | 类的混合药品(未配定<br>混合指含两种或两种)<br>sulfonamides mixed | 剂量或非零<br>以上成分)<br>drugs                           | 43       | 325                     | 千克                                      | 12              | 12.12         | 209696.76               | 6 J       | IPY          |
| 基本信息(其他)          |               |                        |                                                                        |                          |                                                |                                                   |          |                         |                                         |                 |               |                         |           |              |
| 领证机关              | 圣地亚哥海关        |                        | · 口岸机关                                                                 | 圣地亚哥海关                   |                                                |                                                   | 岸        | 圣地亚哥                    |                                         | ~               | 运输方:          | 式水路运输                   | ñ         | <b>*</b>     |
| 运输工具名称            | COSCO NAPOL   |                        | 运输工具号码                                                                 | 002T                     |                                                | 提资料                                               | 5        | COBO000                 | 0002                                    |                 | 提屆单           | 号 COBLOO                | 00002     |              |
| 方法甲号              |               |                        | 日内ち                                                                    | 210013                   |                                                | 贸易/                                               | )武       | 一般贸易                    |                                         | Ť               | 仔颜地           |                         |           |              |
| 日的地               | 全地业当          |                        |                                                                        | 全地业皆海天                   |                                                | ▼ 321得L                                           | 1年       | 上海                      |                                         | - ×             |               |                         |           |              |
| 周辺国家(地区)<br>海洋注加品 | 中国            |                        | <ul> <li>         大勿国別(地区)     </li> <li>         私俗口期     </li> </ul> | 中国                       |                                                | · / / / / / / / / / / / / / / / / / / /           | 明め       | 2020-8-20               | )                                       |                 | 很大,母.         | <b>全地</b> 11            | 前海大       | •            |
| 和影白期              | 2200000000    |                        | 安時載止日期                                                                 | 2020-0-21                |                                                | (4)(12)(2)(1)(1)(1)(1)(1)(1)(1)(1)(1)(1)(1)(1)(1) | 122510   |                         |                                         |                 |               |                         |           |              |
| 特殊业务标识            | 2020-0-22     |                        | 示和歐正自力                                                                 | 2020-0-23                |                                                | 特殊通知                                              | 八<br>:横式 |                         |                                         |                 |               |                         |           |              |
| 特殊检验检疫要求          |               |                        |                                                                        |                          |                                                | 标记号                                               | 调        | Sulfachl O<br>PACKING I | ropyridazines Sodiu<br>IN IRON DRUM WIT | m<br>FH PLAST   | IC BAG IN     | SIDE, 25KGS N           | ET EACH   | <u>^</u>     |
| 所需单证              |               |                        |                                                                        |                          |                                                | 随附单                                               | 掘        | 合同;商业;<br>产地证;          | 发票;装箱单;提货单;                             | 植物检疫            | 证书;数里/        | 重量证书;健康证                | E书;品质证书;1 | 普惠制 <u>▲</u> |
| 集装箱信息             |               |                        |                                                                        |                          |                                                |                                                   |          |                         |                                         |                 |               |                         |           |              |
| 选择                | 集             | 装箱规格                   |                                                                        |                          |                                                |                                                   | 集装箱装     | 教里                      |                                         |                 |               |                         | 拼箱标志      |              |
| 0                 | 20' C         | ONTAINER               |                                                                        |                          |                                                |                                                   | 1        |                         |                                         | ,               |               |                         | 否         |              |
| 集装箱规格             | 20' CONTAINER |                        | 集装箱数量                                                                  | 1                        |                                                | 集装箱                                               | 箱号       |                         |                                         |                 | 拼箱标           | 四四                      |           | -            |

#### 原产地证申报

在 SIMITSW 中,在海关(检验检疫)或贸促会的"申请证明"中可打开中国国际贸易单一窗口,成功登录后 选择申请的产地证类型,再选择相应合同可进入申报录入页面。申报成功后,系统自动签发相关单据。

| e中国国际贸易单一窗口<br>China International Trade Single Vindew |
|--------------------------------------------------------|
| £ cs202008003                                          |
| A                                                      |
| 00000<br>登录                                            |
|                                                        |
|                                                        |
|                                                        |
|                                                        |

| 👌 中国国际贸易        | <b>身単一窗口<br/>Taide Single Window   原产地证申报</b> 😵 次迎党, 米兰雅世出口有残公司。 620200900 | 〇 選曲 |
|-----------------|----------------------------------------------------------------------------|------|
| <b>绕</b> 原产地证目报 | <b>首</b> 页                                                                 |      |
| 新建江节            |                                                                            |      |
| 记书查询            | 系统公告                                                                       |      |
| 音振号堆护           |                                                                            |      |
| 初始值受责           | 标题                                                                         |      |
| 委托人维护           |                                                                            |      |
| 协定税率宣讯          |                                                                            |      |
| 业务统计            | 두 一般原产地证申报录入指南                                                             |      |
| 自即計的            | _                                                                          |      |
| 织合服务平台          | 🕈 昔 惠制 原产地证中报录入指南                                                          |      |
|                 |                                                                            |      |
|                 |                                                                            |      |
|                 |                                                                            |      |
|                 |                                                                            |      |
|                 |                                                                            |      |
|                 |                                                                            |      |
|                 |                                                                            |      |
|                 |                                                                            |      |
|                 |                                                                            |      |
|                 |                                                                            |      |
|                 |                                                                            |      |
|                 |                                                                            |      |

| 新理         官者         限制 接援         政務         医利用 接援         化金         原則         原目         原目         RE         IIIIIIIIIIIIIIIIIIIIIIIIIIIIIIIIIIII                                                                                                    | 普惠制原产地证 |                            |                                         |                      |           |                                     |                    |                                 |          |
|----------------------------------------------------------------------------------------------------|---------|----------------------------|-----------------------------------------|----------------------|-----------|-------------------------------------|--------------------|---------------------------------|----------|
| 基本信息<br>世社号         10070932         组织机构代码         000000007         公司中文名称         施国菜尼型出出口有钢公司         エンジェージ                近日号         6P/000/0001         友景号         IV0000001         友景日期         2020-9-1<br>北近日期         2020-9-10                                                                                                    | 新增 暂存   | 随附单据 检查                    | 帮助                                      |                      |           |                                     |                    | ŧ                               | 掘        |
| Prior Parts                                                                                                    | 基本信息    |                            |                                         |                      |           |                                     |                    |                                 |          |
| UT-P6         GP/000/001         发展日期         2020-9-4         出日期         2020-9-1           室证机关         辺屋海关         *         術証税法         双座海头         *         御礼税工         ROMAN ROAD 17, FRAINKURT, GERMANY         # matbut         ROMAN ROAD 17, FRAINKURT, GERMANY         # matbut         ROMAN ROAD 17, FRAINKURT, GERMANY         # matbut         06-800502085         目的地面がんいて、のレース・ロース・ロース・ロース・ロース・ロース・ロース・ロース・ロース・ロース・ロ                                                                                                    | 产地证备案号  | 100070932                  | 组织机构代码                                  | 00000007             | 公司中文名称    | 德国莱尼登进出口有限公司                        |                    |                                 |          |
| 登证机关         辺堡憲关         ● 新建地         辺堡憲美         ● 藤港地         Deckname         Deckname         Parature         Parature         Parature         Parature         Parature         Deckname         Parature         Deckname         Parature         Deckname         Parature         Deckname         Parature         Deckname         Parature         Deckname         Parature         Deckname         Parature         Deckname         Deckname <th>证书号</th> <th>GP/000/0001</th> <th>发票号</th> <th>IV000001</th> <th>发票日期</th> <th>2020-9-4</th> <th>出运日期</th> <th>2020-9-10</th> <th></th>                                                                                                    | 证书号     | GP/000/0001                | 发票号                                     | IV000001             | 发票日期      | 2020-9-4                            | 出运日期               | 2020-9-10                       |          |
| 申报员姓名         符化         申报员身行证号         申报员联系方式         66.09020255         目的地国家内区         Japan           出口商         Germany Lennydeng Import And ExpORT CO. LTD         -         -         -         -         -         -         -         -         -         -         -         -         -         -         -         -         -         -         -         -         -         -         -         -         -         -         -         -         -         -         -         -         -         -         -         -         -         -         -         -         -         -         -         -         -         -         -         -         -         -         -         -         -         -         -         -         -         -         -         -         -         -         -         -         -         -         -         -         -         -         -         -         -         -         -         -         -         -         -         -         -         -         -         -         -         -         -         -         -         -         -         -         -<                                                                                                    | 签证机关    | 汉堡海关                       | <ul> <li>▼ 領证机关</li> </ul>              | 汉堡海关                 | 申请地址      | ROMAN ROAD 17, FRANKFURT, GE        | ERMANY             | 申请日期 2020-9-4                   |          |
| 出口商     Germany Lennydeng Import And Export CO. LTD     二     二       化因和 ROAD 17, FRANKFURT, GERMANY     二     进口商       建築     GARUPA COMPANY     1934-14, NRtakzak-cho, Oota-shi, Japan       建築     GARUPA COMPANY     1934-14, NRtakzak-cho, Oota-shi, Japan       建築     GARUPA COMPANY     1934-14, NRtakzak-cho, Oota-shi, Japan       建築     GARUPA COMPANY     1934-14, NRtakzak-cho, Oota-shi, Japan       2     1934-14, NRtakzak-cho, Oota-shi, Japan       2     1935     Nagova, Japan       2     1935     Py ar       2     1934       2     1934       2     1935       2     1934       1     1934-14, NRtakzak-cho, Oota-shi, Japan       1     1934-14, NRtakzak-cho, Oota-shi, Japan       2     1935     1937       2     1936     1937       2     1938     1939-23       2     1936     1939-23       1     1046     1939-23       1     1046     1939-23       1     1046     1939-23       1     1046     1939-23       1     1046     1939-23       1     1046     1939-23       1     1046     1939-23       1     1046                                                                                                    | 申报员姓名   | 海伦                         | 申报员身份证号                                 |                      | 申报员联系方式   | 06-806920285                        | 目的地国家/地            | 🗵 Japan                         | •        |
| 出口商     2410     1410     1434-14, Nttakzaki-cho, Ootz-shi, Japan       1434-14, Nttakzaki-cho, Ootz-shi, Japan     1434-14, Nttakzaki-cho, Ootz-shi, Japan     1434-14, Nttakzaki-cho, Ootz-shi, Japan       1434     5AKURA COMPANY<br>CONTRACTO1     11434-14, Nttakzaki-cho, Ootz-shi, Japan     1434-14, Nttakzaki-cho, Ootz-shi, Japan       1434     1434-14, Nttakzaki-cho, Ootz-shi, Japan     1434-14, Nttakzaki-cho, Ootz-shi, Japan       1435     1436-14, Nttakzaki-cho, Ootz-shi, Japan     1434-14, Nttakzaki-cho, Ootz-shi, Japan       1436     1436     1434-14, Nttakzaki-cho, Ootz-shi, Japan       1436     1436     1434-14, Nttakzaki-cho, Ootz-shi, Japan       1436     1436     1434-14, Nttakzaki-cho, Ootz-shi, Japan       1436     1436     1434-14, Nttakzaki-cho, Ootz-shi, Japan       1436     1436     1434       1437     1436     1434-14, Nttakzaki-cho, Ootz-shi, Japan       1438     1436     1434-14, Nttakzaki-cho, Ootz-shi, Japan       1438     1436     1434     1434-14, Nttakzaki-cho, Ootz-shi, Japan       1438     1436     1434     1434-14, Nttakzaki-cho, Ootz-shi, Japan       1438     1436     1436     1436     1436       1438     1436     1436     1436     1436       1438     1438     1438     1438     1438       1438     1438                                                                                                    |         | Germany Lennydeng Import A | And Export CO. LTD                      |                      |           | JAPAN SAKUSA IMPORT & EXPOR         | T COMPANY          |                                 | <u>^</u> |
| Image: Contraction of 27, Province CR1, General T         T         Province CR1, General T, General T, General | 出口商     | ROMAN ROAD 17 ERANKEUR     | T CERMANY                               | ×                    | 进口商       | 1424 14 Nittakitaki cho. Oota chi   | 12020              |                                 | ×        |
| 埋头         SAKURA COMPANY<br>(OUTRACTOL<br>INSERVAL         ●         ●         ●         ●         ●         ●         ●         ●         ●         ●         ●         ●         ●         ●         ●         ●         ●         ●         ●         ●         ●         ●         ●         ●         ●         ●         ●         ●         ●         ●         ●         ●         ●         ●         ●         ●         ●         ●         ●         ●         ●         ●         ●         ●         ●         ●         ●         ●         ●         ●         ●         ●         ●         ●         ●         ●         ●         ●         ●         ●         ●         ●         ●         ●         ●         ●         ●         ●         ●         ●         ●         ●         ●         ●         ●         ●         ●         ●         ●         ●         ●         ●         ●         ●         ●         ●         ●         ●         ●         ●         ●         ●         ●         ●         ●         ●         ●         ●         ●         ●         ●         ●         ●                                                                                                    |         | KOMAN KOAD 17, FRANKFOR    | I, GERMANT                              |                      |           | 1454-14, NiccaNzaK-cito, Ooca-siii, | заран              |                                 | -        |
| 山田木         CONTRACTOI         「「「「「」」」」」」」」」」」」」」」」」」」」」」」」」」」」」」」」                                                                                                    | n±s1.   | SAKURA COMPANY             |                                         | <u> </u>             | 特殊条款      |                                     |                    |                                 |          |
| 自該港         Hanburg,Germany         ● 卸鉄塔         Nagoya,Japan         ● 送格方式         By ar         Esking         Esking         C33(03)           契約方式         一般没態         中城国家地区         中城国家地区         中城国家地区         自約港         Nagoya,Japan         ● 送格方式         By ar         Esking         Esking         E                                                                                                    | *2.7    | CONTRACT01                 |                                         | <u>_</u>             | 1924/3134 |                                     |                    |                                 |          |
| 契氮方式     ● 使彩质     ●     中は国家地区     特法者     目的場     Nagova,Japan       送輪如中     ROM HAMBURG, GERMANY TO NAGO YA,JAPAN BY AIR     -     -     前川学規     前以发票浅箱埠;     -     -     -     -     -     -     -     -     -     -     -     -     -     -     -     -     -     -     -     -     -     -     -     -     -     -     -     -     -     -     -     -     -     -     -     -     -     -     -     -     -     -     -     -     -     -     -     -     -     -     -     -     -     -     -     -     -     -     -     -     -     -     -     -     -     -     -     -     -     -     -     -     -     -     -     -     -     -     -     -     -     -     -     -     -     -     -     -     -     -     -     -     -     -     -     -     -     -     -     -     -     -     -     -     -     -     -     -     -     -     -     -     -     -     -     -                                                                                                    | 启运港     | Hamburg, Germany           | ▼ 卸貨港                                   | Nagoya, Japan 👻      | 运输方式      | By air 👻                            | 运输工具船名旗            | 成次 CZ3103                       |          |
| 近輪御市         ROM HAMBURG, GERMANY TO NAGOYA, JAPAN BY AIR         血         期間単規         門辻架票, 深箱範;           FOB値 (発売)         (M格奈敦<br>(M佑奈敦<br>(M佑奈敦<br>(M市奈敦))         (M市章位         USD         「         「         「         「         「         「         「         「         「         「         「         「         「         「         「         「         「         「         「         「         「         「         「         「         「         「         「         「         「         「         「         「         「         「         「         「         「         「         「         「         「         「         「         「         「         「         「         「         「         「         「         「         「         「         「         「         「         「         「         「         「         「         「         「         「         「         「         「         「         「         「         「         「         「         「         「         「         「         「         「         「         「         「         「         「         「         「         「         」         「          「                                                                                                    | 贸易方式    | 一般贸易                       | <ul> <li>▼ 中转国家/地区</li> </ul>           |                      | 转运港       |                                     | 目的港                | Nagoya, Japan                   |          |
| FOB值 (第元)         日本         日本                                                                                                    | 运输细节    | FROM HAMBURG, GERMANY TO   | O NAGOYA,JAPAN BY A                     | IR 🔦                 | 随附单据      | 商业发票;装箱单;                           |                    |                                 | <u>^</u> |
| Image: CPT         ・         ・         ・         ・         ●         ●         ●         ●         ●         ●         ●         ●         ●         ●         ●         ●         ●         ●         ●         ●         ●         ●         ●         ●         ●         ●         ●         ●         ●         ●         ●         ●         ●         ●         ●         ●         ●         ●         ●         ●         ●         ●         ●         ●         ●         ●         ●         ●         ●         ●         ●         ●         ●         ●         ●         ●         ●         ●         ●         ●         ●         ●         ●         ●         ●         ●         ●         ●         ●         ●         ●         ●         ●         ●         ●         ●         ●         ●         ●         ●         ●         ●         ●         ●         ●         ●         ●         ●         ●         ●         ●         ●         ●         ●         ●         ●         ●         ●         ●         ●         ●         ●         ●         ●         ●         <                                                                                                    |         |                            | 日全額                                     | 213950               | 经币单位      |                                     | 七重枝砕               | :冬勤                             |          |
| 回日常売         Contraction         回日常売         Contraction         回日常売         回日常売         第二日常売         Contraction         回日常売         第二日常売         第二日常売         第二日常売         第二日常売         第二日常売         第二日常売         第二日常売         第二日常売         第二日常売         第二日常売         第二日常売         第二日常売         第二日常         第二日常         第二日常         第二日常         第二日常         第二日常         第二日常         第二日常         第二日         第二日<                                                                                                    | 心教祭教    | CDT                        | ~ 스미운                                   | 212030<br>CONTRACT01 | 信用证是      | 050                                 | 次元117年<br>第二七中画(h) | 高价专从司                           |          |
| 序号         1         商品場号         25002           HS编码         7113101900         原产地标准         P         <         原产地标准編師项         进口成分比例           技物中文名称         控信金制简协及其零件(不论是否包、提其他贵金属)            Øther god jewelery and parts thereof(whether or not plated or clad with other<br>precious metal)         Other god jewelery and parts thereof(whether or not plated or clad with other<br>precious metal)           包装件数         99         CARTONS         動业重量单位         990         PCS         P           補助設置単位         9910         GRAMS         第二編助数量单位           MINETY NINE (99) CARTONS OF OTHER GOLD JEWELLERY AND PARTS THEREO<br>(WHETHER OR NOT PLATED OR CLAD WITH OTHER PRECIDUS METAL)           支票務40         215               NINETY NINE (99) CARTONS OF OTHER GOLD JEWELLERY AND PARTS THEREO<br>(WHETHER OR NOT PLATED OR CLAD WITH OTHER PRECIDUS METAL)                                                                                                    | 修物信息    | GT                         |                                         | CONTRACTOR           | IA/UAL-9  |                                     | 35_/J2(#195        | mp 0/024 PU                     |          |
| HS編码     7113191990     原产地标准     東产地标准編助师     进口成分比例       状物中文名称     指信音金制谱师及其零件(不论是否包、領其他责金属)            投物中文名称     第(音金制谱师及其零件(不论是否包、領其他责金属)            包染件数     99     CARTONS     約重量单位     990     PCS        辅助数量单位     3910     GRAMS     第二辅助数量单位          发表导作位     215     发展金質     212850     USD ▼        供物描述     00000007     FDG值     USD ▼                                                                                                    | 席号      | 1                          |                                         |                      | 商品编号      | 25002                               |                    |                                 |          |
| 株的中文名称<br>其他商金制菌物及其零件(不论是否包、複其化機全里)<br>也装件数<br>99<br>CARTONS<br>M重量単位<br>多9<br>CARTONS<br>M重量単位<br>安原単位<br>215<br>安原単位<br>215<br>安原動金<br>215<br>安田和助量単位<br>21255<br>安田和助量単位<br>安吉<br>4000<br>50<br>50                                                                                                    | HS编码    | 7113191990                 | 原产地标准                                   | P                    | 原产地标准辅助项  |                                     | 进口成分比例             | id l                            | _        |
| 契切中又名称         文切中又名称         preclous metal)           包染件数         99         CARTONS         数/重量单位         990         PCS         件           辅助数量单位         810         GRAMS         第二辅助数量单位         9         Preclous metal)           发展单位         9215         安康義敏         212850         USD         YOR           生 本商K402         000000007         FOHM         FOHM         FOHM         FOHM                                                                                                    | (846 L  | 其他黄金制首饰及其零件(不论;            | 是否包、镀其他贵金属)                             | A                    | ////      | Other gold jewellery and parts the  | reof(whether or    | r not plated or clad with other |          |
| 包装件数         99         CARTONS         数量単位         990         PCS         件           辅助数量单位         9910         GRAMS         第二辅助数量单位                                                                                                    | 资物甲又名称  |                            |                                         | -                    | 资初央又名称    | precious metal)                     |                    |                                 | -        |
| 辅助数量单位 8910 GRAMS 第二辅助数量单位<br>支票单价 215                                                                                                    | 包装件数    | 99 CARTONS                 | (如何) (如何) (如何) (如何) (如何) (如何) (如何) (如何) | 90 PCS 件             |           | NINETY NINE (99) CARTONS OF (       | OTHER GOLD JE      | WELLERY AND PARTS THEREO        | DF 🔺     |
| 发票单价     215     发票金額     212850     USD<▼                                                                                                    | 辅助数量/单位 | 8910 GRAMS                 | 第二辅助数量/单位                               |                      | 化中国体验之中   | (WHETHER OR NOT PLATED OR O         | CLAD WITH OTH      | IER PRECIOUS METAL)             |          |
| 生产商代码 00000007 FOB值                                                                                                    | 发票单价    | 215                        | 发票金额 21                                 | 12850 USD -          | SANJAC:   |                                     |                    |                                 |          |
|                                                                                                    | 生产商代码   | 00000007                   | FOB值                                    |                      |           |                                     |                    |                                 | -        |
| 生产商名称 德国莱尼登进出口有限公司 联系人 海伦 联系电话 06-806920285                                                                                                    | 生产商名称   | 德国莱尼登进出口有限公司               | 联系人 海                                   | 伦                    | 联系电话      | 06-806920285                        |                    |                                 |          |
| 保存                                                                                                    | 保存      |                            |                                         |                      |           |                                     |                    |                                 |          |
| 选择 序号 商品编号 HS编码 货物名称(中文) 合同确督数里英文单位 包装件数英文单位                                                                                                    | 选择 序号   | 商品编号                       | HS编码                                    | 货物名称 (中文)            |           | 合同销售数量/英文单位                         |                    | 包装件数模文单位                        |          |
| 1         25002         7113191990         其他黄金創造协及其零件(不论是否包、镀其他贵金属)         990 PCS         99 CARTONS                                                                                                    | 1       | 25002 71                   | 13191990 其他前                            | 青金制首饰及其零件(不论是否包、镀其   | 其他贵金属)    | 990 PCS                             |                    | 99 CARTONS                      |          |

| 产地证            |                       |               |                    |        |               |                                            |                                                                                                    |                  |      |                                                                                                    |                                                                                                    |                                                                                                    |                                                                                                    |                                                                                                    |
|----------------|-----------------------|---------------|--------------------|--------|---------------|--------------------------------------------|----------------------------------------------------------------------------------------------------|------------------|------|----------------------------------------------------------------------------------------------------|----------------------------------------------------------------------------------------------------|----------------------------------------------------------------------------------------------------|----------------------------------------------------------------------------------------------------|----------------------------------------------------------------------------------------------------|
| 曾 暂存           | 随附单据检                 | 查 帮助          |                    |        |               |                                            |                                                                                                    |                  |      |                                                                                                    |                                                                                                    |                                                                                                    | E                                                                                                    | 申报                                                                                                    |
|                |                       |               |                    |        |               |                                            |                                                                                                    |                  |      |                                                                                                    |                                                                                                    |                                                                                                    |                                                                                                    |                                                                                                    |
| 息              |                       |               |                    |        |               |                                            |                                                                                                    |                  |      |                                                                                                    |                                                                                                    |                                                                                                    |                                                                                                    |                                                                                                    |
| 他证备案号          | 100075806             |               | 组织机构代码             | 00000  | 0007          |                                            |                                                                                                    | 公司中文名            | 称    | 米兰雅进出口有限公司                                                                                                    |                                                                                                    |                                                                                                    |                                                                                                    |                                                                                                    |
| 证书号            | GZ0000001             |               | 发票号                | IV0000 | 0004          |                                            |                                                                                                    | 发票日期             |      | 2020-09-09                                                                                                    | 出运日期                                                                                                    | 202                                                                                                    | 0-09-09                                                                                                    |                                                                                                    |
| 密证机关           | 汉堡海关                  | ~             | 领证机关               | 汉堡海    | 送             |                                            | >                                                                                                    | 申请地址             | .    | No.4 Monckeberg Street, Hamburg                                                                                                    | ,Germany                                                                                                    | 申                                                                                                    | 请日期 2020-09-09                                                                                                    | )                                                                                                    |
| 报员姓名           | 玛格丽特                  |               | 申报员身份证号            | •      |               |                                            |                                                                                                    | 申报员联系方           | 与式   | 16574256                                                                                                    | 目的地国家世                                                                                                    | 也区 Am                                                                                                    | erica                                                                                                    | ~                                                                                                    |
|                | Milan Ya Importing Ar | d Exporting ( | Company            |        |               |                                            | <u> </u>                                                                                                    |                  |      | BaiYaTe Import And Export Compa                                                                                                    | any                                                                                                    |                                                                                                    |                                                                                                    | _                                                                                                    |
| 出口商            | No. 4 Mandrahara Ctr  | oot Upphurg   | Cormony            |        |               |                                            | -                                                                                                    | 进口商              |      | No. 14 Groop Street New York Am                                                                                                    | orica                                                                                                    |                                                                                                    |                                                                                                    | -                                                                                                    |
|                | NO.4 MOTICKEDEIG SU   | eet,namburg   | , Germany          |        |               |                                            | -                                                                                                    |                  |      | NO.14 Green Screet, New Tork, Am                                                                                                    | RING                                                                                                    |                                                                                                    |                                                                                                    | -                                                                                                    |
| n#.4           | N/M                   |               |                    |        |               |                                            | -                                                                                                    | 44.74 57 254     |      |                                                                                                    |                                                                                                    |                                                                                                    |                                                                                                    |                                                                                                    |
| 岐大             |                       |               |                    |        |               |                                            | -                                                                                                    | 行外汛纵             |      |                                                                                                    |                                                                                                    |                                                                                                    |                                                                                                    |                                                                                                    |
| 启运港            | Hamburg, Germany      | ~             | 卸貨港                | New Y  | rork, America |                                            | ~                                                                                                    | 运输方式             |      | By vessel 💌                                                                                                    | 运输工具船名/                                                                                                    | 航次 COS                                                                                                    | CO NAPOL 011W                                                                                                    |                                                                                                    |
| 贸易方式           | 一般贸易                  | ~             | 中转国家/地区            |        |               |                                            |                                                                                                    | 转运港              |      |                                                                                                    | 目的港                                                                                                    | Nev                                                                                                    | v York, America                                                                                                    | ~                                                                                                    |
| =***#**        | from Hamburg,Germa    | ny to New Yo  | ork, America by ve | ssel   |               |                                            | -                                                                                                    | 防御社会主要           | .    | 商业发票;装箱单;                                                                                                    |                                                                                                    |                                                                                                    |                                                                                                    | -                                                                                                    |
| 台灣的田市          |                       |               |                    |        |               |                                            | -                                                                                                    | 随时半婚             |      |                                                                                                    |                                                                                                    |                                                                                                    |                                                                                                    | -                                                                                                    |
| 值 (美元)         |                       |               | 总金额                | 20880  | 0             |                                            |                                                                                                    | 货币单位             | : [  | USD 🔽                                                                                                    | 发票特殊                                                                                                    | 朱条款                                                                                                    |                                                                                                    |                                                                                                    |
| 介格条款           | CIP                   | ~             | 合同号                | 03     |               |                                            |                                                                                                    | 信用证号             |      | 002/0000001                                                                                                    |                                                                                                    |                                                                                                    |                                                                                                    |                                                                                                    |
| 恴              |                       |               |                    |        |               |                                            |                                                                                                    |                  |      |                                                                                                    |                                                                                                    |                                                                                                    |                                                                                                    |                                                                                                    |
| 序号             | 1                     |               |                    |        |               |                                            |                                                                                                    | 商品编号             | -    | 01005                                                                                                    |                                                                                                    |                                                                                                    |                                                                                                    |                                                                                                    |
| HS编码           | 2005999100            |               | 原产地标准              |        |               |                                            | ~                                                                                                    | 原产地标准辅           | 锄项   |                                                                                                    | 进口成分比                                                                                                    | 例                                                                                                    |                                                                                                    |                                                                                                    |
| 加中文字称          | 其他蔬菜及什锦蔬菜酱            | (非用醋制)        | 乍)                 |        |               |                                            | 1                                                                                                    | 俗物苗文タ            | 称    | other vegetables and mixtures of v                                                                                                    | /egetables,in ai                                                                                                    | irtight con                                                                                                    | tainers, prepared                                                                                                    | <u>^</u>                                                                                                    |
| AT X HIP       |                       |               |                    |        |               |                                            | -                                                                                                    | ~~~~             |      | otherwise than by vinegar                                                                                                    |                                                                                                    |                                                                                                    |                                                                                                    | -                                                                                                    |
| 回装件教           | 29000 carton:         | s             | 数/重量单位             | 29000  | cartons       | 箱                                          |                                                                                                    |                  |      | TWENTY NINE THOUSAND (2900)                                                                                                    | 0) cartons of o                                                                                                    | ther vege                                                                                                    | tables and mixtures o                                                                                                    | of 🔺                                                                                                    |
| <b>炒鱼里/单</b> 位 | 532440 kgs            | 第二            | 二辅助数量/单位           |        |               |                                            |                                                                                                    | 华物描述             |      | vegetables, in airtight containers, pr                                                                                                    | epared otherw                                                                                                    | rise than b                                                                                                    | iy vinegar                                                                                                    |                                                                                                    |
| 5票单价           | 7.2                   |               | 发票金額 :             | 208800 |               | USD                                        | >                                                                                                    | Selection and Co |      |                                                                                                    |                                                                                                    |                                                                                                    |                                                                                                    |                                                                                                    |
| 产商代码           | 00000007              |               | FOB值               |        |               |                                            |                                                                                                    |                  |      |                                                                                                    |                                                                                                    |                                                                                                    |                                                                                                    | -                                                                                                    |
| 产商名称           | 米兰雅进出口有限公司            |               | 联系人                | 玛格丽特   |               |                                            |                                                                                                    | 联系电话             |      | 16574256                                                                                                    |                                                                                                    |                                                                                                    |                                                                                                    |                                                                                                    |
|                |                       |               |                    |        |               |                                            |                                                                                                    |                  |      |                                                                                                    |                                                                                                    |                                                                                                    |                                                                                                    |                                                                                                    |
| 席号             | 商品编号                  | HS            | <b>扁码</b>          |        | 货物名称          | (中文)                                       |                                                                                                    |                  | _    | 合同销售数量模文单位                                                                                                    |                                                                                                    |                                                                                                    | 包装件数/英文单位                                                                                                    |                                                                                                    |
| 1              | 01005                 | 200599        | 99100              | 其他蔬    | 蘇及什綿蔬菜        | 及什锦蔬菜罐头(非用醋制作) 29000 cartons 29000 cartons |                                                                                                    |                  |      |                                                                                                    | 29000 cartons                                                                                                    |                                                                                                    |                                                                                                    |                                                                                                    |
|                |                       | デー地证          |                    | F-地证   | F-地证          | F-地                                        | Pic-buil:         ● 個別伸進         ● 個別伸進         ● 個別伸進         ● 個別伸進         ● 個別伸進         ● 個別           ************************************ | F-地证             | F-地证 | 時存         風労 相別 単振         低空         政防           1         100075006         超約机約代丹         000000007         公司中文名格           1         100075006         第4約机約代丹         00000007         公司中文名格           1         5         5         100075006         公司中文名格           1         100075006         第第日期         100075006         公司中文名格           1         100075006         第第日期         100075006         公司中文名格           1         100075006         第第日期         100075006         110075006           1         100075006         第第日期         100075006         11007507         11007507           1         100075006         1100760         11007507         11007507         11007507           1         100075006         1100760         1100750         1100750         1100750           1         10005         2005090100         日本         1100750         1100750           1         10007         10568         200500         1000         1100750 | 以回         1007         通知 単超         位型         必知           10075006         通知 単和         通知         100075006         公司の200001         公司の200001         ○         日報の見解系の式         16574225         16574225         16574225         16574225         日報の見解系の式         16574225         日報の見解系の式         16574225         16574225         16574225         174         174         174         174         174         174         174         174         174         174         174         174         174         174         174         174         174         174         174         174         174         174         174         174         174         174         174         174         174         174         174         174         174         174         174         174         174         174         174         174         174         174         174 <t< th=""><th>以中地正         の日本         の日本&lt;</th><th>Product         ● 100 mmm         ● 100 mmm         <t< th=""><th>Produit         Mathematical Street, Hamburg, Germany         建築時、加         Street Street, Hamburg, Germany         単規規構成         Control Street, Hamburg, Germany         単規規構成         Control Street, Hamburg, Germany         単規規構成         Control Street, Hamburg, Germany         単規規構成         Control Street, Hamburg, Germany         単規規構成         Control Street, Hamburg, Germany         単規規構成         Control Street, Hamburg, Germany         単規規構成         Control Street, Hamburg, Germany         単規規構成         Control Street, Hamburg, Germany         単規規構成         Control Street, Hamburg, Germany         単規規構成         Control Street, Hamburg, Germany         単規規構成         Control Street, Hamburg, Germany         Unit         Street, Kern York, America         Marital         Marital</th></t<></th></t<> | 以中地正         の日本         の日本< | Product         ● 100 mmm         ● 100 mmm <t< th=""><th>Produit         Mathematical Street, Hamburg, Germany         建築時、加         Street Street, Hamburg, Germany         単規規構成         Control Street, Hamburg, Germany         単規規構成         Control Street, Hamburg, Germany         単規規構成         Control Street, Hamburg, Germany         単規規構成         Control Street, Hamburg, Germany         単規規構成         Control Street, Hamburg, Germany         単規規構成         Control Street, Hamburg, Germany         単規規構成         Control Street, Hamburg, Germany         単規規構成         Control Street, Hamburg, Germany         単規規構成         Control Street, Hamburg, Germany         単規規構成         Control Street, Hamburg, Germany         単規規構成         Control Street, Hamburg, Germany         Unit         Street, Kern York, America         Marital         Marital</th></t<> | Produit         Mathematical Street, Hamburg, Germany         建築時、加         Street Street, Hamburg, Germany         単規規構成         Control Street, Hamburg, Germany         単規規構成         Control Street, Hamburg, Germany         単規規構成         Control Street, Hamburg, Germany         単規規構成         Control Street, Hamburg, Germany         単規規構成         Control Street, Hamburg, Germany         単規規構成         Control Street, Hamburg, Germany         単規規構成         Control Street, Hamburg, Germany         単規規構成         Control Street, Hamburg, Germany         単規規構成         Control Street, Hamburg, Germany         単規規構成         Control Street, Hamburg, Germany         単規規構成         Control Street, Hamburg, Germany         Unit         Street, Kern York, America         Marital         Marital |

## 2.1.5 My Business (我的订单)

点击"My Business (我的订单)",打开画面如下:

| <u> </u> | 首页    | 世界地图 | 城市中心    | 我的订单    | 我的资金    | 我的库存            | My B2B          | \$ D     |            | 0 |
|----------|-------|------|---------|---------|---------|-----------------|-----------------|----------|------------|---|
|          | -0-04 |      |         |         |         |                 |                 |          |            |   |
|          | 市场    | 5开发  | 业务磋商    | 业务履约    | 历史业     | 业务 业            | 2务日志            | 请选择排序    | 依据: 按照时间排序 | - |
|          |       |      |         |         |         |                 |                 |          |            |   |
|          |       |      |         |         |         |                 |                 |          |            |   |
|          |       |      |         |         |         |                 |                 |          |            |   |
|          |       |      |         |         |         |                 |                 |          |            |   |
|          |       |      |         |         |         |                 |                 |          |            |   |
|          |       | 目前没  | 有业务处于市场 | i开发阶段。您 | 可使用画面右  | 下方"开始新          | 业务"功能主i         | 动与客户建立联系 | 《,或者等待     |   |
|          |       | 各尸友; | 医新的业务请环 | ;当对万回夏  | 您的请求或您? | <b>姜受对万</b> 的请: | 永后,业务将 <b> </b> | 目动转到业务磋商 | 阶段。        |   |
|          |       |      |         |         |         |                 |                 |          |            |   |
|          |       |      |         |         |         |                 |                 |          |            |   |
|          |       |      |         |         |         |                 |                 |          |            |   |
|          |       |      |         |         |         |                 |                 |          |            |   |
|          |       | _    | _       | _       | _       | _               | _               | _        |            |   |
|          |       |      |         |         |         |                 |                 |          | 开始新业       | 务 |

这里是系统的业务中心。在 My Business(我的订单)中,业务被分为四个阶段:市场开发、业务磋商、业务 履约及历史业务。其中刚建立的新业务都在市场开发阶段,这个阶段的业务是可以删除的;当一笔新业务的业务 联系中已有双方往来 2 封邮件后,即会被转移到业务磋商阶段;而业务履约阶段的业务,则都是已经签订合同完 成,开始履行合同的业务;最后,当一笔业务的所有步骤都完成后,将进入历史业务,表明这笔业务已经结束。

此外,还有一个"**业务日志**"的功能,您可以随时查看已经完成的操作记录。

每笔业务都是由进出口双方其中一方首先使用"开始新业务"建立起来的,每笔业务在列表中都将显示成一条记录:

| Dear Sir: We understand from your information posted on B2B.Pocib.net that you are in the market for textiles. We would like to take |   | 森悦公司           | 2016-09-19   出口业务                                                                                                    |
|----------------------------------------------------------------------------------------------------|---|----------------|----------------------------------------------------------------------------------------------------|
|                                                                                                    | _ | Dear Sir: We u | nderstand from your information posted on B2B.Pocib.net that you are in the market for textiles. We would like to take |

鼠标移到该条目上会出现相应按钮,点击"进入"可进入具体的业务画面,我们以一笔已经完成的业务为例 来介绍一下具体业务画面,如下图:

首先看到的是基本情况。

| 格里斯公司          | 基本情况                            | 业务联系 | 预算中心 | 业务合同<br>Dear Sir:                                                                                                    | 单据中心                                                                                                    | 业务进度                                                                             |
|----------------|---------------------------------|------|------|----------------------------------------------------------------------------------------------------|----------------------------------------------------------------------------------------------------|----------------------------------------------------------------------------------|
| **<br>*<br>出口国 | 出口业务<br>L/C   CIF<br>2016-09-19 | 进口国  |      | Inquiries regarding<br>SOAP, have been<br>world. Reports fro<br>before it was put<br>FANCY SOAP. Enc<br>Looking forward to<br>Yours faithfully Bar | our new product,<br>coming in from all p<br>m users confirm wh<br>on the market that<br>losed is our brochu<br>o receiving your en<br>t | the FANCY<br>parts of the<br>at we knew<br>it is the best<br>re.<br>quires soon. |

点击第二个按钮"业务联系":

| 格里斯公司                                              | 基本情况                              | 业务联系            | 预算中心                        | 业务合同           | 单据中心              | 业务进度   |
|----------------------------------------------------|-----------------------------------|-----------------|-----------------------------|----------------|-------------------|--------|
| 联系列表                                               |                                   |                 |                             |                |                   |        |
| ◆ 报检已完成<br>您于2016/10/21 9:40:48办理的出口报報             | 2016-10-21 09<br>金完成,已签发报         | ):42:03 报<br>普) | <b>检已完成</b><br>圈 报检完成 2016- | 10-21 09:42:03 |                   |        |
| ◆ 申请证明已完成<br>您于2016/9/21 14:49:25申请的证明普》           | 2016-09-21 14<br>都制产地证已签发。        | ::49:47 您       | <del>7</del> 2016/10/21 9:4 | 0:48办理的出口排     | <b>【</b> 检完成,已签发排 | 假检单中申请 |
| • 合同已被确认<br>你发给客户(格里斯公司)的合同(编号:co                  | 2016-09-21 11<br>ntact001)己被确     | .:32:20 的       | 相关检验证书,请                    | 查收。            |                   |        |
| Inquiry<br>Dear Sir or Madam: Messrs Johns and S   | 2016-09-19 15<br>mith of New York | :22:05          |                             |                |                   |        |
| Inquiry<br>20 March 2016 NEXTWEAR, INC. Room       | 2016-09-19 15<br>403, No.37,A str | :21:09          |                             |                |                   |        |
| 分建立新业务<br>Dear Sir: Inquiries regarding our new pi | 2016-09-19 15<br>oduct, the FANC  | :15:09          |                             |                |                   |        |
|                                                    |                                   |                 |                             |                |                   |        |
|                                                    |                                   |                 |                             |                |                   |        |
|                                                    |                                   |                 |                             |                |                   |        |
|                                                    |                                   |                 |                             |                |                   |        |
|                                                    |                                   |                 |                             |                |                   |        |
|                                                    |                                   |                 |                             | 新建             |                   |        |

这里实际上是一个消息中心,整笔业务过程中所有双方往来的函电,以及系统自动发送的一些通知消息都记 录在这里。同时这里也是贸易双方在系统中联系,进行业务商谈的主要途径,您可点击"新建"给对方发送邮件。 再来看"预算中心":

## 出口成本预算表

| 有关项目 | 预算费用(RMB)                                | 实际发生金额 |
|------|------------------------------------------|--------|
| ाऊ   | RMB 1 = USD $0.1554$                     |        |
|      | RMB 1 = USD <u>USD</u> 0.1554            |        |
| 成    | 收购价(含税进货价款)RMB                           | 0.00   |
| 本    | 出口退税收入: RMB <u>68462.83</u>              | 0.00   |
| 栏    | A.实际采购成本: RMB                            | 0.00   |
|      | 商检费: RMB <u>1447.88</u>                  | 0.00   |
|      | 报 关 费: RMB <u>100</u>                    | 0.00   |
|      | 出口税: RMB <u>0.00</u>                     | 0.00   |
|      | 银行费用: RMB <u>752.9</u>                   | 0.00   |
| 费    | 其 他: RMB <u>114</u>                      | 0.00   |
|      | B.国内费用: RMB <u>2414.77</u>               | 0.00   |
|      | 出口总成本C(FOB/FCA成本): RMB 529051.94         | 0.00   |
|      | C=A+B USD <u>82214.67</u>                | 0.00   |
|      |                                          |        |
| 月    | USD 0.00<br>出口运费F:                       | 0.00   |
|      | RMB 0.00                                 | 0.00   |
|      | CFR/CPT成本:(=C+F)                         | 0.00   |
|      | USD 0.00                                 | 0.00   |
|      | 出口保费I: RMB <u>0.00</u>                   | 0.00   |
|      | 总保费率: <u>0.00</u> %                      | 0.00   |
|      | 投保加成: <u>0.00</u> %                      | 0.00   |
|      | 投保金额: USD <u>0.00</u>                    | 0.00   |
|      | CIE/CIP成本:(=C+E+T) RMB 0.00              | 0.00   |
|      | USD 0.00                                 | 0.00   |
|      | 预期盈亏率: <u>9.47</u> %                     | 0.00   |
| 报    | 预期盈利额或亏损额P: USD 7785.33                  | 0.00   |
| 价    | 对外报价(FOB/FCA): (=C+P) USD 90000          | 0.00   |
| 栏    | 对外报价 (CFR/CPT): (=C+F+P) USD <u>0.00</u> | 0.00   |
|      | 对外报价(CIF/CIP): (=C+F+I+P) USD 0.00       | 0.00   |

确定好交易对象及交易商品后,进出口商都应当做好预算,双方协商定出商品交易价格,再签订合同,以确 保双方的利润。My Business(我的订单)里进入每笔业务后,都有预算中心页面,进出口双方可分别利用预算表 进行价格核算(具体计算方法见百科)。预算应该在签订合同前进行,一旦合同被进口方确认,双方的预算表就不 能修改了。在之后的业务过程中,当某项费用实际发生以后,也将显示在预算表的"实际发生金额"中。 "预算中心"右边是"业务合同"画面:

|                                                                                                    | ROC                                                        | AIGE IMPORT & EX<br>M 2501, JIAFA MANSION, BEIJING WE                                                                       | XPORT                                           | <b>COI</b><br>IANGI       |                                       | ,<br>1,p.r.china                                       |                                |
|----------------------------------------------------------------------------------------------------|------------------------------------------------------------|----------------------------------------------------------------------------------------------------|-------------------------------------------------|---------------------------|---------------------------------------|--------------------------------------------------------|--------------------------------|
|                                                                                                    |                                                            | SALES CON                                                                                                    | IFIRMA                                          |                           | <u>N</u>                              |                                                        |                                |
| Messrs                                                                                                    | RIQING EXPOR                                               | T AND IMPORT COMPANY                                                                                                    |                                                 |                           | No.cor                                | ntract01                                               |                                |
|                                                                                                    |                                                            |                                                                                                    |                                                 |                           | Date: 202                             | 20-09-08                                               |                                |
|                                                                                                    | P.O.BOX 1589,                                              | NAGOYA, JAPAN                                                                                                    |                                                 |                           |                                       |                                                        |                                |
| Dear Si                                                                                                    | We are please                                              | d to confirm our sale of the following                                                                                      | goods on t                                      | he tei                    | rms and co                            | onditions set for                                      | th below;                      |
| Choice                                                                                                    | Product No.                                                | Description                                                                                                    | Qua                                             | ntity                     | Unit                                  | Unit Price                                             | Amount                         |
|                                                                                                    |                                                            |                                                                                                    | FC                                              | )B                        | └ Sha                                 | inghai,China                                           | ✓ ]                            |
| 0                                                                                                    | 08002                                                      | PLUSH PANDA<br>SIZE:80CM, WEIGHT:0.8KG, COLOF<br>CK AND WHITE                                                               | S000<br>R:BLA                                   |                           | PCS                                   | USD18                                                  | USD90000                       |
|                                                                                                    |                                                            |                                                                                                    | Total: 5000                                     |                           | PCS                                   |                                                        | 0 1                            |
| Say To                                                                                                    | tal: USD NINETY                                            | THOUSAND ONLY                                                                                                    |                                                 |                           |                                       |                                                        |                                |
| Payme                                                                                                    | ent:                                                       | L/C 🗸 AT SIGHT                                                                                                    |                                                 |                           |                                       |                                                        | $\checkmark$                   |
| Packin                                                                                                    | ng:                                                        | 10 PCS PER CARTON                                                                                                    |                                                 |                           |                                       |                                                        |                                |
| Port of                                                                                                    | f Shipment:                                                | Shanghai, China 🗸                                                                                                    |                                                 |                           |                                       |                                                        |                                |
| Port of                                                                                                    | f Destination:                                             | Nagoya, Japan 🗸                                                                                                    |                                                 |                           |                                       |                                                        |                                |
| Shipm                                                                                                    | ent:                                                       | Shipment in                                                                                                    | $\sim$                                          | [Sept                     | ember                                 | ] [                                                    | By vessel 🗸 🗸                  |
|                                                                                                    |                                                            | 40' CONTAINER                                                                                                    | $\sim$                                          | × [2                      | ]                                     |                                                        |                                |
| Shippi                                                                                                    | ing Mark:                                                  |                                                                                                    |                                                 |                           |                                       |                                                        |                                |
|                                                                                                    |                                                            | contract01<br>NAGOYA<br>1/500                                                                                               |                                                 |                           |                                       |                                                        |                                |
| Quality                                                                                                    | y:                                                         | AS PER SAMPLE SUBMITTED BY SELL                                                                                             | ER                                              |                           |                                       |                                                        |                                |
| Insura                                                                                                    | ince:                                                      | TO BE COVERED BY THE BUYER.                                                                                                 |                                                 |                           |                                       |                                                        |                                |
| Documents:       1. Signed commercial invoice in 1 original and 3 copies .         2. Full set of clean on board Bills of Lading made out to order and blank endorsed, marked "freight to collect".         3. Packing List Memo in 1 original and 3 copies indicating quantity, gross and weights of each package.         4. Certificate of Quality in 1 original and 3 copies .         5. Certificate of Origin Form A in 1 original and 3 copies . |                                                            |                                                                                                    |                                                 |                           |                                       | of each                                                |                                |
| A<br>Trade A<br>rules in                                                                                                    | ny dispute arisin<br>Arbitration Comn<br>effect at the tim | g from or in connection with this Con<br>nission for arbitration which shall be (<br>e of applying for arbitration.The arbi | ntract shall b<br>conducted in<br>tral award is | e sul<br>n acc<br>i final | omitted to<br>ordance w<br>and bindir | International Ec<br>ith the IETAC's<br>ng upon both pa | onomic and arbitration arties. |
|                                                                                                    |                                                            | BUYERS                                                                                                    |                                                 |                           | SEL                                   | LERS                                                   |                                |
|                                                                                                    | 日清:<br>RIQING EXPOR                                        | 进出口贸易公司<br>IT AND IMPORT COMPANY                                                                                            | A                                               | IGE II                    | 艾格进出<br>MPORT&                        | 口贸易公司<br>EXPORT COMP                                   | ANY                            |
|                                                                                                    | CH                                                         | UANBEN                                                                                                    |                                                 | Α                         | IGE 2                                 | ZHANG                                                  |                                |
|                                                                                                    | (Man                                                       | ager Signature)                                                                                                    |                                                 |                           | (Manage                               | r Signature)                                           |                                |

业务合同通常是由出口商起草,填写完成后发送给进口商,一旦进口商盖章确认,合同即不能再修改,双方 由此进入履约阶段。合同填写说明请参考百科。

接下来再看"单据中心":

| 格里斯公司               |                     | 基本情况                                                      | 业务联系                 | 预算中心                | 》 业务合同               | 单据中心                   | 业务进度                  |
|---------------------|---------------------|-----------------------------------------------------------|----------------------|---------------------|----------------------|------------------------|-----------------------|
| 单据列表 🛛 🗹            | 可修改的单据 🗹 不          | 可修改的单据                                                    |                      | 添加新单据               |                      |                        |                       |
|                     |                     | 「<br>第二日<br>第二日<br>第二日<br>第二日<br>第二日<br>第二日<br>第二日<br>第二日 | EP0000001<br>出境货物通关单 | FR000002<br>境内汇款中请书 | 020000003<br>出口货物报关单 | <br>MI0000003<br>投保单 音 | 5P/000/0003<br>音惠制产地证 |
| ECODODO2<br>出境货物报检单 | HY000002<br>国际海运委托书 | PL000003<br>波箱单                                           | 1000003<br>商业发票      |                     |                      |                        |                       |

单据中心里的单据部分是由进出口商自行添加并填写,用以办理报检报关等各项业务,也有部分是业务过程 中系统自动生成的。单据分为可修改(绿色)与不可修改两种状态,凡是使用过的单据,都不能再修改。

最后一项是"业务进度":

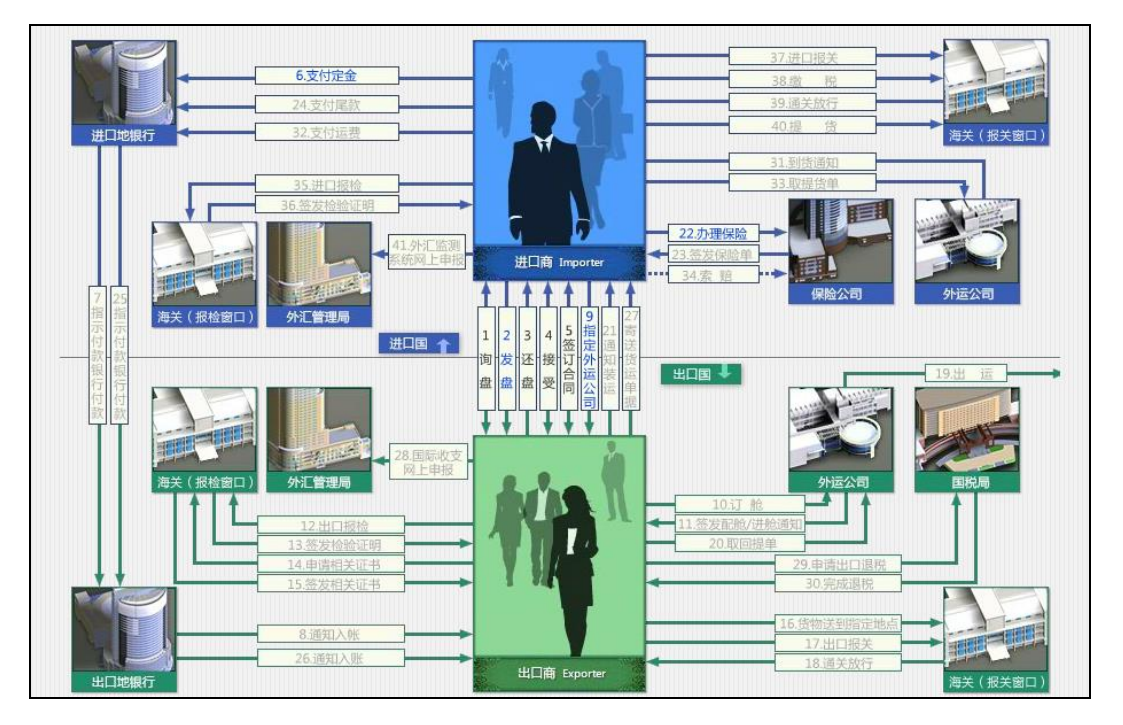

业务进度实际上是一张完整的流程图,根据合同确定的贸易术语和支付方式的不同而不同。业务过程中,您 可随时通过查看这个流程图来了解该笔业务的进度。流程图详细罗列了一笔完整交易中所包含的各个步骤,字体 分黑蓝灰三色。其中,黑色表示已完成的步骤;蓝色表示目前可以操作的步骤;灰色表示未完成的步骤。具体每 个步骤的操作方法,可以查看各个机构网站。

## 2.1.6 My Finance (我的资金)

回到系统主页面,点击"MyFinance(我的资金)",打开画面如下:

| ■ 首页 世界地图 城市                         | 市中心 我的订单 我的       | 资金 我的库存 My B2B                | § 🚰 🦳 🧿                |
|--------------------------------------|-------------------|-------------------------------|------------------------|
|                                      |                   |                               |                        |
| 账户列表                                 | 项目                | 收入 / 支出                       | 合同号   日期 ▼             |
|                                      |                   | JPY 1550.00 🗢                 | 002   2020-09-09 11:58 |
| 财务流水                                 | 报检证书费             | JPY                           | 002   2020-09-09 11:43 |
| 贷款明细                                 |                   | JPY 44618.40 🗢                | 002   2020-09-09 11:43 |
|                                      | 申请证明费用            | JPY 678.00 🗢                  | 002   2020-09-09 11:22 |
|                                      | 于2020-09-09 10:52 | :08购买 JPY <b>18552918.75 </b> | 2020-09-09 10:52       |
|                                      |                   |                               |                        |
|                                      |                   |                               |                        |
|                                      |                   |                               |                        |
|                                      | <b>_</b>          |                               |                        |
| THE BANK of TOKYO-                   |                   |                               |                        |
| MITSUBISHI, LTD.                     |                   |                               |                        |
| 如检次入                                 |                   |                               |                        |
| //////////////////////////////////// |                   |                               |                        |
| 业盐次合                                 |                   |                               |                        |
| ヨ 則 页 並:<br>JPY 5398834.85           | <b>_</b>          |                               |                        |
|                                      |                   |                               |                        |
|                                      |                   |                               |                        |
|                                      |                   |                               |                        |

这里相当于公司的财务中心,可以查看三项内容:帐户列表、财务流水与贷款明细。

"帐户列表"中可查看各币别帐户的资金状况(每个国家都有对应的币别,如需外币帐户应先在银行开立); 所有业务往来发生的收入、支出都在"财务流水"中体现;所有与贷款有关的项目则在"贷款明细"中一一列出。

My Finance (我的资金)里的初始资金是注册完公司资料后系统分配的资金,当前资金包括账户列表里每个账户资金的总和(系统自动换算成本币)和未偿还的贷款总额。公司盈利=当前资金-未偿还的贷款总额-注册资金。

### 2.1.7 My Stock (我的库存)

点击"My Stock (我的库存)",打开画面如下: ■ 首页 世界地图 城市中心 我的订单 我的资金 我的库存 💁 🛃 0 My B2B 库存列表 环保涂料 编号: 06002 国内生产 | 1DRUM | 成本: USD16.27 香水 编号: 10004 国内生产 | 1BOTTLE | 成本: USD16.99 <u>速冻草莓</u> 编号: 22005 国内生产 | 1MT | 成本: USD329.65 <u>红宝石黄金戒指</u> 编号: 25012 国内生产 | 12PC | 成本: USD1547.00 珍珠手链 编号: 32006 20 国内生产 | 12PC | 成本: USD490.00 <u>蓝莓</u> 编号:34002 ~ 33 国内生产 | 10MT | 成本: USD3800.00 钢笔 编号: 37001 国内生产 | 120PC | 成本: USD4.29

这里相当于是公司的库存中心。

货物分为国内生产与国外进口两种性质,随着业务的进展,系统将根据进货后库存量增加,销货后库存量减 少的原则自动统计出来。

## 2.1.8 My B2B (跨境电商平台)

点击"My B2B",进入系统中的 B2B 跨境电商平台,这是一个仿真模拟阿里巴巴国际站的跨境电商平台。您可以在这里发布产品、发布采购需求、经营公司店铺,从这些产品与店铺信息中找寻合适的交易对象,并在 My Business 中通过"开始新业务"与之建立业务联系。

点击"My B2B", 打开 B2B 跨境电商平台, 画面如下:

| 25                            |                         |                                              |              | Hi, Aige Zhang 退出                   |
|-------------------------------|-------------------------|----------------------------------------------|--------------|-------------------------------------|
| Products   What are you look  | ing for                 |                                              |              | Q Search My B2B                     |
| 3                             |                         | PREVIEW JALE<br>GLVE GHILLDREN PIORE HAPPY T | ES           | 0                                   |
| Discover Products &           | Suppliers               | Top Companies                                | s Q Find S   | Suppliers by Region                 |
| Categories                    | 1.1                     |                                              |              | wears.                              |
| Agriculture                   | >                       | B2B Source                                   | Compar       | nies                                |
| <sup>四</sup> Apparel          | >                       | Your Business Begins With You                | All Companie | es                                  |
| 🛱 Automobiles&Motorcycles     | >                       |                                              | 12           | 1                                   |
| 🖞 Beauty&Personal Care        | >                       |                                              | Ecopo        |                                     |
| 🖑 Chemicals                   | >                       |                                              | Top Compar   | lies                                |
| 顨 Consumer Electronics        | >                       |                                              | 100          |                                     |
| Electrical Equipment&Supplies | >                       |                                              |              |                                     |
| 😂 Food&Beverage               | >                       |                                              |              |                                     |
| @ Furniture                   | >                       |                                              |              |                                     |
|                               | >                       | Source Now                                   | Shop Now     |                                     |
| Selected Products             |                         |                                              |              | View More                           |
| •                             |                         | $\searrow$                                   |              | <b>@</b> > .                        |
| MEN'S PYJAMAS                 | ENGLISH<br>BREAKFAST TE | 24K Gold Pendant<br>A Necklace               | HANDBAG      | STERLING SILVER<br>TURQUOISE LEAVES |

## 2.1.9 仲裁

在系统操作主画面的右上方,还有几个较小的按钮,但也非常重要,我们来一一了解下它们的功能: 在系统交易中如果遇到对方恶意违约,且协商无果,受损失一方可以申请仲裁。点击 可以进仲裁委员 会申请仲裁,维护您的合法权益。

| 国际经济贸易<br>INTERNATIONAL E<br>TRADE ARBITRATI                      | (中裁委员会<br>acconomic and<br>ion commission<br>Impartial Expeditious Effective                                                                                                  |
|-------------------------------------------------------------------|----------------------------------------------------------------------------------------------------|
| <ul> <li>✓ 关于我们</li> <li>▲ 仲裁指南</li> </ul>                        | <b>案件类型</b><br>请选择: 请选择 ▼                                                                                                    |
| 申请仲裁须知<br>申请仲裁规则<br>申请仲裁规则<br>申请仲裁费用表<br>仲裁案件撤销<br>申请仲裁案例<br>常见问题 | 申请人         账       号:         cs202009101         合同号:         业务类型:       进口         少於金额:       而别:         USD ▼       金额:         彼申请人         公司全称(英):         公司性地(英): |
| 我的仲裁<br>我的仲裁                                                      | 法人代表(英):<br>国 家: South Africa                                                                                                    |
| 联系我们                                                              | 仲裁请求                                                                                                    |
| <ul> <li>友情连接</li> <li>世格软件</li> </ul>                            | 提交                                                                                                    |

## 2.1.10 消息

**上一**显示红色时,点击它,即可查看具体的消息内容。

## 2.1.11 百科

点击这个按钮 可打开百科:

| SimITSW 百<br>∞                                                                                                    | 科                                                                                                    |                                                                                                    | 投票                                                                                                    |
|----------------------------------------------------------------------------------------------------|----------------------------------------------------------------------------------------------------|----------------------------------------------------------------------------------------------------|----------------------------------------------------------------------------------------------------|
| <ul> <li>新手号航</li> <li>熟想券着</li> <li>沙府申请POCB证券</li> <li>強作示例、T/T+CPT+空话</li> <li>強作示例、T/T+CA-空话</li> <li>強作示例、D/A+CIF+得品</li> <li>強作示例、D/A+CIF+得品</li> <li>強作示例、D/P+CIP+空話</li> </ul> | <ul> <li>中国国际贸易单一面口</li> <li>●</li> <li>●</li> <li>●</li> <li>●</li> <li>●</li> <li>●</li> <li>●</li> <li>●</li> <li>●</li> <li>○</li> <li>●</li> <li>○</li> <li>●</li> <li>○</li> <li>●</li> <li>○</li> <li>●</li> <li>○</li> <li>●</li> <li>○</li> <li>●</li> <li>○</li> <li>●</li> <li>○</li> <li>○</li></ul> | 中级进阶<br>*运订合简<br>*课行合简<br>*原用单证<br>*实系品电书写资意<br>*实系品电书写资意                                                                                                    | ■ 熱门词条<br>中国国际贸易单一面口<br>B2B瑞境电商平台 <u>点</u><br>常児间部には<br>安新通路年見问题<br>安新使用常力问题<br>安新使用常力问题<br>存我指表                   |
| *操作示例,LIC+FOB+得运                                                                                                    |                                                                                                    | ■」 常用信息                                                                                                    | 国际收支同上申报<br>外汇监测系统网上申报                                                                                             |
| 10回选择集装箱<br>10回行著运费<br>10回流穿着品<br>采用适当的贸易术语<br>10回有有利的计价货币<br>10回再方式<br>10回声方式的风险及应对                                                                                                   | <ul> <li>了新商品基本属性</li> <li>商品相关计量方法</li> <li>小草切门一起表</li> <li>各值程度交单据列表</li> <li>各值程度交单据列表</li> <li>各机构业务分理时间一说表</li> <li>····································</li></ul>                                                                                                    | <ul> <li>・供物質易外に管理制度改革</li> <li>・医阿賀島木道鮮釋通則</li> <li>・転合国国际段物物量合同公約</li> <li>・中华人民共和国财务贸易法</li> <li>・形役法一規則(URC522)</li> <li>・現成信用证法一慣則(UCP800)</li> <li>・中华人民共和国海关法</li> <li>・中华人民共和国海長法</li> </ul> | 签订合同 常用用证<br>出口报价 进口结算<br>国际贸易术语 支付方式<br>信用证微程<br>托收 投保 订舱 产地证书<br>出口报检 出口报关 交单<br>出口得汇 进口报检 续口报关<br>支付运费 付款 承兑 余能 |

百科是系统中非常重要的一个内容,不仅包括很详细的使用帮助,还有很详细的国际贸易理论知识。

系统提供了 CIF(CIP)、CFR(CPT)、FOB(FCA)六种国际贸易术语及 L/C、D/P、D/A、100%T/T、前 T/T+后 T/T 五种支付方式供您在交易时选择,此外还分海运和空运,不同的交易方式,操作流程也有所不同。百科中提 供了六种不同方式组合的操作示例,里面有非常详细的操作步骤以及相关单据样本,建议您在初次使用时依照操 作示例来操作,以便更快熟悉相关业务流程。

#### 2.1.12 申请 POCIB 证书

证书课程着重培养学员的跟单能力、业务能力和自我学习能力,对应了外贸企业中单证员、跟单员、业务助 理、业务员等相关岗位的技能和知识需求。

课程结束后,系统会对学员的能力进行综合评价,符合要求(总成绩大于等于 60 分)的学员可以申请由商务 部中国国际贸易学会颁发的 POCIB 外贸从业能力合格证书。

随着相关企业对于 POCIB 项目越来越广泛的认可和好评,获得 POCIB 证书后,学生无论在求职的简历筛选 阶段或是面试过程中都能够得到加分。

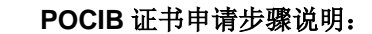

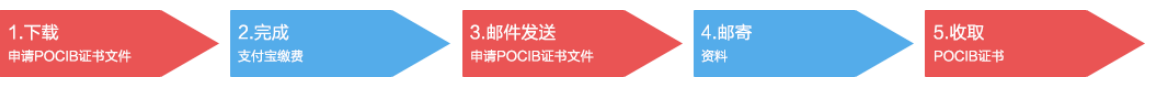

#### 1、下载 POCIB 证书申请文件

使用学生账号登录门户网站首页(请使用谷歌浏览器,地址请咨询任课老师),在右下角点击"申请 POCIB 外 贸从业能力合格证书",点击"下载 POCIB 证书申请文件"按钮下载文件(教师账号请登录门户网站后在管 理—POCIB 证书中下载)。该文件属于加密文件,请勿试图更改文件任何数据(姓名、成绩等),更改的申请文件 将无法申请 POCIB 证书,若机房不可上外网,请在课程结束后及时使用 U 盘拷贝该文件。

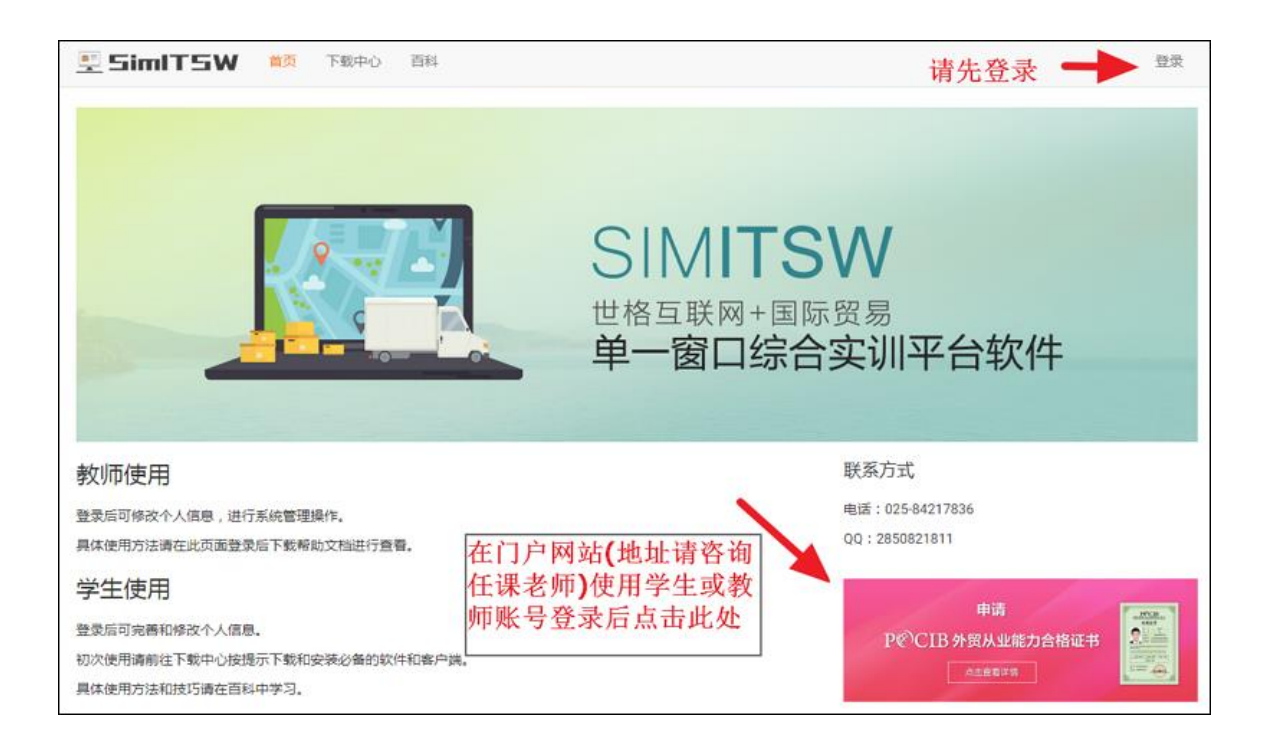

| 🖳 SimIT5W                                                                                                    | 首页 下载中心 百科 帮助           |                                                         | 李四 ▼ |
|----------------------------------------------------------------------------------------------------|-------------------------|---------------------------------------------------------|------|
| 查看 POCIB 证书                                                                                                    | 下载申请 POCIB 证书文件         | 注意:该文件属于加密文件,请勿<br>试图更改文件中的任何数据                         |      |
| POCIB 证书申请                                                                                                    | 方法                      | MERCHAILLERAN                                           |      |
| POCIB 课程著重培养学                                                                                                    | 员的跟单能力、业务能力和自我学习能力,对应   | 立了外贸企业中单证员、跟单员、业务助理、业务员等相关岗位的技能和知识需求。                   |      |
| 课程结束后,系统会对                                                                                                    | 学员的能力进行综合评价,符合要求(总成绩大   | 子等于60分)的学员可以申请由 <b>商务部中国国际贸易学会</b> 颁发的 POCIB 外贸从业能力合格证书 |      |
| 随着相关企业对于 POC                                                                                                    | B项目越来越广泛的认可和好评,获得 POCIB | 证书后,忽无论在求职的简历筛选阶段或是面试过程中都能够得到加分。                        |      |
| POCIB 证书申请步骤说                                                                                                    | 兑明:                     |                                                         |      |
| 1.下载                                                                                                    | 2.完成                    | 3.邮件发送 4.邮寄 5.收取                                        |      |
| AND THE AREA OF A DECEMBER OF A DECEMBER OF A |                         |                                                         |      |

**2**、完善个人资料:如果您的个人信息(性别、证件号码、出生年月日等)有误或者不完整,请使用学生账号登录 门户网站,在网页右上方点击用户名处的下箭头选择"修改个人信息"修改,若姓名有误请告知任课老师修改。

| 🖳 SimITSW 🔹            | <b>顶</b> 下载中心 | 百科   | 帮助         |   |      | 李四▼ |
|------------------------|---------------|------|------------|---|------|-----|
|                        |               |      |            |   | 修改个人 | 信息  |
|                        |               |      |            | - | 退出   |     |
| 完善个人资料(申请 PC           | OCIB 证书必须均    | 真写完團 | <u>₹</u> ) |   |      |     |
| <b>* 性别</b><br>◎ 男 ● 女 |               |      |            |   |      |     |
| * 证件类别                 |               |      |            |   |      |     |
| 身份证                    |               |      |            |   |      | •   |
| * 证件号码                 |               |      |            |   |      |     |
| 32014719950            |               |      |            |   |      |     |
| * 出生日期                 |               |      |            |   |      |     |
| 1995-05-30             |               |      |            |   |      |     |
| * 就读院校                 |               |      |            |   |      |     |
| 南京大学                   |               |      |            |   |      |     |
| * 手机                   |               |      |            |   |      |     |
| 13577                  |               |      |            |   |      |     |
|                        |               |      |            |   |      |     |
| 保存                     |               |      |            |   |      |     |

3、点击 <u>http://www.pocib.com/certificate/index.html</u> 查看 POCIB 证书申请方法、费用等具体说明,若机房不可上 外网,请使用手机微信扫一扫以下二维码查看。

4、POCIB 证书转账收款**支付宝账号: certificate@pocib.com 账户名: 南京世格软件有限责任公司**,为我公司 唯一支付宝收款账号,请勿相信其他虚假信息,以免对您造成损失。

5、如有疑问请联系 POCIB 中心 QQ: 2850821811,电话: 025-84217836-818(工作日周一至周五 9 点-17 点)。

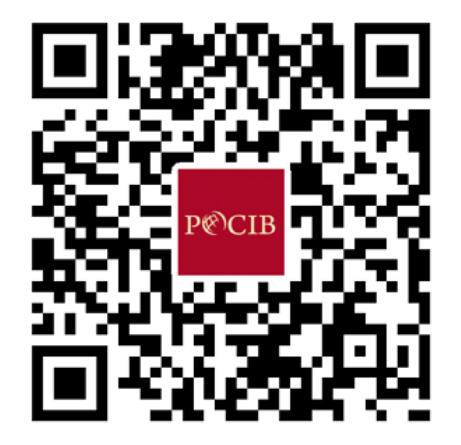

#### 扫一扫查看 POCIB 证书申请方法、费用等具体说明

## 2.2 B2B 跨境电商平台

#### 2.2.1 B2B 跨境电商平台介绍

仿真模拟阿里巴巴国际站操作的 B2B 跨境电商平台,提供中英文切换功能,您可以实际操作跨境电子商务网站的业务。只需要在客户端点击 My B2B,在登录界面输入客户端的账号及密码即可登录 B2B 跨境电商平台。

主要内容有:

#### B2B 网站首页

1. B2B 网站首页界面:主要包括产品、供应商、采购需求的搜索框,热门大类产品的促销活动,各大类产品, 采购需求,所有公司,公司广告,热门产品,各国公司信息等等。

2. 所有大类产品界面:列出所有产品大类以及各大类包含的具体产品,点击具体的产品可直接查看该产品的 搜索结果。

3. Top Companies 界面:展示发布公司广告的供应商,可查看公司广告详情。

4. All Companies 界面:展示所有供应商,可查看供应商店铺。

5. Markets (B2B Source) 界面: 展示所有采购需求, 可查看采购需求详情。

6. 各国供应商界面:可按照国家查看供应商。

#### MY B2B (后台操作)

B2B 网站后台操作平台:您可以在这里可进行 B2B 网站的各项操作,如发布产品、管理产品,发布采购需求、管理采购需求、完善公司信息、装修店铺等等。

#### 建站管理

1. 管理公司信息:完善公司信息,填写主营产品、选择公司形象图、查看营业执照、专利证书、荣誉证书、 商检证书等等。

 A&V 认证: A&V 实地认证操作,实地认证是为了完善供应商准入机制,保障网站供应商身份真实有效,为 买家提供更加真实有效的交易环境,确保买家在网站上放心交易,完成认证后,相应的公司信息前有醒目的认证 标识。

3. 管理能力评估报告:您可以可查看企业能力评估报告 Supplier Assessment Report 与主营产品认证报告 Main Product Lines Verification Report。

4. 管理全球旺铺: 您可以个性化装修店铺。

#### 采购需求

1. 发布采购需求: 高仿真模拟阿里巴巴国际站发布采购需求界面,可填写内容包括产品关键词、需求数量、 需求详细内容、贸易术语、期望单价、目的港,支付方式等贸易信息。

2. 查看采购需求: 您可以查看采购需求详情。

3. 管理采购需求: 您可以查看、编辑、关闭已发布的采购需求。

4. 搜索采购需求:专业的采购需求搜索网站市场,您可以搜索、查看进口商发布的采购需求,出口商可方便 快捷的寻找到交易对象。

#### 产品管理

1. 发布产品: 高仿真模拟阿里巴巴国际站发布产品界面,选择产品大类后再填写详情(产品详情包括产品名称、产品关键词、产品图片、产品属性、交易信息、物流信息、产品详细信息等),各大类产品均有相对应的编辑界面。

2. 查看产品详情: 您可以查看产品详情。

3. 搜索产品:专业的产品搜索网站,您可以按产品名称、关键词搜索产品,便于进口商查看产品详情,寻找 到适合交易的产品。

4. 管理产品: 您可以查看、编辑、下架已发布的产品。

5. 管理认证产品:您可以将产品设置为认证产品且可排序,认证产品标题前有醒目的"Main"标识,店铺内 有醒目的认证产品展位供展示。

6. 管理橱窗产品:您可以将产品设置为橱窗产品且可排序,店铺内有醒目的橱窗产品展位供展示。

7. 产品分组与排序:您可以自定义设置产品分组以及排序规则,在店铺内可以按照设置的分组与排序查看产品。

8. 图片银行:展示所有产品的主图、附图,公司形象图、公司头像标识以及店铺横幅。

#### 我的店铺

1. 店铺首页:您可以查看店铺资料、认证产品、橱窗产品、最新产品等。

2. 店铺产品大类: 您可以按照设置的分组与排序规则查看店铺内的产品。

3. 店铺资料:您可以查看店铺联系资料包括公司名称、国家、主营产品、其他产品、法人姓名、账号等信息, 进口商可方便快捷的联系对方建立业务关系。

4. 搜索店铺: 您可以搜索店铺, 进入他人店铺查看具体信息。

#### 我的外贸服务

金品诚企:加入金品诚企,主要是帮助企业做外贸批发业务推广,成为金品诚企后可以在 B2B 网站获得 10 个 主营产品认证(独特标识)、40 个橱窗产品展示机会,查看企业能力评估报告 Supplier Assessment Report 与主 营产品认证报告 Main Product Lines Verification Report 等服务,可以更加获得进口商关注,您可以让公司脱 颖而出。

#### 收藏夹

您可以收藏感兴趣的产品与店铺。

## 2.2.2 发布采购需求

作为进口商,您可以在 B2B 跨境电商平台中发布的需要购买的产品信息,主要以介绍需要采购的产品为主, 方便供应商了解您的采购需求,可以及时和您取得联系。

方法:登录 B2B 跨境电商平台—>My B2B—>采购需求 B2B Source—>发布采购需求 Post Buying Request, 填写相关信息。

| ☑ 我的快捷入口 市场                   |   |       | Aige Zhang | 我的全球旺铺<br><b>查看∣装修</b> |                                                         |                                             |
|-------------------------------|---|-------|------------|------------------------|---------------------------------------------------------|---------------------------------------------|
| 发布产品<br>发布采购需求                |   | 今日待办事 | 项          |                        |                                                         |                                             |
| ▓ 业务管理                        |   | 卖家    |            | 买家                     |                                                         |                                             |
| 采购需求                          | > | 市场    |            | 发布采购需求                 | ◀───                                                    |                                             |
| 产品管理                          | > |       |            | 管理采购需求                 | -                                                       |                                             |
| 营销中心                          | > |       |            |                        |                                                         |                                             |
| 建站管理                          | > |       |            |                        |                                                         |                                             |
| 我的外贸服务                        | > |       |            |                        |                                                         | inglasses Sty                               |
| 收藏夹                           | > |       |            |                        |                                                         | /langoes                                    |
| 客户服务                          |   | China | 正在求        | ца<br>Па               | Lip Use and Lipstick Type<br>Outdoor Inflatable Air Lou | wersary,wedd<br>Lipsticks<br>nger bed, infl |
| 进入帮助中心                        |   |       |            |                        |                                                         |                                             |
| 联系我们<br><b>▲</b> QQ:800065082 |   |       |            |                        |                                                         |                                             |

#### 发布示例:

| 完善采购需求                                                                                                    |   |      |   |                |   |
|----------------------------------------------------------------------------------------------------|---|------|---|----------------|---|
| 01008 CANNED MANGOES                                                                                                    | • |      |   |                |   |
| We are lookig for Canned Mangoes                                                                                                    |   | 2000 |   | Carton/Cartons | • |
| Dear Sir/Madam,                                                                                                    |   |      |   |                |   |
| I'm looking for products with the following specifications:<br>Canned Mangoes<br>680g*12tins/ctn<br>Shelf Life:1 Year<br>Product Category: Canned Food<br>Storage Conditions: Seal<br>We look forward to receiving your enquires soon. |   |      |   |                | • |
| 其他需求                                                                                                    |   |      |   |                |   |
| 包括单价、支付方式等等。                                                                                                    |   |      |   |                |   |
| FOB • 8.95                                                                                                    |   | USD  | • |                |   |
| Shanghai,China 🔹                                                                                                    |   |      |   |                |   |
| T/T 10% IN ADVANCE AND 90% WITHIN 30 DAYS AFTEI 🔹                                                                                                    |   |      |   |                |   |
| 发布采购需求                                                                                                    |   |      |   |                |   |

## 2.2.3 查看采购需求

发布完的的采购需求可以在 B2B 网站被搜索查看到,出口商可以通过采购需求详情里面账号与进口商建立业

| Mango Silces<br>Integrations       Payment Term::       T/T 10% IN ADVANCE AND 90% WITHIN 30 DAYS AFTER SHIPMENT DATE<br>ShanghaLChina       Alge Zhang<br>Account: csp28001@pocb.com         Destination Port::       49 H         Date Posted::       2016 09:26 11:40         Posted in::       China                                                                                                    | SKYLAKE                                            | Quantity Required:<br>Preferred Unit price:<br>Price Term:                     | \$<br>2000 Carton/Cartons<br>USB 8.95<br>F08                                                                         | Aige Import And Export Comp<br>any                          |
|----------------------------------------------------------------------------------------------------|----------------------------------------------------|--------------------------------------------------------------------------------|----------------------------------------------------------------------------------------------------|-------------------------------------------------------------|
| Details Dear Sir/Madam, I'm looking for products with the following specifications: Canned Mangoes 680g°12tms/ctn Sheft Life1 Year Product Category: Canned Food Storage Conditions: Seal We look forward to receiving your enquires soon. Yours faithfully Age Zhang                                                                                                    | Mango Slices<br>in light syrup                     | Payment Term:<br>Destimation Port:<br>Time Left:<br>Date Posted:<br>Posted in: | T/T 10% IN ADVANCE AND 90% WITHIN 30 DAYS AFTER SHIPMENT DATE<br>Shanghai,China<br>49 H<br>2016-09-26 11:40<br>China | Alge Zhang<br>Account: csp28001@poclb.com<br>Visit Minisite |
| Dear Sir/Madam, I'm looking for products with the following specifications: Canned Mangoes 680g112tins/ctn Shift Life: I Vear Product Category: Canned Food Storage Conditions: Seal We look forward to receiving your enquires soon. Yours faithfully Alge Zhang                                                                                                    | Details                                            |                                                                                |                                                                                                    |                                                             |
| I'm looking for products with the following specifications:<br>Canned Mangoes<br>600g112tins/ctn<br>Sheff Life:1 Year<br>Product Category: Canned Food<br>Storage Conditions: Seal<br>We look forward to receiving your enquires soon.<br>Yours faithfully<br>Alge Zhang                                                                                                    | Dear Sir/Madam,                                    |                                                                                |                                                                                                    |                                                             |
| 680g112tms/ctn Shell Life:1 Year Product Category: Canned Food Foodure Category: Canned Food Forduct Category: Canned Food Yours Catholic receiving your enquires soon. Yours faithfully Alge Zhang Life Lategory Catholic Lategory Catholic Lategory | I'm looking for products with th<br>Canned Mangoes | e following specifications:                                                    |                                                                                                    |                                                             |
| Shert Line: Year<br>Product Category: Canned Food<br>Storage Conditions: Seal<br>We look forward to receiving your enquires soon.<br>Yours faithfully<br>Alge Zhang                                                                                                    | 680g*12tins/ctn                                    |                                                                                |                                                                                                    |                                                             |
| Storage Conditions: Seal<br>We look forward to receiving your enquires soon.<br>Yours faithfully<br>Alge Zhang                                                                                                    | Product Category: Canned Foo                       | d                                                                              |                                                                                                    |                                                             |
| Ver look fortward to receiving your enquires soon. Yours faithfully Alge Zhang Alge Zhang                                                                                                    | Storage Conditions: Seal                           |                                                                                |                                                                                                    |                                                             |
| Yours faithfully<br>Alge Zhang Zhang Gumman                                                                                                    | we look forward to receiving yo                    | ur enquires soon.                                                              |                                                                                                    |                                                             |
| Anno Impact And Expert Company                                                                                                    | Yours faithfully<br>Aige Zhang                     |                                                                                |                                                                                                    |                                                             |
| Alge import And Export Company                                                                                                    | Aige Import And Export Compa                       | ny                                                                             |                                                                                                    |                                                             |
| Room 2501, Jiafa Mansion, Beijing West Road, Shanghai 200001, P.R.China                                                                                                    | Room 2501, Jiafa Mansion, Be                       | ijing West Road, Shanghai 20                                                   | 00001, P.R.China                                                                                                    |                                                             |
| Attached Files                                                                                                    |                                                    |                                                                                |                                                                                                    |                                                             |

## 2.2.4 发布产品

作为出口商发布产品信息是 B2B 跨境电商平台建设的基础,也是最关键的一步,方便买家了解您的产品,可以及时和您取得联系。

方法:登录 B2B 跨境电商平台—>My B2B—>产品管理 Products—>发布产品 Display a New Product,填写 相关信息。

| ☑ 我的快捷入口 市场 | 我的全球旺铺<br>Asakura Kahori 査看   装修     |
|-------------|--------------------------------------|
| 发布产品        | 今日待办事项                               |
|             |                                      |
|             | 发布产品管理产品                             |
| 采购需求 >      | 发布产品 管理产品                            |
| 产品管理        | <b>管理产品与排序</b><br>工具中心               |
| ■           | 管理橱窗产品           图片银行         管理认证产品 |
| 建站管理        |                                      |
| 我的外贸服务      |                                      |
|             |                                      |

选择产品类目:

| 发布产品                |             |       |    |        |   |     |        |
|---------------------|-------------|-------|----|--------|---|-----|--------|
| 选择                  | ≩类目         |       |    | 填写产品信息 | 发 | 布成功 | 前往管理产品 |
| 选择                  | 浐品          | 请选择   |    |        |   | •   |        |
|                     |             |       |    |        |   |     |        |
|                     |             |       |    |        |   |     |        |
| 选择产品类目              |             |       |    |        |   |     |        |
| 请输入产品英文名称           | 称           |       | 搜索 | 1      |   |     |        |
| 选择本日 <u>显示</u> 语言 F | Foolish T   | 1     |    |        |   |     |        |
|                     | - Ingilon   |       |    |        |   |     |        |
| Agriculture         |             | -     |    |        |   |     |        |
| Apparel             |             |       |    |        |   |     |        |
| Automobiles&Mot     | orcycles    |       |    |        |   |     |        |
| Beauty&Personal (   | Care        |       |    |        |   |     |        |
| Business Services   |             |       |    |        |   |     |        |
| Chemicals           |             | _     |    |        |   |     |        |
| Construction&Real   | l Estate    |       |    |        |   |     |        |
| Consumer Electron   | nics        |       |    |        |   |     |        |
| Electrical Equipme  | ent&Supplie | is    |    |        |   |     |        |
| Electronic Compor   | nents⋑      | plies |    |        |   |     |        |

#### 填写产品详情:

| Modify Product          |                                                               |                                                   |                       |
|-------------------------|---------------------------------------------------------------|---------------------------------------------------|-----------------------|
| Select category         | Fill in product informat                                      | on Submitted successfully                         | Go to manage products |
| Basic Information Besi  | des helping buyers clearly understand your listing, this info | rmation will also influence your product ranking. |                       |
| * Product name          | Wholesale Cheap Price Small Soft Panda Plush Toy I            | Vade In China                                     |                       |
| * Product keyword       | Toy Panda Cl                                                  | ina                                               |                       |
| * Product photo         | Select from photo bank   Remove all                           |                                                   |                       |
| Product details Complet | e product details help your listing gain more exposure and    | visibility to potential buyers.                   |                       |
| Place of origin         | China •                                                       |                                                   |                       |
| Material                | Plush                                                         |                                                   |                       |
| Age                     | 3-5 Years                                                     |                                                   |                       |
| Types                   | Entertainment                                                 |                                                   |                       |
| Gross weight            | 9.2                                                           | KG/KGS per packing unit                           |                       |
| Net weight              | 8                                                             | KG/KGS per packing unit                           |                       |
| Measurement             | 0.16                                                          | CBM per packing unit                              |                       |

| Trade Information Co                                                                                                    | mplete trade information helps buyers make better sourcing decisions.                                                                                                    |
|----------------------------------------------------------------------------------------------------|----------------------------------------------------------------------------------------------------|
| * FOB price                                                                                                    | USD • 30 - 32.59 Pc •                                                                                                    |
| * Min. order<br>quantity                                                                                                    | 10000 Pc/Pcs ·                                                                                                    |
| * Payment<br>options                                                                                                    | ⊗ L/C ⊗ D/A ⊗ D/P ⊗ T/T                                                                                                    |
| Logistics Information                                                                                                    | Complete logistic information helps buyers make better sourcing decisions.                                                                                                    |
| Processing time                                                                                                    | Order will be shipped 45 days after payment is made                                                                                                    |
| * Port                                                                                                    | Shanghai,China •                                                                                                    |
| * Supply ability                                                                                                    | 1000 Pc/Pcs · per day                                                                                                    |
| Detailed Description                                                                                                    | B I U S x. x' I. Q ⊞ ⊑ Ω I = = + + E E E E Font - S A- Ω-<br>ap Price Small Soft Panda Plush Toy Made In China<br>IGHT:0.8KG, COLOR:BLACK AND WHITE<br>0.2 KG/KGS per packing unit                   |
| Product Group Group                                                                                                    | toy                                                                                                    |
| octor Aroub                                                                                                    |                                                                                                    |
| Please de la companya de la companya de la compa | puble check and confirm your submitted information does not violate any and all listing related policies<br>before submission. You can edit the listing again once it is published onto the website. |
|                                                                                                    | Submit Check                                                                                                    |

## 2.2.5 查看产品

mport And Export Compan Home Product Categories Company Profile Main Wholesale Cheap Price Small Soft Panda Plush Toy Made In China USD 30 - 32.59 / Pc FOB Price: Min Order Quantity: 10000 Pc/Pcs 1000 Pc/Pcs per Day Supply Ability: Port: Shanghai,China Payment Terms: L/C,D/A,D/P,T/T ☆ Add to My Favorites Product Details Company Name: a Aige Import And Expo Quick Details rt Company Place of Origin: China Gross Weight: 9.2 Net Weight: 8 Location: Material: Plush Measurement: 0.16 Age: 3-5 Years China Types: Entertainment Owner: Aige Zhang Packaging & Delivery Account: csp28001@pocib.com Delivery Detail: Shipped in 45 days after payment Search product here Q Product Description Wholesale Cheap Price Small Soft Panda Plush Toy Made In China **Product Categories** MEN'S PYJAMAS SIZE:80CM, WEIGHT:0.8KG, COLOR:BLACK AND WHITE FOOD Gross weight: 9.2 KG/KGS per packing unit Dinnerware Net weight: 8 KG/KGS per packing unit CHINESE KNOT Measurement: 0.16 per packing unit

发布完的的产品可以在 B2B 网站被搜索查看到,进口商可以通过产品详情里的账号与出口商建立业务关系。

## 2.2.6 我的店铺

在 B2B 跨境电商平台中,每家公司都有自己的 B2B 店铺,您发布的产品都可以在自己的店铺里展示,且可以 被他人搜索查看到。

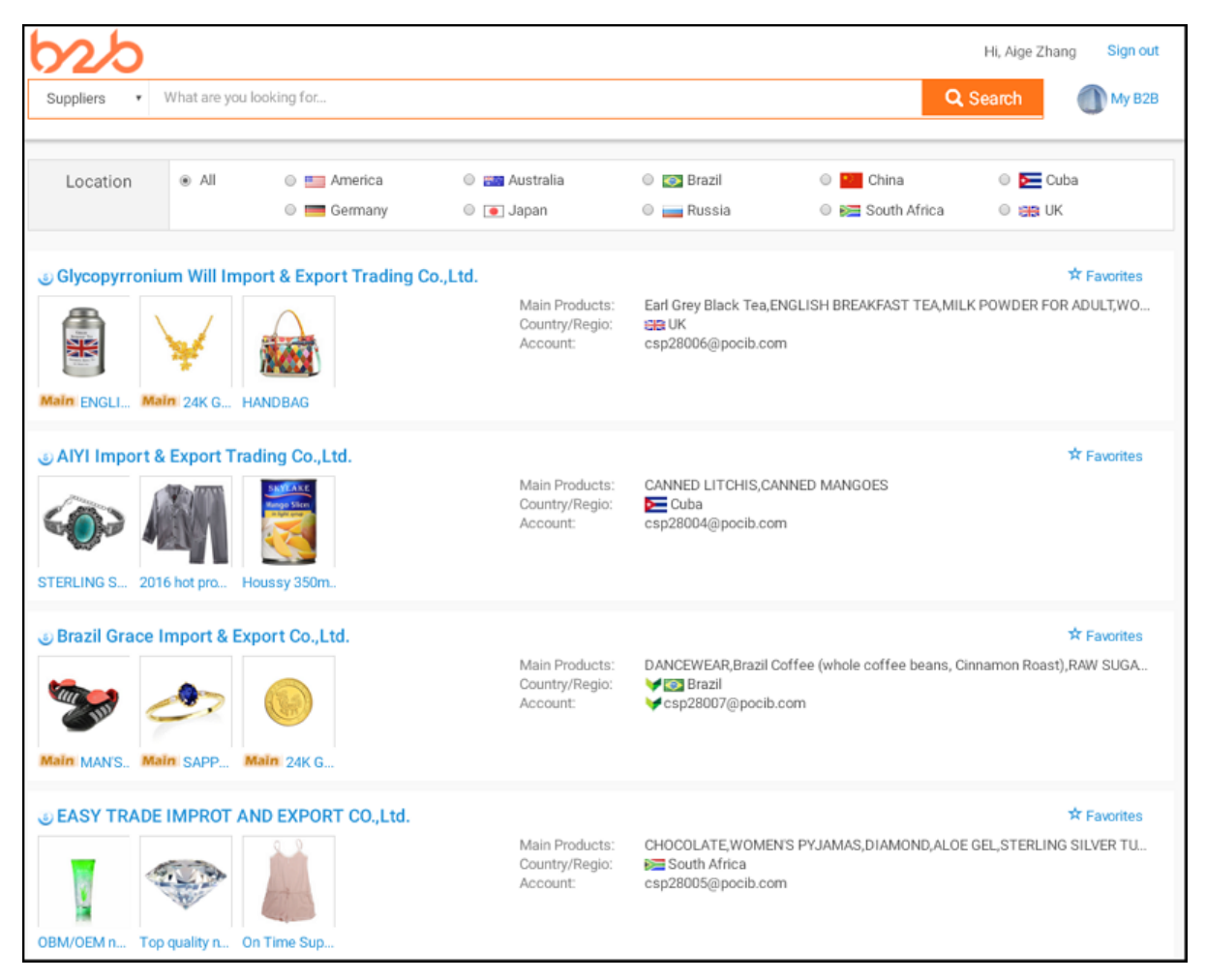

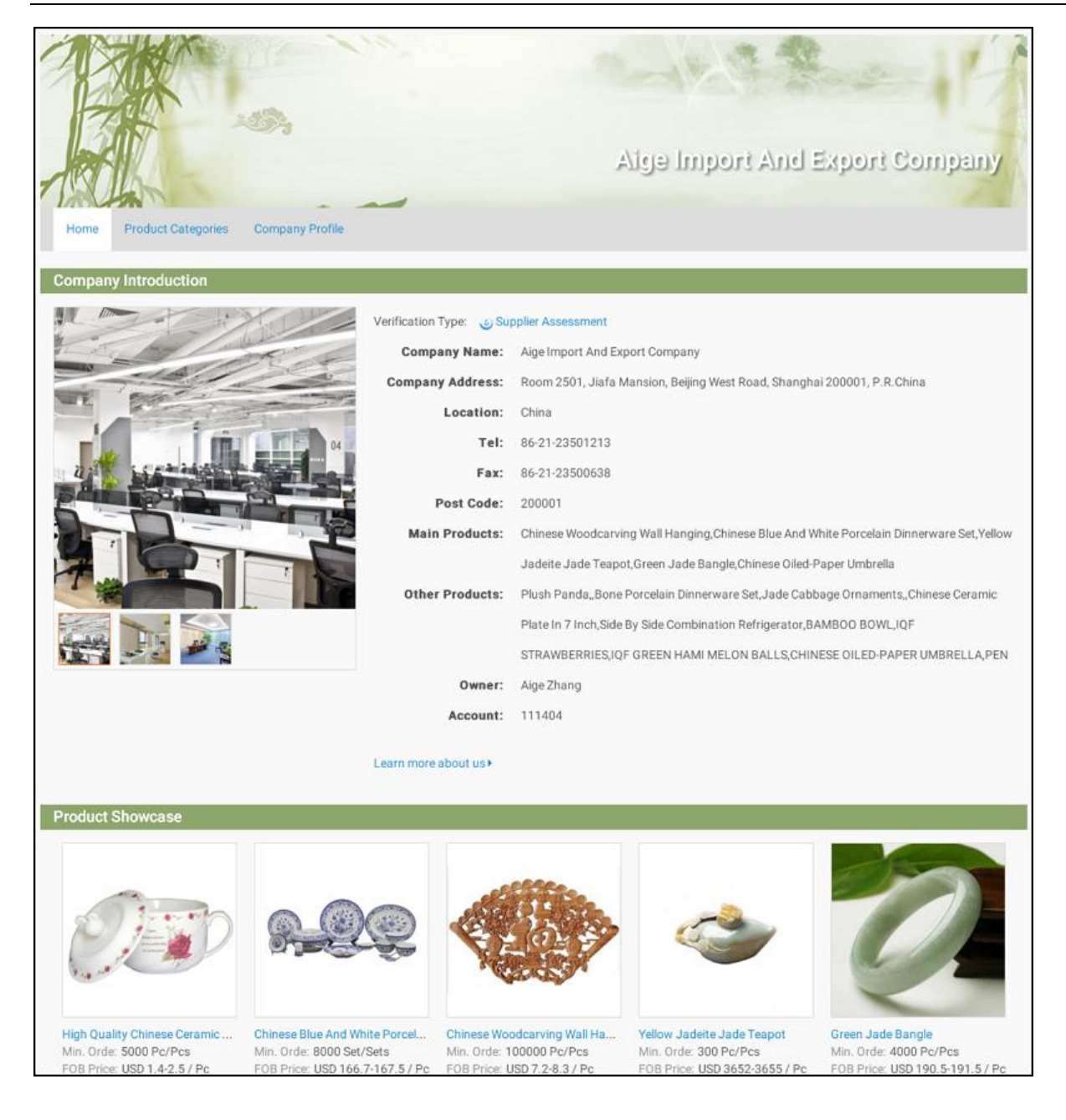

## 2.3 操作示例

## 2.3.1 交易准备阶段

L/C 方式是国际贸易中最常用的一种付款方式,因为它的安全度是最高的,下面我们以 L/C+F0B 海运为例,介 绍操作流程。

1 系统客户端下载安装完成后运行,学生输入教师分配的账号与密码(密码可修改),点"登录",进入系统;

2 创建公司。每个同学登录后首先都需要创建公司资料,系统中每个公司都可以从事进口或出口业务。第一次登录时,可以看到画面如下,显示请注册公司。

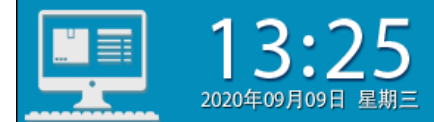

请注册公司

点击"请注册公司"字样,可打开公司资料画面,逐项填写如下:

以下公司资料在本笔业务中作为出口商: (帐号为: dst02)

学生根据系统分配的国家注册贸易公司。(请注意:不同国家之间才可以进行交易) 公司全称(中): 艾格进出口贸易公司 公司全称(英): AIGE IMPORT & EXPORT COMPANY 公司简称(中): 艾格公司 公司简称(英): AIGE COMPANY 法人代表(中): 张艾格 法人代表(英): AIGE ZHANG

公司地址(中):中国上海市北京西路嘉发大厦 2501 室

公司地址(英): ROOM 2501, JIAFA MANSION, BEIJING WEST ROAD, SHANGHAI 200001, P.R. CHINA

电话: 86-21-23501213

传真: 86-21-23500638

邮政编码: 200001

公司介绍(中): 我公司经营多种商品, 业务范围广泛, 已经有二十余年的历史, 在世界各地都有贸易往来, 信誉 卓著, 如果你有需要, 请随时和我们联系!

公司介绍(英): HELLO! WE HAVE BEING DEAL WITH ALL ITEMS TRADING FOR OVER TWENTY YEARS, AND WE ARE ALWAYS ENJOYING GREAT REPUTATIONS. IF YOU HAVE ANY NEEDS, PLEASE CONTACT WITH US!

#### 以下公司资料在本笔业务中作为进口商: (帐号为: dst03)

学生根据系统分配的国家注册贸易公司。(不同国家之间才可以进行交易,选择时请注意) 公司全称(中): 日清进出口贸易公司 公司全称(英): RIQING EXPORT AND IMPORT COMPANY 公司简称(中): 日清贸易 公司简称(英): RIQING EIC 法人代表(中):川本一郎 法人代表(英): CHUANBEN 公司地址(中): 日本名古屋 1589 邮箱 公司地址(英): P.O. BOX 1589, NAGOYA, JAPAN 电话: 81-3-932-3588 传真: 81-3-932-3589 邮政编码: 197-0804 公司介绍(中): 我公司经营多种商品, 业务范围广泛, 已经有二十余年的历史, 在世界各地都有贸易往来, 信誉 卓著,如果你有需要,请随时和我们联系! 公司介绍(英): HELLO! WE HAVE BEING DEAL WITH ALL ITEMS TRADING FOR OVER TWENTY YEARS, AND WE ARE ALWAYS ENJOYING GREAT REPUTATIONS. IF YOU HAVE ANY NEEDS, PLEASE CONTACT WITH US!

资料输入完毕后,先点"保存";确认内容无误后,点击"完成注册"(完成注册后资料不能够再修改)。完成注册后关闭窗口,回到主画面,可看到公司资料显示如下图:

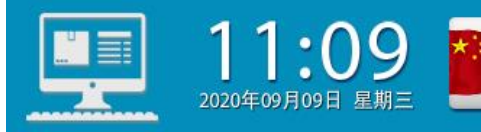

以后若要查看公司资料,点击图上的公司名称简称即可。

3 出口商(艾格公司)发布公司广告。点"My City",再点标志为"广告公司"的建筑物,在弹出页面中点"发 布公司广告",逐项填写如下:

艾格公司

输入标题: We are great trading company! 输入内容: We are great trading company enjoying good reputation, please contact with us! User ID:dst02@desun.com. 填写完毕后,点"发布",成功发布公司广告;

填写完毕后,点"发布",成功发布公司广告;发布成功的公司广告将显示在 B2B 跨境电商平台的 Top Companies 列表中。

4 出口商(艾格公司)查看本国可交易商品。点"My City(城市中心)",再点标志为"国内工厂"的建筑物, 在弹出页面中点"购买商品",即可看到本国工厂可生产的商品列表,点击商品编号或名称可查看商品详细信息(不 同国家工厂可生产的商品不同,只有工厂可生产的商品才可以出口,而所有的商品都可以进口)。

在这笔业务中我们选择08002长毛绒熊猫进行交易。

5 出口商(艾格公司)发布产品。登录 B2B 跨境电商平台一>进入 My B2B 操作后台一>发布产品,选择 PLUSH PANDA 及相应的产品类目,按要求填入相应产品信息。

填写完毕后,点"提交",成功发布产品,发布成功的产品信息将显示在 B2B 跨境电商平台,他人可以搜索 查看到。

6 进口商(日清贸易)查看产品信息。登录 B2B 跨境电商平台,搜索想要购买产品的关键词"PLUSH PANDA", 在众多产品中找到出口商(艾格公司)发布的 PLUSH PANDA 的信息,在产品信息左下方的发布者资料里,找到了 出口商的客户账号 Account: dst02,与他取得联系。

#### 2.3.2 交易磋商阶段

7 进口商(日清贸易)与出口商(艾格公司)建立业务关系(建立业务关系的邮件可由出口商发送,也可由进口商发送)。进口商回到业务主页面,点"My Business(我的订单)",进入市场开发的页面,点右下方"开始新业务":

选择业务类型:进口业务

输入客户账号:dst02(这里应输入想要建立业务关系的客户账号,即对方使用的登录用户名,事先应向对方 询问或在 B2B 网站中查找)

输入业务请求:

AIGE IMPORT & EXPORT COMPANY

ROOM 2501, JIAFA MANSION, BEIJING WEST ROAD, SHANGHAI 200001, P.R. CHINA

Dear AIGE ZHANG:

Seeing your ad in B2B.net we become interested in your PLUSH PANDA. Please quote us for the supply of the items listed on the enclosed query form and give your prices F.O.B. Shanghai, CHINA. It would be appreciated if you include your earliest delivery date, terms of payment, and discounts for regular purchases.

Looking forward to your early reply.

Yours faithfully CHUANBEN RIQING EXPORT AND IMPORT COMPANY P.O.BOX 1589, NAGOYA, JAPAN

填写完毕后, 点"确认";

8 出口商(艾格公司) 收到进口商发来的业务请求,点画面右上方的消息按钮(如下图所示),可查到消息具体内容。

(?)

看完消息后,出口商进入"My Business(我的订单)"的市场开发页面,即可看到与进口商日清贸易的该笔 业务条目,点击"进入"按钮(鼠标移到该条目上方可显示按钮),在弹出画面中点击"业务联系",再点"写消息", 回复邮件给进口商;

输入标题: Introduce 选择业务种类: 其它 输入内容: RIQING EXPORT AND IMPORT COMPANY P.O.BOX 1589, NAGOYA, JAPAN

#### Dear CHUANBEN,

We have your name and address from the B2B.net that you are in the market for PLUSH PANDA. We take this opportunity to write to you with a view to set up friend business relations with you.

We are a state-owned company dealing specially with the export of PLUSH PANDA. We are in a position to accept orders according to the customer's spmples. In the customer's spmples, request about the assorted pattern, specification and package of the needed goods can be indicated particularly.

In order to give you a gengral idea of various kinds of the PLUSH PANDA we are handling, we are airmailing you under separate cover our latest catalogue for your reference. Please let us know immediately if you are interested in our products. We will send you our price list and sample to you as soon as we receive your specific inquiry.

Looking forward to your early reply.

Yours truly AIGE ZHANG AIGE IMPORT & EXPORT COMPANY

ROOM 2501, JIAFA MANSION, BEIJING WEST ROAD, SHANGHAI 200001, P.R.CHINA 填写完毕后,点"发送消息";

9 进口商(日清贸易)收到出口商回复的业务请求,点画面右上方的消息按钮,可查到消息具体内容。看完 消息后,进口商首先需确认本国进口港与对方出口港。进入"My City(城市中心)",点标志为"国际货运有限公 司"的建筑物,在弹出页面中点"访问网站",在网站的"常用查询"中查看"航程及运费查询",从中查到日本的港口 为 NAGOYA(名古屋),中国的港口为 Shanghai(上海)。然后再进入"My Business(我的订单)"的市场开发 页面,即可看到与出口商艾格公司的该笔业务条目,点击"进入"按钮(鼠标移到该条目上方可显示按钮),在弹出 画面中点击"业务联系",再点"写消息",回复邮件给出口商,向其询价;

输入标题: Inquiry 选择业务种类: 询盘 输入内容: AIGE IMPORT & EXPORT COMPANY ROOM 2501, JIAFA MANSION, BEIJING WEST ROAD, SHANGHAI 200001, P.R.CHINA

Dear AIGE ZHANG:

Seeing your ad in B2B.net we become interested in your PLUSH PANDA. Please quote us for the supply of the items listed on the enclosed query form and give your prices F. O. B. Shanghai, CHINA. It would be appreciated if you include your earliest delivery date, terms of payment, and discounts for regular purchases.

Looking forward to your early reply.

Yours faithfully CHUANBEN RIQING EXPORT AND IMPORT COMPANY P.O.BOX 1589, NAGOYA, JAPAN 填写完毕后,点"发送消息";

10 出口商(艾格公司) 收到进口商发来的询盘,点画面右上方的消息按钮,可查到消息具体内容。看完消息 后,出口商进入"My City(城市中心)",点标志为"国内工厂"的建筑物,在弹出页面中点"购买商品",即可看到 本国工厂可生产的商品列表,查看 08002 长毛绒熊猫的商品生产价格。

11 出口商(艾格公司)进入"My Business(我的订单)"的预算中心页面,根据工厂的商品生产价格,核 算出成本与利润(<u>计算方法请参考系统百科首页"报价核算"中的"出口报价"</u>),然后进入"My Business"的 "业务磋商"页面(此时业务已从市场开发阶段转到业务磋商阶段)中该笔业务的条目,在"业务联系"中点"写 消息",回复报价邮件给进口商;

输入标题: Quotation 选择业务种类: 发盘 输入内容: RIQING EXPORT AND IMPORT COMPANY P.O.BOX 1589, NAGOYA, JAPAN Dear CHUANBEN, Thank you for your inquiry of September 1, 2020. We are glad to receiving it and to learn of the inquiries you have had for our PLUSH PANDA. Our PLUSH PANDA is particularly suitable for everyone and during the past year we have supplied this range to dealers in several tropical countries. From many of them we have already had repeat orders, in some cases more than one. For the quantities you mention we are pleased to quote as follows: Product No: 08002 Product: PLUSH PANDA Description: SIZE:80CM, WEIGHT:0.8KG, COLOR:BLACK AND WHITE Unit Price : USD18 PER PC FOB SHANGHAI CHINA QUANTITY: 5000PCS AMOUNT: USD90000 Quality: AS PER SAMPLE SUBMITTED BY SELLER. Payment: L/C AT SIGHT Packing: 10PCS/ CARTON Means of transport: BY SEA SHIPPING MARK: RIQINGCO CONTRACT01 NAGOYA 1/500Shipment: Immediate SHIPINGMENT Port of Shipment: SHANGHAI CHINA Port of Destination:NAGOYA, JAPAN Insurance: TO BE COVERED BY THE BUYER. This quotation is valid for 10 days. We feel you may be interested in some of our other products and enclose descriptive booklets for use with your customer. We are looking forward to receiving your order. Yours truly AIGE ZHANG AIGE IMPORT & EXPORT COMPANY ROOM 2501, JIAFA MANSION, BEIJING WEST ROAD, SHANGHAI 200001, P.R. CHINA

填写完毕后,点"发送消息";

12 进口商(日清贸易)收到出口商的发盘,点画面右上方的消息按钮,可查到消息具体内容。看完消息后,进口商进入"My City(城市中心)",点标志为"国内市场"的建筑物,在弹出页面中点"售出商品",即可看到所有商品的市场售价。根据 08002 长毛绒熊猫的市场售价,核算出成本与利润(<u>计算方法请参考系统百科首页"报价核算"</u>中的"进口核算"),决定是否接受出口商报价(本例中进口商直接接受了报价,在实际中,双方为了保证自身利益,往往会有议价的过程,直到达成一致)。然后再进入"My Business(我的订单)"的"业务磋商"页

面(此时业务已从市场开发阶段转到业务磋商阶段)中该笔业务的条目,在"业务联系"中点"写消息",回复 接受邮件给出口商; 输入标题: Acceptance 选择业务种类: 接受 输入内容: AIGE IMPORT & EXPORT COMPANY ROOM 2501, JIAFA MANSION, BEIJING WEST ROAD, SHANGHAI 200001, P.R. CHINA Dear AIGE ZHANG: Thank you for your letter of September the 1th. We have accepted your offer on the terms suggested. For the quantities you mention we are pleased to quote as follows: Product No: 08002 Product:PLUSH PANDA Description: SIZE:80CM, WEIGHT:0.8KG, COLOR:BLACK AND WHITE Unit Price : USD18 PER PC FOB SHANGHAI CHINA QUANTITY: 5000PCS AMOUNT: USD90000 Quality: AS PER SAMPLE SUBMITTED BY SELLER. Payment: L/C AT SIGHT Packing: 10PCS/ CARTON Means of transport: BY SEA SHIPPING MARK: RIQINGCO CONTRACT01 NAGOYA 1/500Shipment: Immediate SHIPINGMENT Port of Shipment: SHANGHAI CHINA Port of Destination:NAGOYA, JAPAN Insurance: TO BE COVERED BY THE BUYER. PLEASE SEND US YOUR CONTRACT AND THANK YOU FOR YOUR COOPERATION. Yours faithfully CHUANBEN RIQING EXPORT AND IMPORT COMPANY

P.O.BOX 1589, NAGOYA, JAPAN

填写完毕后,点"发送消息";

13 出口商(艾格公司) 收取进口商接受发盘的通知;

#### 2.3.3 签订合同阶段

14 出口商(艾格公司)和进口商(日清贸易)这笔合同使用 USD 作为交易币别,这笔合同使用 USD 作为交 易币别,由于两国默认账户有本币账户和美元账户,因此无需再申请开立 USD 账户(如果是以 My Finance(我 的资金)的"账户列表"中没有的账户币别进行交易,则需到"My City(城市中心)"的银行开立该交易币别对应 的一般账户);

15 出口商(艾格公司)起草外销合同。进入"My Business(我的订单)"的"业务磋商"页面,再进入该笔 业务,在弹出画面中点"业务合同",再点画面下方"起草合同",按要求进行填写(<u>填写说明可参考系统百科首页</u> "常用单证"中的"合同",表单样本请参考附录中的**附表 2.1**)

注: 合同只能由出口商起草,填写过程中可随时"检查合同"(尽量迅速准确的填好单据,检查次数和填写时间都是考核的一部分),查看填写错误提示,确认合同填写无误,填写完成后点"保存合同";

16 出口商(艾格公司)发送合同。回到"业务合同"画面中,点"发送合同",将自动把合同发给进口商;

17 进口商(日清贸易) 收取出口商发送合同的通知,查看通知内容后,进入"My Business(我的订单)"的"业务磋商"页面,再进入该笔业务,在弹出画面中点"业务合同",查看合同详细内容。确认内容无误后,点合同下方 BUYERS 栏的"盖章",然后再点画面下方"确认合同"(如果发现合同有错误,也可点"拒绝合同",让出口商修改合同后再重新发送);

18 出口商(艾格公司) 收取进口商已确认合同的通知。合同签订完成后,进出口双方即可查看"业务进度", 照图中步骤提示履行合同(图中蓝色步骤为目前可以做的步骤,黑色步骤为已经完成的步骤,浅灰色步骤为目前 还不能够做的步骤)。

#### 2.3.4 履行合同阶段

19 进口商(日清贸易)填写不可撤销信用证开证申请书。点"单据中心",再点"添加新单据",在弹出画面中点击"不可撤销信用证开证申请书"对应的"添加"按钮(鼠标移到该条目上方可显示按钮),然后回到单据中心,点击不可撤销信用证开证申请书,打开单据进行填写(<u>填写说明可访问 My City(城市中心)中"银行"的</u>相关网站,或参考 SIMITSW 百科首页"常用单证"中的"信用证开证申请书",表单样本请参考附录中的**附表 2.2**);

20 进口商(日清贸易)申请开证。进入"My City(城市中心)",点标志为"银行"的建筑物,在弹出页面 中点"申请开证",选择合同为该笔合同,添加单据(<u>外销合同、不可撤销信用证申请书</u>),然后点击"办理", 完成开证申请。等待一段时间后,出口商(艾格公司)将收到银行发来的信用证到达通知,然后在单据中心里可 看到"信用证通知书";

21 出口商(艾格公司) 接受信用证。进入"My City(城市中心)",点标志为"银行"的建筑物,在弹出页面中点"领取信用证",选择合同为该笔合同,添加单据(<u>信用证通知书</u>),然后点击"办理",完成信用证领取。再进入单据中心,可点击查看信用证内容(如果对信用证内容有疑义,例如发现信用证有效期过短等问题,可要求进口商修改信用证,修改方法与申请开证类似,具体说明可访问 My City(城市中心)中"银行"的相关网站);

22 进口商(日清贸易)指定外运公司。进入"My Business(我的订单)"的"业务履约"页面中该笔业务的条目,在"业务联系"中点"写消息",发送指定运输公司的邮件给出口商(标题内容自定,选择业务种类为/指定运输公司/);

23 出口商(艾格公司) 备货。进入"My City(城市中心)",点标志为"国内工厂"的建筑物,在弹出画面 点"购买商品",点击进入商品 08002 长毛绒熊猫的详细资料画面,在下方输入交易数量 5000,然后点击"购买", 完成商品订购。等待一段时间后(时间长短依赖于商品日产量),将收到国内工厂发来的货物生产完成的通知, 在"My Stock(我的库存)"里可看到商品已在库存列表中;

24 出口商(艾格公司)填写商业发票与装箱单。在单据中心添加"商业发票"和"装箱单",再按要求填写 (填写说明可访问 My City 中"国际货运有限公司(海运部)"的相关网站,或参考 SIMITSW 百科首页"常用单证" 中的"商业发票"和"装箱单",表单样本请参考附录中的**附表 2.3 和附表 2.4**);

25 出口商(艾格公司)填写国际海运委托书。在单据中心添加"国际海运委托书",按要求进行填写 (填 写说明可访问 My City (城市中心)中"国际货运有限公司(海运部)"的相关网站,或参考 SIMITSW 百科首页"常 用单证"中的"国际海运委托书",表单样本请参考附录中的**附表 2.5**);

26 出口商(艾格公司)订舱。相关单据填写完成后,在"My City(城市中心)"里点"国际货运有限公司" (海运部),在弹出画面点"订舱",选择合同为该笔合同,添加单据(<u>国际海运委托书、商业发票、装箱单</u>), 然后点击"办理",完成订舱申请。等待一段时间后,将收到国际货运有限公司发来的已成功订舱通知,在单据 中心里可看到货运公司签发的"配舱回单";

27 出口商(艾格公司)出口报检。进入 My City(城市中心)里的"海关(检验检疫)",点击"出口报检"按钮,打开中国国际贸易单一窗口登录页面;点击"登录",在单一窗口的"出口申报"项下,点击"出境检验检疫申请",进入该笔合同业务条目,打开申报录入页面录入具体内容(<u>填写说明可参考 SIMITSW 百科首页"中</u>国国际贸易单一窗口"中的"出境检验检疫申请录入指南",表单样本请参考附录中的**附表 1.2**);

页面录入完毕后,点击页面上方的"随附单据"按钮,选择单据(<u>合同、商业发票、装箱单、信用证、信用</u> 证修改书(若进口商修改过信用证则需要,打开信用证修改书点击"接受",并且要提交所有修改书)),然后 分别点击"暂存"、"申报"按钮,完成出口报检申报。等待一段时间后,在单据中心里可看到海关盖章签发的 "出境货物检验检疫申请"及勾选的检验证书(包括"品质证书"、"健康证书"、"数量/重量证书"和"植物 检疫证书"等);

28 出口商(艾格公司)申请产地证。(如果进口国为美国,需申请一般原产地证书;其他国家可申请普惠制 产地证)。进入 My City(城市中心)里的"海关(检验检疫)",点击"申请证明"按钮,打开中国国际贸易单 一窗口登录页面;点击"登录",在单一窗口的"原产地证申报"项下,点击"新建证书",选择申请的产地证 类型为"普惠制原产地证",进入该笔合同业务条目,打开申报录入页面,点击页面上方的"新增"按钮录入具 体内容(填写说明可参考 SIMITSW 百科首页"中国国际贸易单一窗口"中的"普惠制原产地证申报录入指南", 表单样本请参考附录中的**附表 1.1**));

页面录入完毕后,点击页面上方的"随附单据"按钮,选择单据(商业发票、装箱单),然后分别点击"暂存"、"申报"按钮,完成产地证申报。等待一段时间后,将收到海关发来的产地证已签发的通知,在单据中心 里可看到海关盖章签发的"普惠制产地证";

29 出口商(艾格公司)送货。货物生产完成后,在"My City(城市中心)"里点"海关",在弹出画面点"送货",选择合同为该笔合同,添加单据(<u>除化学药品需要提交货物运输条件鉴定书外,其它商品此处不需提交单据</u>), 然后点击"办理",完成送货;

30 出口商(艾格公司)出口报关。进入 My City(城市中心)里的"海关",点击"出口报关"按钮,打开中国国际贸易单一窗口登录页面;点击"登录",在单一窗口的"出口申报"项下,点击"出口报关单整合申报",选择该笔合同业务条目,打开申报录入页面,点击页面上方的"新增"按钮录入具体内容(<u>填写说明可参考 SIMITSW</u> 百科首页"中国国际贸易单一窗口"中的"出口报关单整合申报录入指南",表单样本请参考附录中的**附表 1.3**); 页面录入完毕后,点击页面上方的"随附单据"按钮,选择单据(商业发票、装箱单),然后分别点击"暂存"、"申报"按钮,完成出口报关单整合申报。等待一段时间后,将陆续收到海关发来的已通关的通知和货物 自动出运的通知。此时,在单据中心能查看到系统自动签发的"出口货物报关单"和"增值税专用发票"。

31 出口商(艾格公司)取提单(空运方式下提单为自动发放,不需再取提单)。收到货物出运通知后,在"My City(城市中心)"里点"国际货运有限公司"(海运部),在弹出画面点"取提单",选择合同为该笔合同,添加 单据(配舱回单),然后点击"办理",取回提单;

32 出口商(艾格公司)通知装运。到"My Business(我的订单)",进入该笔业务的业务联系画面,点"写 消息",选择业务种类为"通知装运",输入标题与内容(通常包括船名、航次、开船日期、预计到达日期等内容), 然后点击"发送消息",完成通知装运;

33 进口商(日清贸易)办理保险(FOB方式下进口商投保需在出口商订舱后、货物运抵进口港前办理,建议 尽早办理,以免货物发生意外无法索赔)。在单据中心添加"投保单",按要求进行填写(<u>填写说明可访问 My City</u> (城市中心)中"保险公司"的相关网站,或参考 SIMITSW 百科首页"常用单证"中的"货物运输投保单",表 单样本请参考附录中的**附表 2.6**);

单据填写完成后,在"My City(城市中心)"里点"保险公司",在弹出画面点"投保",选择合同为该笔合同,添加单据(投保单),然后点击"办理",完成保险申请。等待一段时间后,将收到保险公司发来的保险办理完成的通知,在单据中心里可看到保险公司签发的"货物运输保险单";

34 出口商(艾格公司)填写汇票。在单据中心添加"汇票",按要求进行填写 (<u>填写说明可访问 My City</u>中"银行"的相关网站,或参考 SIMITSW 百科首页"常用单证"中的"汇票",表单样本请参考附录中的**附表 2.7**);

35 出口商(艾格公司)交单。在"My City(城市中心)"里点"银行",在弹出画面点"交单",选择合同为 该笔合同,添加单据(<u>商业发票、装箱单、海运提单、汇票、信用证、普惠制产地证、商检证书-品质证书(后面</u> 一张证书本例中有申请,因此需要提交,如果没有申请此处可不提交)),然后点击"办理",完成交单。等待一 段时间后,进口商(日清贸易)将收到银行发来的赎单通知;

36 进口商(日清贸易)付款(即期信用证付款后才能赎单,远期信用证此处只要承兑就能赎单,在汇票到期 日前付款即可)。收到赎单通知后,在"My City(城市中心)"里点″银行″,在弹出画面点″付款″,选择合同为 该笔合同,添加单据(<u>信用证</u>),然后点击"办理",完成付款;

37 进口商(日清贸易)取回单据。付款后,在"My City(城市中心)"里点"银行",在弹出画面点"取回单据",选择合同为该笔合同,然后点击"办理",取回单据;

38 出口商(艾格公司) 收取银行发来的进口商已付款的入帐通知;

39 出口商(艾格公司)国际收支网上申报。在"My City(城市中心)"里点"外汇管理局",在弹出画面点" 国际收支申报",申报信息录入页面请查看百科的填写说明;

等待一段时间后,将收到外管局发来的国际收支网上申报已通过审核的消息;

40 出口商(艾格公司)办理出口退税。在"My City(城市中心)"里点"税务局",在弹出画面点"申请出口 退税",选择合同为该笔合同,添加单据(<u>商业发票、增值税专用发票)</u>,然后点击"办理",完成退税申请。等 待一段时间后,将收税务局发来的己完成退税的通知;

41 出口商(艾格公司)结汇(并非每笔业务一定要结汇,出口商可根据自己的帐户资金状况决定是否需要通过结汇将外币账户内的资金转入本币帐户中)。收到货款后,在"My City(城市中心)"里点"银行",在弹出画

面点"结汇",选择要结汇的外币帐户,然后在下方输入要结汇的金额(不能超过该外币帐户现有金额),点击"办理",完成结汇;

42 进口商(日清贸易) 收取出口商发来的装运通知。货物完成运输抵达进口港时,进口商将收到货物到达通知,同时国际货运有限公司将签发"国际货物运输代理业专用发票"。

43 进口商(日清贸易)支付运费(FOB方式下,运费由进口商支付)。在单据中心添加"境内汇款申请书", 按要求进行填写(填写说明可访问"My City(城市中心)"中"银行"的相关网站,或参考 SIMITSW 百科首页"常 用单证"中的"境内汇款申请书",表单样本请参考附录中的**附表 2.8**);

单据填写完成后,在"My City(城市中心)"里点″银行″,在弹出画面点″支付运费″,选择合同为该笔合同, 添加单据(<u>境内汇款申请书、国际货物运输代理业专用发票</u>),然后点击"办理",完成运费支付。

44 进口商(日清贸易)取提货单。在"My City(城市中心)"里点"国际货运有限公司"(海运部),在弹出画面点"取提货单",选择合同为该笔合同,添加单据(<u>海运提单</u>),然后点击"办理",换取提货单;

45 进口商(日清贸易)进口报检。进入 My City(城市中心)里的"海关(检验检疫)",点击"进口报检"按钮,打开中国国际贸易单一窗口登录页面;点击"登录",在单一窗口的"进口申报"项下,点击"入境检验检疫申请",进入该笔合同业务条目,打开申报录入页面,点击页面上方的"新增"按钮录入具体内容(<u>填写说</u>明请参考 SIMITSW 百科首页"中国国际贸易单一窗口"中的"入境检验检疫申请录入指南",表单样本请参考附 录中的**附表 1.4**);

页面录入完毕后,点击页面上方的"随附单据"按钮,选择单据(合同、商业发票、装箱单、提货单、品质 证书),然后分别点击"暂存"、"申报"按钮,完成进口报检申报。等待一段时间后,在单据中心里可看到海 关盖章签发的"入境货物检验检疫申请"。

46 进口商(日清贸易)进口报关。进入 My City(城市中心)里的"海关",点击"进口报关"按钮,打开中国国际贸易单一窗口登录页面;点击"登录",在单一窗口的"进口申报"项下,点击"进口报关单整合申报",选择该笔合同业务条目,打开申报录入页面,点击页面上方的"新增"按钮录入具体内容(<u>填写说明可参考 SIMITSW</u>百科首页"中国国际贸易单一窗口"中的"进口报关单整合申报录入指南",表单样本请参考附录中的**附表 1.5**);

页面录入完毕后,点击页面上方的"随附单据"按钮,选择单据(合同、商业发票、装箱单、提货单),然 后分别点击"暂存"、"申报"按钮,完成进口报关单整合申报。等待一段时间后,将陆续收到海关发来的要求 缴纳税费的通知,在单据中心里可以看到海关签发的海关进口关税专用缴款书、海关进口增值税专用缴款书及进 口货物报关单纸质单据。

47 进口商(日清贸易) 缴税。在"My City(城市中心)"里点"海关",在弹出画面点"进口缴税",选择合同为该笔合同,添加单据(<u>海关进口关税专用缴款书、海关进口增值税专用缴款书、海关进口消费税专用缴款书(本例中商品没有进口消费税,因此没有这张单据,其他部分商品会有)</u>),然后点击"办理",缴纳税费。等待一段时间后,将收到海关发来的报关已完成的通知;

48 进口商(日清贸易)提货。在"My City(城市中心)"里点"海关",在弹出画面点"提货",选择合同为 该笔合同,添加单据(<u>提货单</u>),然后点击"办理",提领货物;

49 进口商(日清贸易)办理外汇监测系统网上申报。在"My City(城市中心)"里点"外汇管理局",在弹出画面点"外汇监测系统网上申报",信息录入页面请点击查看百科填写说明;

50 进口商(日清贸易)销货。进口货物后,可在"My City(城市中心)"里点"市场",在弹出画面点"售出商品",点击进入商品 08002 长毛绒熊猫的详细资料画面,在下方输入交易数量 5000,然后点击"售出",完成商品销售,回收资金。

## 附录1中国国际贸易单一窗口申报页面

#### 附表 1.1 普惠制产地证申报

| 普惠制原产        | ┶地证         |                    |              |                   |                 |         |                |                                       |                       |                      |          |
|--------------|-------------|--------------------|--------------|-------------------|-----------------|---------|----------------|---------------------------------------|-----------------------|----------------------|----------|
| 新増           | 暫存          | 随附单据 档             | 渣 帮助         |                   |                 |         |                |                                       |                       | Ē                    | 申报       |
|              |             |                    |              |                   |                 |         |                |                                       |                       |                      |          |
| 基本信息         |             |                    |              |                   |                 |         |                |                                       |                       |                      |          |
| 产地证          | 畜案号         | 100355258          |              | 组织机构代码            | 00000035        |         | 公司中文名利         | 艾格进出口贸易公司                             |                       |                      |          |
| 证书           | i号          | GP/000/0002        |              | 发票号               | IV000002        |         | 发票日期           | 2020-09-08                            | 出运日期                  | 2020-09-08           |          |
| 签证           | 机关          | 上海海关               | ~            | 领证机关              | 上海海关            | ~       | 申请地址           | N,BEIJING WEST ROAD,SHANGH            | I 200001,P.R.CHIN     | A 申请日期 2020-09-08    |          |
| 申报员          | 姓名          | 张艾格                |              | 申报员身份证号           |                 |         | 申报员联系方:        | \$6-21-23501213                       | 目的地国家/地区              | Japan                | ~        |
|              |             | AIGE IMPORT & EXPO | ORT COMPAN   | Y                 |                 |         | -              | RIQING EXPORT AND IMPORT CO           | MPANY                 |                      | <u> </u> |
| 出口           | 商           | 0000 0001 WAEA M   |              |                   |                 |         | 进口商            |                                       |                       |                      | <u>×</u> |
|              |             | KOOM 2501,JIAFA M  | ANSION, BEDI | NG WEST ROAD, SH  | ANGHAI 200001,P | K.CHINA | -              | P.O.BOX 1589,NAGOTA,JAPAN             |                       |                      | -        |
| -            |             | CONTRACTOR         |              |                   |                 | -       | 11.00.00.00    |                                       |                       |                      |          |
| 域            | ÷           | 1/500              |              |                   |                 |         | 特殊余款           |                                       |                       |                      |          |
| 启运           | 潜           | Shanghai, China    | ~            | 卸货港               | Nagoya, Japan   | ~       | 运输方式           | By vessel                             | 运输工具船名/航次             | COSCO NAPOL 011W     |          |
| 贸易           | 方式          | 一般贸易               | ~            | 中转国家/地区           |                 |         | 转运港            |                                       | 目的港                   | Nagoya, Japan        | ~        |
|              |             | FROM SHANGHAI, CHI | INA TO NAGO  | YA, JAPAN BY VESS | SEL             |         | Detroit by Lee | 商业发票;装箱单;                             | 1                     |                      | <b>^</b> |
| 运输的          | መጥ          |                    |              |                   |                 | -       | 随时里语           |                                       |                       |                      | -        |
| FOB值(        | 美元)         |                    |              | 总金额               | 90000           |         | 货币单位           | USD                                   | 发票特殊条                 | 款                    |          |
| 价格须          | 茶款          | FOB                | ~            | 合同号               | contract01      |         | 信用证号           | 002/000001                            | 第三方发票/非缔约             | 的方公司                 |          |
| 货物信息         |             |                    |              |                   |                 |         |                |                                       |                       |                      |          |
| 序            | 5           | 1                  |              |                   |                 |         | 商品编号           | 08002                                 |                       |                      |          |
| HS           | 嗣           | 9503002100         |              | 原产地标准             | Р               | ~       | 原产地标准辅助        | 项                                     | 进口成分比例                |                      |          |
| <b>经约</b> 由7 | 0<br>0<br>0 | 动物玩偶,不论是否着         | 镁            |                   |                 |         | <b>後物苗立々彩</b>  | Animals dolls, whether or not dressed |                       |                      |          |
| 20075        | ~           |                    |              |                   |                 | -       |                |                                       |                       |                      | -        |
| 包装的          | 牛颒          | 500 CARTO          | ONS          | 数/重量单位 50         | 00 PCS          | 个       |                | FIVE HUNDRED (500) CARTONS            | OF Animals dolls, whe | ether or not dressed | <b>^</b> |
| 辅助数          | ⊉/单位        | 5000 EAS           | 第二           | 二辅助数量/单位 40       | 00              | KGS     | 164944634      |                                       |                       |                      |          |
| 发票           | 单价          | 18                 |              | 发票金额 90           | 000             | USD 🔽   |                |                                       |                       |                      |          |
| 生产商          | 代码          | 00000035           |              | FOB值              |                 |         |                |                                       |                       |                      | <u>-</u> |
| 生产商          | 名称          | 艾格进出口贸易公司          |              | 联系人 张             | 艾格              |         | 联系电话           | 86-21-23501213                        |                       |                      |          |
| 保存           |             |                    |              |                   |                 |         |                |                                       |                       |                      |          |
| 选择           | 序号          | 商品编号               | HS           | 扇码                | 货物名             | 称(中文)   |                | 合同销售数量/英文单位                           |                       | 包装件数英文单位             |          |
| 0            | 1           | 08002              | 950300       | 02100             | 动物玩偶,           | 不论是否着装  |                | 5000 PCS                              |                       | 500 CARTONS          |          |
|              |             |                    |              |                   |                 |         |                |                                       |                       |                      |          |

#### 附表 1.2 出境检验检疫申请

| 出境检疫检验申请      |                |         |              |             |                           |                              |                 |                          |                                   |                      |                                           |              |               |
|---------------|----------------|---------|--------------|-------------|---------------------------|------------------------------|-----------------|--------------------------|-----------------------------------|----------------------|-------------------------------------------|--------------|---------------|
| 新増            | 随附单据           | 检查 帮助   |              |             |                           |                              |                 |                          |                                   |                      |                                           |              | 申报            |
| 统一编号 E20200   | 0000000000002  | 检验检疫编号  | EC0000003547 | 43          | 电子底账数                     | 据号                           | 400000000350    | 84743                    | 检验检疫申                             | 青状态 编辑:              | ŧ                                         | 申请日期         | 2020-09-08    |
| 基本信息          |                |         |              |             |                           |                              |                 |                          |                                   |                      |                                           |              |               |
| 企业流水号         | E0000000035084 | 743     |              |             | 检验检疫                      | 类别                           | 出境检验检疫          |                          |                                   |                      |                                           |              | ~             |
| 申请受理机关        | 上海海关           |         |              | ~           | 企业资                       | 质                            | 600             |                          |                                   | 资质名称                 | ない 「「「「「「「「」」 「「」 「」 「」 「」 「」 「」 「」 「」 「」 | Ę            |               |
| 申请单位          | 3200000035     | 艾格进出    | 口贸易公司        |             | 申请人                       | 5                            |                 | 张艾格                      |                                   | 联系人                  | 张艾格                                       | 8            | 6-21-23501213 |
| 发货人           | 3200000035     | 艾格进出    | 口贸易公司        |             | AIGE IMPORT               | & EXP                        | ORT COMPANY     |                          |                                   |                      |                                           |              |               |
| 收货人           |                | 日清进出    | 口贸易公司        |             | RIQING EXPO               | RT AN                        | D IMPORT COMP.  | ANY                      |                                   | P.O.BOX 15           | 589,NAGOY                                 | A,JAPAN      |               |
| 商品信息          |                |         |              |             |                           |                              |                 |                          |                                   |                      |                                           |              |               |
| 商品编号          | 08002          | HS编码 9  | 503002100    | 检验检疫名       | 称 动物玩偶·                   | ,不论;<br>.)                   | 是否着装 🔔          | 货物名称                     | 动物玩偶,不论是否:<br>Animals dolls,wheth | 皆装<br>er or not dre: | ssed 🗾                                    | 监管状态         |               |
| 货物属性          | 正常             | ✓ 1     | 货物规格型号 尺     | 寸: 80厘米,重复  | 盘: 0.8千克,j                | 颜色:                          | 黑白色             |                          |                                   | 货物品牌                 | 牌 境内目                                     | 自主品牌         | ~             |
| 用途            | 其他             |         |              |             | ~                         | <u>Б</u>                     | 成份/原料           |                          |                                   | HS标准                 | 堂 5000                                    | -            | 1             |
| 申请数量          | 5000 个         |         | 申请重量 46      | 100 千       | 克                         |                              | 单价 18           |                          |                                   | 货物总                  | 直 <mark>90000</mark>                      |              | 美元 🔽          |
| 产地            | 上海             | ∠ 3     | 生产单位名称 艾     | 各进出口贸易公司    | 1                         | 1                            | 回装种类 纸          | 箱                        |                                   | 包装件                  | t 500                                     |              |               |
| 生产日期          |                | 生       | 产单位注册号 32    | 000000035   |                           | 3                            | 主产批号            |                          |                                   |                      |                                           |              |               |
| 备用一           |                |         | 备用二          |             |                           |                              |                 |                          | 产品资质 危险货                          | 品信息 🕴                | 简频关联信用                                    | 3.           |               |
| 保存            |                |         |              |             |                           |                              |                 |                          |                                   |                      |                                           |              |               |
| 选择            | 商品编号           | H       | IS编码         |             | 货物名                       | 称                            |                 | 申请對                      | )里 申请数里单                          | 位有                   | ≜价                                        | 货物总值         | កាំង          |
| •             | 08002          | 9503    | 3002100      | Animal      | 动物玩偶,不说<br>s dolls whethe | と<br>是<br>否<br>着<br>er or no | F装<br>t dressed | 5000                     | ) ^                               |                      | 18                                        | 90000        | USD           |
|               |                |         |              |             |                           |                              |                 |                          |                                   |                      |                                           |              |               |
| 基本信息(其他)      | 1.11111年半      | ×       | 口岸和关         | 日海海子        |                           | V                            |                 | し海                       |                                   | -                    | ರ್ಶಕ                                      | 小小ななご二本の     | ~             |
| 伝輸工具を称        |                | -       | 「日戸れへ」       | 0111W       |                           |                              | 日的和羊            | 上海<br>上海海兰               |                                   | · ///                | 開方式                                       |              |               |
| 승리문           | contract02     |         | 到达口崖         | 2古园         |                           | V                            | 输往国家(地区)        | 日本                       |                                   | ✓ 存i                 | 37554<br>許他占                              | SHANGHALCH   |               |
| 报关海关          | 上海海关           | ~       | 海关注册号        | 2200000035  |                           |                              | 发发日期            | 2020-09-08               | 2                                 |                      | in Palance                                | Shindfordger | inter cr      |
| 关联检验检疫号码      | 12/4/4/2       |         |              | 22000000000 |                           |                              | 关联理由            | 2020 00 00               | ,<br>                             |                      |                                           |              |               |
| 特殊业务标识        |                |         |              |             |                           |                              | 特殊通关模式          |                          |                                   |                      |                                           |              |               |
| 特殊检验检疫要求      | t              |         |              |             |                           |                              | 标记号码            | RIQING EIC<br>contract01 |                                   |                      |                                           |              | *<br>*        |
| 所需单证          | 品质证书,1正,3副;    |         |              |             |                           |                              | ▲<br>送择         | 随附单据                     | 合同:信用证:商业发                        | 票;装箱单;               |                                           |              | 4             |
| 集装箱信息         |                |         |              |             |                           |                              |                 |                          |                                   |                      |                                           |              |               |
| 选择            | 集装             | 箱机格     |              |             |                           |                              | 集               | 装箱数里                     |                                   |                      |                                           |              | 捕标志           |
| $\bigcirc$    | 40' CO         | NTAINER |              |             |                           |                              |                 | 2                        |                                   |                      |                                           |              | 否             |
| <b>使装箱</b> 根格 | 40' CONTAINER  | ~       | 集装箱数量        | 2           |                           |                              | 集装箱箱号           | 3   -                    |                                   |                      | 拼箱标识                                      | 否            | ~             |

## 附表 1.3 出口报关单整合申报

| 新聞         新聞         日間         日間         日回         日間         日回         日回                                                                                                    |
|----------------------------------------------------------------------------------------------------|
| 电子磁振         中振地海关         上海海美         ●         申振中法         ●         第二、         第二、         第         第         第         第         第         第         第         1         第         第         #                                                                                                    |
| 第4-編号       31052020000000001       「日本県県       「日本県県       「日本県       「日本県県       「日本県県       「日本県県       「日本県県       「日本県県       「日本県県       「日本県       「日本県県       「日本県県       「日本県県       「日本県県       「日本県県       「日本県県       「日本県県       「日本県県       「日本県県       「日本県県       「日本県県       「日本県県       「日本県県       「日本県県       「日本県県       「日本県県       「日本県県       「日本県県       「日本県県       「日本県県       「日本県県       「日本県県       「日本県県       「日本県       「日本県       「日本県       「日本県       「日本県       「日本県       「日本県県       「日本県       「日本県       「日本県       「日本県       「日本県       「日本県       「日本県       「日本県       「日本県       「日本県       「日本県       「日本県       「日本県       「日本県       「日本県       「日本県       「日本県       「日本県       「日本県       「日本県       「日本県       「日本県       「日本県       「日本県       「日本県                                                                                                    |
| 満分編号       Dis2020000000000000000000000000000000000                                                                                                    |
|                                                                                                    |
| 出口日期     2020-09-06     申报日期     2020-09-06       境内收发放人     133200100000035     200000035     3200000035     艾福祉口段期公司       単指単位     91332001000000350     2200000035     3200000035     艾福祉口段期公司       単指単位     9132001000000350     2200000035     3200000035     艾福祉口段期公司       単指単位     9132001000000350     2200000035     3200000035     艾福祉口段期公司       連指算位     9132001000000350     2200000035     3200000035     艾福祉口段期公司       道福方式     (2)/治活協     ゾ     道編     (GOSCO IMPOL     航入号     011//       道振算      三編国(他区)     (1010)                                                                                                    |
| 備別や技変人       9132001000000350       200000035       3200000035       だ税法型に関係づき       大税法型に関係づき       大税法型に関係づき       第業務務       第業務務         申提単位       91332001000000550       200000035       3200000035       2200000035       2200000035       支税税支援防除       第       第       第       第       第       第       第       第       第       第       第       第       第       第       第       第       第       第       第       第       1       1       1       1       1       1       1       1       1       1       1       1       1       1       1       1       1       1       1       1       1       1       1       1       1       1       1       1       1       1       1       1       1       1       1       1       1       1       1       1       1       1       1       1       1       1       1       1       1       1       1       1       1       1       1       1       1       1       1       1       1       1       1       1       1       1       1       1       1       1       1       1       1       1       <                                                                                                    |
| 機外燃液外        KD0MG EXPORT AND PMPORT COMPANY         生产純量单位       91332001000000350       2200000035       S000000035       欠格出口(緊急/司)       第条稿号       第条稿号         道路方式       (2)200000035       22000000035       22000000035       欠格出口(緊急/司)       第       第         道路方式       (2)200000035       2000000035       2000000035       欠税の(日)       第       第       第       第       第       第       第       第       第       第       第       第       第       第       第       #       #       第       第       #       #       #       #       #       #       #       #       #       #       #       #       #       #       #       #       #       #       #       #       #       #       #       #       #       #       #       #       #       #       #       #       #       #       #       #       #       #       #       #       #       #       #       #       #       #       #       #       #       #       #       #       #       #       #       #       #       #       #       #       #       #       #       #       #                                                                                                    |
| 法子前書单位       9322001000000350       2200000035       第200000035       第位報道公園       第成報号       第成報号         単相単位       91322001000000350       2200000035       第200000035       第位報道公園       第       第       第       第       第       第       第       第       第       第       第       第       第       第       第       第       1010       1010       1010       1010       1010       1010       1010       1010       1010       1010       1010       1010       1010       1010       1010       1010       1010       1010       1010       1010       1010       1010       1010       1010       1010       1010       1010       1010       1010       1010       1010       1010       1010       1010       1010       1010       1010       1010       1010       1010       1010       1010       1010       1010       1010       1010       1010       1010       1010       1010       1010       1010       1010       1010       1010       1010       1010       1010       1010       1010       1010       1010       1010       1010       1010       1010       1010       1010       1010       1010       1010       1010 </td                                                                                                    |
| 曲期年位     93200100000035     220000025     交換出口%(%)     交換出口%(%)     (1)     (1)       「通知子     「通知工具各称     OSCO NAPOL     飯次号     1///     「     「     「     「     「     「     「     「     「     「     「     「     「     「     「     「     「     「     「     「     「     「     「     「     「     「     「     「     「     「     「     「     「     「     「     「     「     「     「     「      「     「     「     「                                                                                                    |
| 送報方式     (2)/強浩編     (2)/強浩編     (2)/強浩編     (2)/強浩編     (2)/並用     (2)/並用     (2)/ 近用     (2)/ 近用     (2)/ 近     (2)/ 近     (2)/ 近     (2)/ 近     (2)/ 近     (2)                                                                                                    |
| 推進申号                                                                                                    |
| 消却证号     「法風(地区)     「10日本     「     「     第読者     「     日本(1)     「次方式     (3)F00     「     日本(1)       「協選時点」     「     「     「     「     「     第読者     「     「     「     「     「     「     「     「     「     「     「     「     「     「     「     「     「     「     「     「     「     「     「 <td< th=""></td<>                                                                                                    |
| 近週         回線 神殿         穴面         「日油         500         日油時穴           短陽 神殿         660         ● 全化(G)         660         ● 全化(G)         600         ● 金化(G)         ● 金のの         ● 金のの         ● 金のの         ● 金のの         ● 金のの         ● 金のの         ● 金のの         ● 金のの         ● 金ののの         ● 金のののののののののののののののののののののののののののののののののののの                                                                                                    |
| 包装件类         指令         名量(X)         6600         薄量(X)         1600         高品(P         高品(P         高品(P         第84(K)         1400         高品(P         第84(K)         1400         第84(K)         1400         第84(K)         1400         第84(K)         1400         第84(K)         1400         第84(K)         1400         第84(K)         1400         第84(K)         1400         第84(K)         1400         1400         1400         1400         1400         1400         1400         1400         1400         1400         1400         1400         1400         1400         1400         1400         1400         1400         1400         1400         1400         1400         1400         1400         1400         1400         1400         1400         1400         1400         1400         1400         1400         1400         1400         1400         1400         1400         1400         1400         1400         1400         1400         1400         1400         1400         1400         1400         1400         1400         1400         1400         1400         1400         1400         1400         1400         1400         1400         1400         1400         1400 <th< th=""></th<>                                                                                                    |
| 対策防発地を<br>振行の発地を<br>振行の発地を<br>をAAAGKALCHIA CY     運業発電数     間内理     向正変悪法相野/<br>(15031)上等(+国)     単正化名     単正化名     単正信号       接着業業     MAGOYA<br>1/500     1/500     1/500     1/500     1/500     1/500     1/500     1/500     1/500     1/500     1/500     1/500     1/500     1/500     1/500     1/500     1/500     1/500     1/500     1/500     1/500     1/500     1/500     1/500     1/500     1/500     1/500     1/500     1/500     1/500     1/500     1/500     1/500     1/500     1/500     1/500     1/500     1/500     1/500     1/500     1/500     1/500     1/500     1/500     1/500     1/500     1/500     1/500     1/500     1/500     1/500     1/500     1/500     1/500     1/500     1/500     1/500     1/500     1/500     1/500     1/500     1/500     1/500     1/500     1/500     1/500     1/500     1/500     1/500     1/500     1/500     1/500     1/500     1/500     1/500     1/500     1/500     1/500     1/500     1/500     1/500     1/500     1/500     1/500     1/500     1/500     1/500     1/500     1/500     1/500     1/500     1/500     1/500     1/5000     1/5000     1/5                                                                                                    |
| 次前時和地區         SAAGGAAL (CHILA CHILA C |
| 権大学保留     通過天式和化     ■ 1     ■ 1     9603002100     前時間信     単分車項     単分車項     単分車項       福祉協会院要理机关                                                                                                    |
| 株辺福岡         所辺福岡         近辺福岡         近辺岡         山方事项         日前自量         〇           福祉福原費理科          金山波商          金山波商                                                                                                    <                                                                                                    |
| 総給信券授理用头         企业波術         企业波術            報応机头         口岸检验检信机头         日泊检检检信机头            目泊地检验信息机头         关系号码次理由             特殊业务标识         所量单证         所量单证            28符           所量单证            1         9603002100         訪物玩偶, 不论是否督教, 尺寸: 80厘         5000个         18         90000         美元G02)         (1)解棄年限                                                                                                    |
| 特定机关         口峰检绘积关           目的地检验检热机关         关联号码历理由           特殊社务标识         所需単正           資源         所需単正           建築         項目         所需単正           建築         項目         原品目的地验检验机关         所需単正           建築         原品         原品目的及限自己目         成式計算及单位         単价         三价         而創         面換           修用         9603002100         訪奶玩唱, 不论是客客餐, 尺寸: 80重         5000个         18         90000         美元G22         調算単证得                                                                                                    |
| 目的地检验检疫机关         关联号码及理由           特殊社务标识         所需单证           译存            透露         雨息県号         商品会称及规和型号           成文計量及单位         单伯         白伯         市制         延免           適用         再品会称及规和型号         成文計量及单位         单伯         白伯         市制         運免           適用         1         9503002100         訪物玩得, 不论是否看茶, 尺寸: 80厘         5000个         18         90000         美元(502)         (1)解單证和                                                                                                    |
| 特殊业务标识         所需单证         所需单证         研算         研算         #         #         #         #         #         #         #         #         #         #         #         #         #         #         #         #         #         #         #         #         #         #         #         #         #         #         #                                                                                                    |
| 講評 1232         請謝申证代码           33月         市品線目         成次計量及単位         単价         日前         日毎           ③         1         9503002100         訪奶洗得, 不论是名答客,尺寸:80重         5000个         18         90000         美元602)         11回警報                                                                                                    |
| 选择         项目         商品名称及规格型目         成交針里及单位         单价         币制         征免           ●         1         9503002100         訪物玩偶・不论是否答茶         尺寸: 80厘         5000个         18         900000         美元(502)         (1)解棄征根                                                                                                    |
| ◎ 1 9503002100 动物玩偶,不论是否著茶 尺寸:80厘 5000个 18 90000 美元(502) (1)照章征税                                                                                                    |
|                                                                                                    |
| 米,重量: 0.8千克,颜色: 黑白色 关联报关单                                                                                                    |
|                                                                                                    |
| □ 项号 1    产品编号 08002                                                                                                    |
|                                                                                                    |
| 音楽序号 商品名称 4/190ス内・小ビ走白日本 - 規格型号 パリ・00年イ・単生・0.01大ジ 第日・三日 - 场地代码                                                                                                    |
| 成交数理 5000 成交计理単位中文 个 単价 18                                                                                                    |
| 法定第一教理 5000 法定第一计理单位中文 个 後号 最终目的国(地区) [116)日本 💙                                                                                                    |
| 法定第二教理 4000 法定第二计里单位中文 千克 原产国(地区) (142)中国 マ                                                                                                    |
| 摘内傍渡地 (156331) ト酒 (d) 产地代码 (156331) ト酒 (中国) ▼ 行母方式 (1) 解金術時 ▼                                                                                                    |
|                                                                                                    |
| (/ Jan 17 Ja                                                                                                    |

## 附表 1.4 人境检验检疫申请

| 入境检疫检验申请                              |                   |        |                          |             |                        |                |              |                                   |             |         |             |                  |
|---------------------------------------|-------------------|--------|--------------------------|-------------|------------------------|----------------|--------------|-----------------------------------|-------------|---------|-------------|------------------|
| 新増 暫存                                 | 随附单据 检            |        |                          |             |                        |                |              |                                   |             |         |             | 申报               |
| 统一编号 120200                           | 00000000001       | 检验检疫编号 | EC00000038472            | 22          |                        | 检验检疫申请状态       | 编辑中          |                                   |             |         | 申请日期        | 2020-09-08       |
| 基本信息                                  |                   |        |                          |             |                        |                |              |                                   |             |         |             |                  |
| 企业流水号                                 | E0000000003808472 | 22     |                          |             | 检验检疫类别                 | 入境检验检疫         |              |                                   |             |         |             | ~                |
| 申请受理机关                                | 名古屋海关             |        |                          | ~           | 企业资质                   | 600            |              |                                   | 资质名称        | 综合类     |             |                  |
| 申请单位                                  | 3200000038        | 日清进出   | 口贸易公司                    |             | 申请人员                   |                | 川本一郎         |                                   | 联系人         | 川本—     | 郎           | 81-3-932-3588    |
| 收货人                                   | 3200000038        | 日清进出   | 口贸易公司                    |             | RIQING EXPORT AND      | ) IMPORT COMPA | NY           |                                   |             |         |             |                  |
| 友资人                                   |                   | 日清进出   | 口贸易公司                    |             | AIGE IMPORT & EXP      | ORT COMPANY    |              | 0                                 | 4,BEDING WE | EST ROA | AD,SHANGHAI | 200001,P.R.CHINA |
| 南晶信思                                  | 00000             |        | 50000100                 |             |                        | 不会进            | - helm To    | 一周 字达目不安准                         |             |         |             | 1                |
| 商品编号                                  | 08002             | HS编码   | 503002100                | 检验检疫名       | 称 (布绒玩具)               | 白石法 二 共        | 物名称<br>Anima | い内,小比定百有級<br>ils dolls,whether or | not dressed | -       | 监管条件        |                  |
| 货物属性                                  | 正常                | ~      | 货物规格型号                   | 尺寸: 80厘米    | ,重量: 0.8千克,颜色          | 色: 黑白色         |              |                                   | 货物品牌        | 境内自     | 主品牌         | ✓                |
| 用途                                    | 其他                |        |                          |             | ~                      | 成份/原料          |              |                                   | HS标准量       | 5000    |             | 个                |
| 申请数量                                  | 5000 个            |        | 申请重量                     | 4600        | 千克                     | 单价 18          |              |                                   | 货物总值        | 90000   |             | 美元 🔽             |
| 原产地区                                  | 上海                | ~      | 原产国 (地区)                 | 中国          | ~                      | 包装种类 纸箱        | á            |                                   | 包装件数        | 500     |             |                  |
| 生产批号                                  |                   |        | 境外生产企业名称                 | AIGE IMPORT | & EXPORT COMPANY       | (              |              | 产                                 | 品保质期(天)     |         |             |                  |
| 生产日期                                  |                   |        | 产品有效期                    |             |                        |                | 产品资质         | 炮险线晶信息                            | 备用信息        | 1       | 猶錢关联信息      |                  |
| 保存                                    |                   |        |                          |             |                        |                |              |                                   |             |         |             |                  |
| 选择                                    | 商品编号              | Н      | S编码                      |             | 续物名称                   |                | 申请数量         | 申请数量单位                            | 单价          |         | 货物总值        | 币制               |
| 0                                     | 08002             | 9503   | 3002100                  | ž           | 加物玩偶,不论是否著             | ¥.             | 5000         | <b>Λ</b>                          | 18          |         | 90000       | USD              |
| Ŭ                                     |                   |        |                          | Animal      | s dolls,whether or not | dressed        |              | · ·                               |             |         |             |                  |
| 其太信申(其仲)                              |                   |        |                          |             |                        |                |              |                                   |             |         |             |                  |
| 领证机关                                  | 名古屋海关             | N      | <ul> <li>□岸机关</li> </ul> | 名古屋海关       | ~                      | 入境口岸           | 名古屋          |                                   | ✓ 运输        | 方式      | 水路运输        | ~                |
| 运输工具名称                                | COSCO NAPOL       |        | 运输工具号码                   | 011W        |                        | 提货单号           | COB0000000   | 1                                 | 提/运         | 単号      | COBL000000  | 1                |
| 分运单号                                  |                   |        | 合同号                      | contract01  |                        | 贸易方式           | 一般贸易         |                                   | ✓ 存放:       | 地点      |             |                  |
| 目的地                                   | 名古屋               | N      | < ■ 目的机关                 | 名古屋海关       | ~                      | 经停口岸           | 上海           |                                   | ✓ 启运        | 口岸      | 上海          | ~                |
| 启运国家(地区)                              | 中国                | N      | ✔ 贸易国别(地区                | ) 中国        | ~                      | 自运日期           | 2020-09-08   |                                   | 报关          | 每关      | 名古屋海关       | ~                |
| 海关注册号                                 | 2200000038        |        | 到货日期                     | 2020-09-08  | B                      | 关联检验检疫号        | 码            |                                   |             |         |             |                  |
| 卸毕日期                                  | 2020-09-08        |        | 索赔截止日期                   | 2020-09-30  | )                      | 使用人            |              |                                   |             |         |             |                  |
| 特殊业务标识                                |                   |        |                          |             |                        | 特殊通关模式         |              |                                   |             |         |             |                  |
| 法体检检检病毒或                              |                   |        |                          |             |                        | 标记문码           | RIQING EIC   |                                   |             |         |             | <u> </u>         |
| 19.70 12.02 12.02.32.01               |                   |        |                          |             |                        | 10.02-5145     | NAGOVA       |                                   |             |         |             | -                |
| 斫雪单证                                  |                   |        |                          |             |                        | 随时单步           | 合同;商业发票      | ;装箱单;提货单;普惠                       | 融产地证;品      | 质证书     |             |                  |
| 127萬十里<br>住法销信自                       |                   |        |                          |             |                        | 100P13-F54     |              |                                   |             |         |             |                  |
| · · · · · · · · · · · · · · · · · · · | 并实得信忌<br>注意 作准饰均效 |        |                          |             |                        |                | 箱料田          |                                   |             |         |             | <b>道箱标</b> 志     |
| A21+                                  | 401.0001          |        |                          |             | 上, 其关相数里 <sup>*</sup>  |                |              |                                   |             |         | <u></u>     |                  |
|                                       | 40 CON            | TAINER | ANNU AND ALL THE         |             |                        | -              | 2            |                                   | 0.05        |         | L           | -                |
| 集装箱规格                                 | 40' CONTAINER     | ~      | 集装箱数量                    | 2           |                        | 集装箱箱号          |              |                                   | 拼箱          | 标识      | 否           | ~                |

## 附表 1.5 进口报关单整合申报

| 进口报关单整合申报    |                                                                              |                  |                |             |         |           |    |           |                                          |               |         |             |                |          |          |            |
|--------------|------------------------------------------------------------------------------|------------------|----------------|-------------|---------|-----------|----|-----------|------------------------------------------|---------------|---------|-------------|----------------|----------|----------|------------|
| 新增 暂存        | 随附单据 检测                                                                      | 查 帮助             |                |             |         |           |    |           |                                          |               |         |             | 申              | 报        |          |            |
| 申报地海关        | 名古屋海关                                                                        |                  |                |             |         | ~         | 申  | 相状态       | 编辑中                                      |               |         |             |                |          | 集装箱号     | 集装箱规格 拼箱标志 |
| 统一编号         | 31052020100000                                                               | 00001            |                |             |         |           | 预  | 录入编号      | 310520                                   | 201000        | 000001  |             |                |          | 1        |            |
| 海关编号         | 31052020100000                                                               | 00001            |                |             |         |           | 进  | 地境关别      | 名古屋                                      | 每关            |         |             |                | ~        | ]        |            |
| 备案号          |                                                                              |                  |                |             |         |           | 合  | 同协议号      | contrac                                  | t01           |         |             |                |          |          |            |
| 进口日期         | 2020-09-08                                                                   |                  |                |             |         |           | 申  | 相田期       | 2020-0                                   | 9-08          |         |             |                |          |          |            |
| 境内收发货人       | 9133200100000                                                                | 00380            | 2200000038     | 8           |         | 320000000 | 38 |           | 日清进と                                     | 出口贸易          | 公司      |             |                |          |          |            |
| 境外收发货人       |                                                                              |                  |                |             |         |           |    |           | AIGE IM                                  | IPORT (       | & EXPOR | F COMPANY   |                |          |          |            |
| 消费使用单位       | 9133200100000                                                                | 00380            | 2200000038     | 8           |         | 320000000 | 38 |           | 日清进出                                     | 出口贸易          | 公司      |             |                |          | 使准语号     |            |
| 申报单位         | 9133200100000                                                                | 00380            | 2200000038     |             |         | 320000000 | 38 |           | 日清进出                                     | 出口贸易          | 公司      |             |                |          | 兼表相与     |            |
| 运输方式         | (2)水路运输                                                                      | ~                | 运输工具名利         | F COSCO NAP | OL      |           |    | 航次号       | 011W                                     |               |         |             |                |          | 集装箱规格    |            |
| 提运单号         | COBL0000001                                                                  |                  |                |             |         |           | Ë  | 管方式       | (0110)                                   | 一般贸易          |         | 征免性质        | (101)—般        | 征税 🔽     | 白垂(KG)   |            |
| 许可证号         |                                                                              |                  | 启运国(地区         | ) (142)中国   |         | ~         | 1  | 经停港       | (15633                                   | 31)上海         | (中国~    | 成交方式        | (3)FOB         | ~        |          |            |
| 运费           | 3 1564                                                                       | 502              | 保险费            | 3 7         | 71600   | 116       |    | 杂费        |                                          |               |         | 件数          | 500            |          | 拼箱标识     |            |
| 包装种类         | 紙箱                                                                           |                  | 2011 H-107 11  | -           |         |           | 7  | E重(KG)    | 4600                                     | 11.112.2007.2 | 淨重(KG)  | 4000        |                |          | 商品项号关系   |            |
| 贸易国别(地区)     | (142)中国                                                                      | ×                | 果装相数           | -           |         |           | M  | 即府毕业      | (1)(1)(1)(1)(1)(1)(1)(1)(1)(1)(1)(1)(1)( | 业友票?          |         | 资单;         |                |          | 1        |            |
| 人項口序         | (392318)名古屋                                                                  | (日本) ⊻           | 受彻存放地:         | 2           |         |           | ,  | 眉运港       | (15633                                   | 1)上海          | (中国)    | Lt / Lt /   | 27811          | ~        | 单证代码     |            |
| 拔大甲尖型        | M-迪天尤纰化                                                                      | ⊻                | 首注             |             |         |           |    |           |                                          |               |         | 具他争         | 贝鲷认            |          | •        |            |
|              |                                                                              |                  | 标记唛码           | contract01  |         |           |    |           |                                          | ÷             | 业务事项    | 自报自缴        |                | ~        | ]        |            |
| 检验检疫受理机关     | 名古屋海关                                                                        |                  |                |             |         |           | û  | 社资质       | 600                                      |               | 综合类     |             |                |          | 1        |            |
| 领证机关         | 名古屋海关                                                                        | 口岸检              | 验检疫机关          | 名古屋海关       |         |           | 庑  | 运日期       | 2020-0                                   | 9-08          | B/L号    | COBL0000001 |                |          | 1        |            |
| 目的地检验检疫机     | 关名古屋                                                                         | 海关               |                |             |         |           | Ì  | 关联号码及理    | 曲                                        |               |         |             |                |          | 1        |            |
| 特殊业务标识       |                                                                              |                  |                |             |         |           |    | 所需单证      |                                          |               |         |             |                |          | 1        |            |
| 保存           |                                                                              |                  |                |             |         |           |    |           |                                          |               |         |             |                |          | 1 随附单证代码 |            |
| 选择 项号 计      | 新品编号                                                                         | 商品名              | G称及规格型号        | 2           | 威       | 交數里及单位    |    | 单价        |                                          | 息             | î       | 币制          | í              | E免       | 陈叶兰云中央   |            |
| 0 1 95       | 03002100 žt                                                                  | 物行偶,不论是          | 否着猫 尺寸         | : 80厘米,重    |         | 5000个     |    | 18        |                                          | 900           | 00      | 美元(502)     | (3923)         | 18)名古屋   | 随时半证调写   |            |
|              | -,,                                                                          | 里: 0.8千          | 克,颜色: 黑        | 白色          |         | ,         |    |           |                                          |               |         | x/ ((/      | (E             | 3本)      | 关联报关单    |            |
|              |                                                                              |                  |                |             |         |           |    |           |                                          |               |         |             |                |          | 关联备案     |            |
| 项号 1         |                                                                              | 产品编              | 号 <sup>0</sup> | 8002        | Ĩ       | 商品编号      |    | 950300210 | 0                                        | 检             | 验检疫名    | 家 动物玩得      | <b>影</b> 、不论是召 | -        | 2000000  |            |
| - 1.4-77     | 個 学达日本学进                                                                     |                  |                |             | . 1     |           | _  |           | MK 25.63                                 | 0.07          | + #2/7  | ( 伸張病       | <b>呉</b> )     | <u> </u> | 保税/监管场地  |            |
| 商品名称         | <b>尚</b> ,小叱定百有装                                                             |                  |                |             | ÷       | 規格型号      | 5  | 尺寸: 00厘   | 不,里里                                     | (: 0.0-       | -兄,顾巴   | :羔白巴        |                |          | 场地代码     |            |
| 成交数量 5000    |                                                                              | 成交计量单            | 位中文 1          | -           | 单价      | 18        |    | 总价        | ì                                        | 90000         |         | តិកី        | 」 美元(          | 502) 🔽   | L        |            |
| 法定第一数量 5000  |                                                                              | 法定第一计量           | 单位中文 🤺         |             |         | 货号        |    |           |                                          | 最终            | 目的国(地   | 区) (116)E   | 本              | ~        |          |            |
| 法定第二数量 4000  | スページ         スページ           000         法定第二计量单位中文         千克         原产国(#) |                  | 原产国(地)         | ×)          | (142)中国 | ~         |    | 原产地区      | (15633                                   | 1) 上海 (中)     | E) 🗸    |             |                |          |          |            |
| 境内目的地 (3923  | 18)名古屋 (日: 🗸                                                                 | 目的地位             | 4码 [(          | 392318)名古屋  | (日本)    |           |    |           | 征                                        | も方式           |         | (1)昭會       | 征税             | ~        |          |            |
| 检验检疫货物规格 尺寸: | 80厘米,重量: 0.8                                                                 | 3千克,颜色; 里        | 白色             | , mained 12 |         |           |    |           |                                          |               |         | - Miller    |                |          |          |            |
| 後物属性 正堂      |                                                                              | - 1 2 4 ANG - 20 |                |             |         |           |    | 用道        | È                                        | 其他            | _       |             |                |          |          |            |

## 附录2单据样本

## 附表 2.1 国际买卖合同

| Messrs: F<br>Pear Sirs,<br>W<br>Choice P<br>08<br>Say Total:<br>Payment:      | ROC<br>RIQING EXPOR<br>P.O.BOX 1589,<br>Ve are please<br>Product No.<br>3002 | DM 2501, JIAFA MANSION, BEIJING WEST  SALES CONF T AND IMPORT COMPANY NAGOYA, JAPAN  d to confirm our sale of the following go  Description  PLUSH PANDA SIZE: 80CM, WEIGHT: 0.8KG, COLOR: B CK AND WHITE  To ThOUSAND ONLY                                                                                            | ods on t<br>Qua<br>[F0<br>LA<br>tal: 5000                     | hangi                                   | No. CO<br>Date: 20<br>Trms and co<br>Unit<br>PCS                                  | 1,P.R.CHINA ntract01 20-09-08 Donditions set fort Unit Price anghai,China USD18    | h below;<br>Amount<br>VSD90000       |
|-------------------------------------------------------------------------------|------------------------------------------------------------------------------|----------------------------------------------------------------------------------------------------|---------------------------------------------------------------|-----------------------------------------|-----------------------------------------------------------------------------------|------------------------------------------------------------------------------------|--------------------------------------|
| Messrs: F<br>F<br>Dear Sirs,<br>W<br>Choice P<br>08<br>Say Total:<br>Payment: | RIQING EXPOR<br>P.O.BOX 1589,<br>Ve are please<br>Product No.<br>3002        | SALES CONF<br>T AND IMPORT COMPANY<br>NAGOYA, JAPAN<br>d to confirm our sale of the following go<br>Description<br>PLUSH PANDA<br>SIZE: 80CM, WEIGHT: 0.8KG, COLOR: B<br>CK AND WHITE<br>To<br>ThOUSAND ONLY                                                                                                    | ods on t<br>Qua<br>[F0<br>LA<br>tal: 5000                     | the ter                                 | No. co<br>Date: 20<br>mms and co<br>Unit<br>V] [ Sha<br>PCS                       | ntract01<br>20-09-08<br>onditions set fort<br>Unit Price<br>anghai, China<br>USD18 | h below;<br>Amount<br>VSD90000       |
| Messrs: F<br>Dear Sirs,<br>W<br>Choice P<br>08<br>Say Total:<br>Payment:      | RIQING EXPOR<br>P.O.BOX 1589,<br>Ve are please<br>Product No.<br>3002        | T AND IMPORT COMPANY NAGOYA, JAPAN d to confirm our sale of the following go Description PLUSH PANDA SIZE: 80CM, WEIGHT: 0.8KG, COLOR:B CK AND WHITE To ThOUSAND ONLY                                                                                                    | ods on t<br>Qua<br>[F0<br>LA<br>tal: 5000                     | the te                                  | No. <sup>co</sup><br>Date: <sup>20</sup><br>rms and co<br>Unit<br>V] [ Shi<br>PCS | ntract01<br>20-09-08<br>onditions set fort<br>Unit Price<br>anghai,China<br>USD18  | h below;<br>Amount<br>VSD90000       |
| Dear Sirs,<br>W<br>Choice P<br>08<br>Say Total:<br>Payment:                   | P.O.BOX 1589,<br>Ve are please<br>Product No.<br>3002                        | NAGOYA, JAPAN<br>d to confirm our sale of the following go<br>Description<br>PLUSH PANDA<br>SIZE:80CM, WEIGHT:0.8KG, COLOR:B<br>CK AND WHITE<br>To<br>ThOUSAND ONLY                                                                                                    | ods on t<br>Qua<br>[ F0<br>LA<br>tal: 5000                    | ntity                                   | Date: 20<br>rms and co<br>Unit<br>V] [ Sha<br>PCS                                 | 20-09-08<br>Dinditions set fort<br>Unit Price<br>anghai, China<br>USD18            | h below;<br>Amount<br>VSD90000       |
| Choice P Choice N Say Total: Payment:                                         | Ve are please<br>Product No.<br>3002<br>: USD NINETY                         | d to confirm our sale of the following go<br>Description<br>PLUSH PANDA<br>SIZE:80CM, WEIGHT:0.8KG, COLOR:B<br>CK AND WHITE<br>To<br>Thousand ONLY                                                                                                    | ods on t<br>Qua<br>[FC<br>LA<br>5000                          | ntity                                   | Unit                                                                              | Unit Price                                                                         | h below;<br>Amount                   |
| Dear Sirs,<br>W<br>Choice P<br>0 08<br>Say Total:<br>Payment:                 | Ve are please<br>Product No.<br>3002<br>: USD NINETY                         | d to confirm our sale of the following go<br>Description<br>PLUSH PANDA<br>SIZE:80CM, WEIGHT:0.8KG, COLOR:B<br>CK AND WHITE<br>To<br>ThOUSAND ONLY                                                                                                    | Ods on t<br>Qua<br>[F0<br>LA<br>tal: 5000                     | ntity                                   | Unit                                                                              | Unit Price                                                                         | h below;<br>Amount                   |
| Choice P<br>08<br>Say Total:<br>Payment:                                      | BOO2<br>USD NINETY                                                           | Description PLUSH PANDA SIZE:80CM, WEIGHT:0.8KG, COLOR:B CK AND WHITE To Thousand ONLY                                                                                                    | Qua<br>[F0<br>LA<br>tal:5000                                  | ntity<br>DB                             | Unit                                                                              | Unit Price<br>anghai, China<br>USD18                                               | Amount<br>]<br>USD90000              |
| O 08 Say Total: Payment:                                                      | USD NINETY                                                                   | PLUSH PANDA<br>SIZE:80CM, WEIGHT:0.8KG, COLOR:B<br>CK AND WHITE<br>Thousand only                                                                                                    | [ F0<br>LA<br>tal:5000                                        | OB                                      | PCS                                                                               | uSD18                                                                              | USD90000                             |
| Say Total:<br>Payment:                                                        | USD NINETY                                                                   |                                                                                                    | tal: 5000                                                     |                                         |                                                                                   |                                                                                    |                                      |
| Say Total:<br>Payment:                                                        | USD NINETY                                                                   | THOUSAND ONLY                                                                                                    |                                                               |                                         | PCS                                                                               | [USE ][9000                                                                        | 0 ]                                  |
| Payment:                                                                      | :                                                                            |                                                                                                    |                                                               |                                         |                                                                                   |                                                                                    |                                      |
|                                                                               |                                                                              | L/C AT SIGHT                                                                                                    |                                                               |                                         |                                                                                   |                                                                                    | $\checkmark$                         |
| Packing:                                                                      |                                                                              | 10 PCS PER CARTON                                                                                                    |                                                               |                                         |                                                                                   |                                                                                    |                                      |
| Port of Si                                                                    | hipment:                                                                     | Shanghai, China 🗸                                                                                                    |                                                               |                                         |                                                                                   |                                                                                    |                                      |
| Port of D                                                                     | estination:                                                                  | Nagoya, Japan 🗸                                                                                                    |                                                               |                                         |                                                                                   |                                                                                    |                                      |
| Shipmen                                                                       |                                                                              | 40' CONTAINER                                                                                                    | ~                                                             | [Sept                                   | ember                                                                             | ]                                                                                  | ay vessel                            |
| Shipping                                                                      | Mark:                                                                        | RIQING EIC<br>contract01<br>NAGOYA<br>1/500                                                                                                    |                                                               |                                         |                                                                                   |                                                                                    |                                      |
| Quality:                                                                      |                                                                              | AS PER SAMPLE SUBMITTED BY SELLER                                                                                                    |                                                               |                                         |                                                                                   |                                                                                    |                                      |
| Insurance                                                                     | e:                                                                           | TO BE COVERED BY THE BUYER.                                                                                                    |                                                               |                                         |                                                                                   |                                                                                    |                                      |
| Documen                                                                       | nts:                                                                         | <ol> <li>Signed commercial invoice in 1 original</li> <li>Full set of clean on board Bills of Lading<br/>marked "freight to collect".</li> <li>Packing List Memo in 1 original and 3 c<br/>package.</li> <li>Certificate of Quality in 1 original and 3</li> <li>Certificate of Origin Form A in 1 original</li> </ol> | and 3 co<br>) made ou<br>opies ind<br>3 copies .<br>I and 3 c | pies .<br>ut to o<br>icating<br>opies . | rder and bla<br>quantity, g                                                       | ank endorsed,<br>rross and weights o                                               | of each                              |
| Any o<br>Trade Arbi<br>rules in eff                                           | dispute arisin<br>itration Comn<br>fect at the tim                           | g from or in connection with this Contra<br>nission for arbitration which shall be con<br>e of applying for arbitration.The arbitral                                                                                                    | ct shall t<br>ducted i<br>award is                            | be sul<br>n acc<br>s final              | omitted to<br>ordance w<br>and bindi                                              | International Ec<br>ith the IETAC's<br>ng upon both pa                             | onomic and<br>arbitration<br>irties. |
|                                                                               |                                                                              | BUYERS                                                                                                    |                                                               |                                         | SEL                                                                               | LERS                                                                               |                                      |
| RIG                                                                           | 日清<br>QING EXPOR<br>CH                                                       | 进出口贸易公司<br>IT AND IMPORT COMPANY<br>UANBEN                                                                                                    | A                                                             | IGE I                                   | 艾格进出<br>MPORT &                                                                   | 口贸易公司<br>EXPORT COMP<br>ZHANG                                                      | ANY                                  |
|                                                                               | (Man                                                                         | ager Signature)                                                                                                    |                                                               |                                         | (Manage                                                                           | er Signature)                                                                      |                                      |

## 附表 2.2 不可撤销信用证开证申请书

| Credit NO.  Credit NO.  Credi  |                                                                                                    | ARY CREDIT APPLICATION                                                                                 |  |  |  |  |  |  |
|----------------------------------------------------------------------------------------------------|----------------------------------------------------------------------------------------------------|----------------------------------------------------------------------------------------------------|--|--|--|--|--|--|
| I issue by armail       UWb bref advice by teleframmission         I issue by armail       UWb bref advice by teleframmission         Applicant       Date and piace of expty [0209015] [3APAH         Applicant       Beneficiany (Turi rame and address)         AtDING EXPORT AND IMPORT COMPANY       Beneficiany (Turi rame and address)         P.O.BOX 1589,MAGOYA,JAPAN       Annount         Adviang Bank       Annount         BANK OF CHINA       USD INDETY THOUSAND ONLY         Partial abigment       Transchipment         ITO People Avenue, Shanghai, China       USD INDETY THOUSAND ONLY         Partial abigment       Transchipment         Indiversed       Int allowed         I adlowed       Int allowed         I adlowed Whith       Int allowed         I adlowed Whith       Int allowed         I adlowed Whith       Int allowed         I adlowed Whith       Int allowed         I adlowed Whith       Int allowed         I adlowed Whith       Int allowed         I adlowed Whith       Int allowed         I adlowed I i orignal(s) and i copyclopes)       Indicating userities (Tarket Whith         I adlowed Whith       Int allowed I i orignal(s) and i copyclopes)         I ( ) Leading List Memo in ] orignal(s) and i copyclopes)                                                                                                    |                                                                                                    | Credit NO                                                                                              |  |  |  |  |  |  |
| Base by teleframemission (which shall be the operative instrument)       Date and place of expty (0200915) [1APAN         Applicant       Beneficiany (full name and address)         Adjoint EXDORT AND IMPORT COMPANY       P.O.BOX 1589,NAGOYA,JAPAN         Advang Bask       Amount         BANK OF CHINA       Amount         BANK OF CHINA       Amount         BANK OF CHINA       Transahpment         Balow of a lowed       In ot alowed         Borne Tampahpment       Balowed (and alowed (and (and (and (and (and (and (and (an                                                                                                    | Issue by airmail With brief advice by teletransmission                                                                                                    |                                                                                                    |  |  |  |  |  |  |
| Applicant       Beneficiary (Ful name and address)         RQDNE DSPORT AND IMPORT COMPANY       NLGE IMPORT & EXPORT COMPANY         P.J.BOX 1599,MAGOYA,JAPAN       NLGE IMPORT & EXPORT COMPANY         Adviang Bank       Amount         BANK OF CHINA       Important Company         J70 People Avenue, Shanghai, China       USD INIETY THOUSAND ONLY         Partial shipment       Important Company         Jabwed       Important Company         Partial shipment       Important Company         Jabwed       Important Company         Partial shipment       Important Company         Jabwed       Important Company         Partial shipment       Important Company         Jabwed       Important Company         SHAKGHAL CHINA       Important Company         Lading on locard/dispatchtaking in charge at/from       Important Company         SHAKGHAL CHINA       Important Company         Docements required. (marked wh.N)       Important Company         Cord Cort and Status       Important Company         If the specific on the cort Bill of clading made out to order and blank endoread, marked "freight [X] to colect/[] prepad         If all showing freight amount       Important Company         Struct Status       Important Company         If the order                                                                                                    | Issue by teletransmission (which shall be the operative instrument)                                                                                                    | Date and place of expiry [0200915] [JAPAN ]                                                            |  |  |  |  |  |  |
| NUDING EXPORT AND IMPORT COMPANY<br>P.O.BOX 1989,NAGOYA,JAPAN         ALCE IMPORT & EXPORT COMPANY<br>ROUBLING SEGULATION AND SEGULATION AND SEGU                           | Applicant                                                                                                    | Beneficiary (Full name and address)                                                                    |  |  |  |  |  |  |
| Advalage Bank       Amount         BANK OF CHINA       [USD II]90000         170 People Avenue, Shanghai, China       USD INTERTY THOUSAND ONLY         Partial shipment                                                                                                    | RIQING EXPORT AND IMPORT COMPANY<br>P.O.BOX 1589,NAGOYA,JAPAN                                                                                                    | AIGE IMPORT & EXPORT COMPANY<br>ROOM 2501,JIAFA MANSION,BEIJING WEST ROAD,SHANGHAI<br>200001,P.R.CHINA |  |  |  |  |  |  |
| BANK OF CHINA       [USD [[90000]]]         170 People Avenue, Shanghai, China       [USD IIIPETY THOUSAND ONLY         Data alowed       In an ashipment         alowed       In a alowed         alowed       In an ashipment         alowed       In a alowed         alowed       In a alowed         alowed       In a alowed         alowed       In a alowed         alowed       In a alowed         alowed       In a alowed         alowed       In a alowed         alowed       In a alowed         alowed       In a alowed         alowed       In a alowed         alowed       In a alowed         alowed       In a alowed         alowed       In alowed         SHARDAL,CHINA       Boot         and beneficiary's draft(s) for       % of nvice value         at       select       sight         core there terms       In alowent Bils of Laking made out to order and blank endorsed, covering         (1 Sipped commercial invoice 'n 1       original(s) and       copy(copies) for       % of the invoice value showing claims payable         in       in       in coreand is and in copy(copies) for       % of the invoice value showing claims payable                                                                                                    | Advising Bank                                                                                                    | Amount                                                                                                 |  |  |  |  |  |  |
| JUP People Avenue, Shangha, China       USD NINETY THOUSAND ONLY         Partial shipment       Intervention         Partial shipment       Intervention         Partial shipment       Intervention         SHANCHALCHINA       Intervention         SHANCHALCHINA       Intervention         SHANCHALCHINA       Intervention         SHANCHALCHINA       Intervention         SHANCHALCHINA       Intervention         SHANCHALCHINA       Intervention         Statistic control       Intervention         SHANCHALCHINA       Intervention         Statistic control       Intervention         Statistic control       Intervention         Statistic control       Intervention         Statistic control       Intervention         Statistic control       Intervention         Statistic control       Intervention         Statistic control       Intervention         Statistic control       Intervention         Statistic control       Intervention         Statistic control       Intervention         Statistic control       Intervention         Statistic control       Intervention         Statistic control       Interventin         Statistic control </td <td>BANK OF CHINA</td> <td>[USD ][90000 ]</td>                                                                                                    | BANK OF CHINA                                                                                                    | [USD ][90000 ]                                                                                         |  |  |  |  |  |  |
| Partial shipment       Transshipment       Credit available with         Antid shipment       allowed       in ont allowed       NY SANK         SHANCHALCHINA       sight payment       acceptance       negotiation         SHANCHALCHINA       sight payment       select       against the documents       select       against the documents         FOB       GR       GR       GF       and beneficiary's drafts() bits       % of invoice value         at       select       sight payment       and beneficiary's drafts() bits       % of invoice value         at       select       sight       and beneficiary's drafts() bits       % of invoice value         at       select       sight       drawn on       copy(copies)       indicating L/C No. and Contract No. contractNo.       contractNo.         1 (x > Signed comercial invoice on the draft, biant endorsed, covering       marked "freight [] to collect/[] prepaid " notifying         3 (c ) hoursone Policy/Certificate in                                                                                                    | 170 People Avenue, Snangnal, China                                                                                                    | USD NINETY THOUSAND ONLY                                                                               |  |  |  |  |  |  |
| Partial shyment       Transshipment       ANY BANK         allowed       Image: Image:                                                                                     |                                                                                                    | Credit available with                                                                                  |  |  |  |  |  |  |
| Image: Instance Policy/Certificate in                                                                                                    | Partial shipment Transshipment                                                                                                    | ANY BANK                                                                                               |  |  |  |  |  |  |
| Loading on board/dispat/haking in charge st/from SHANGHAI,CHINA SHANGHAI,CHINA SHANGHAI,SHANGHAI,SHANGHAI,SHANGHAI,SHANGHAI,SHANGHAISA SHANGHAISASHAI SHANGHAISASHAISA SHANGHAISASHAISASHAISASHAISASHAISASHAISASHAISASHAISASHAISASHAISASHAISASHAISASHAISASHAISASHAISASHAI SHANGHAISASHAISASHAISA | allowed x not allowed allowed x not allowed                                                                                                    | By                                                                                                    |  |  |  |  |  |  |
| SHANGHALCHINA                                                                                                    | Loading on board/dispatch/taking in charge at/from                                                                                                    | x sight payment acceptance negotiation                                                                 |  |  |  |  |  |  |
| not later than 20200910       against the documents detailed herein         For transportation to:       NAGOYA, JAPAN         Image: Transportation to:       NAGOYA, JAPAN         Image: Transportation transport documents if any       Image: Transportation and thethereinder transport documents but                                                                                                    | SHANGHAI, CHINA                                                                                                    | deferred payment at Select                                                                             |  |  |  |  |  |  |
| Por transportation to:       NAGOYA,JAPAN       I and beneficiary's draft(s) for % of invoice value         Image: transportation to:       NAGOYA,JAPAN       I select is sight drawn on         Image: transportation to:       NAGOYA,JAPAN       I select is sight drawn on         Documents required:       (marked with X)       (1 ( × )Signed commercial invoice in 1       original(s) and 3       copy(copies) indicating L/C No. and Contract No. Contract01         2.( × )Full set of clean on board Bills of Lading made out to order and blank endorsed, marked "freight [ × ] to collect/[ ] prepaid       [ ] showing freight amount" notifying THE APPLICANT         ( ) Clean Air Waybil consigned to                                                                                                    | not later than 20200910                                                                                                    | against the documents detailed herein                                                                  |  |  |  |  |  |  |
| Image: Select select select                                | For transportation to: NAGOYA, JAPAN                                                                                                    | and beneficiary's draft(s) for % of invoice value                                                      |  |  |  |  |  |  |
| Image: Content strenge       Image: Content strenge         Documents required: (marked with X)         1.( * ) Signed commercial invoice in 1 original(s) and 3 copy(copies) indicating L/C No. and Contract No. <u>Contract01</u> .         2.( * ) Full set of clean on board Bills of Lading made out to order and blank endorsed, marked "freight [ * Jto collect / [ ] prepaid         [ ] Ishowing freight amount" notifying THE APPLICANT         ( ) Clean Air Waybill consigned to               3.( ) Insurance Policy/Certificate in                                                                                                    |                                                                                                    | at select sight                                                                                        |  |  |  |  |  |  |
| Documents required: (marked with X)         1.( X) Signed commercial invoice in 1 original(s) and 3 copy(copies) indicating L/C No. and Contract No. Contract01         2.( X) Full set of clean on board Bills of Lading made out to order and blank endorsed, marked "freight [ X] to collect/[ ] prepaid         [ ] showing freight amount" notifying THE APPLICANT         ( ) Clean Air Waybill consigned to                                                                                                    | or other terms                                                                                                    | drawn on                                                                                               |  |  |  |  |  |  |
| Additional instructions:         1.( )All banking charges outside the opening bank are for beneficiary's account.         2.( )Documents must be presented withindays after date of issuance of the transport documents but within the validity of this credit.         3.( )Third party as shipper is not acceptable, Short Form/Blank B/L is not acceptable.         4.( )Both quantity and credit amount% more or less are allowed.         5.( )All documents must be forwarded in         ( )Other terms, if any                                                                                                    | 2.( ×) Full set of clean on board Bills of Lading made out to order and blank         [ ] showing freight amount" notifying THE APPLICANT         ( ) Clean Air Waybill consigned to                                                                                                    | <pre>c endorsed, marked "freight [ X ]to collect / [ ] prepaid<br/></pre>                              |  |  |  |  |  |  |
| 5.( )All documents must be forwarded in ( )Other terms, if any                                                                                                    | 1.( )All banking charges outside the opening bank are for beneficiary's a     2.( )Documents must be presented withindays after date of is         of this credit.     3.( )Third party as shipper is not acceptable, Short Form/Blank B/L is not     4.( )Both quantity and credit amount% more or less are allowed | iccount.<br>isuance of the transport documents but within the validity<br>acceptable.<br>ed.           |  |  |  |  |  |  |
| ( )Other terms, if any                                                                                                    | 5.( )All documents must be forwarded in                                                                                                    |                                                                                                    |  |  |  |  |  |  |
|                                                                                                    | ( )Uther terms, if any                                                                                                    |                                                                                                    |  |  |  |  |  |  |

#### 附表 2.3 商业发票

| I SSUER<br>AIGE IMI<br>ROOM 2<br>ROAD,SI<br>TO<br>RIQING I | E<br>PORT & EXPORT COMPAI<br>501,JIAFA MANSION,BEU<br>HANGHAI 200001,P.R.CH<br>EXPORT AND IMPORT CO | NY<br>ING WEST<br>INA<br>MPANY                             | <u>商业发票</u><br>COMMERCIAL INVOICE |               |            |               |  |  |  |  |  |
|------------------------------------------------------------|----------------------------------------------------------------------------------------------------|------------------------------------------------------------|-----------------------------------|---------------|------------|---------------|--|--|--|--|--|
| P.O.BOX                                                    | (1589,NAGOYA,JAPAN                                                                                  |                                                            | NO.                               |               | DATE       |               |  |  |  |  |  |
|                                                            |                                                                                                    |                                                            | IV0000002                         |               | 2020-09-08 |               |  |  |  |  |  |
| TRANSP                                                     | ORT DETAILS                                                                                         |                                                            | S/C NO.                           |               | L/C NO.    | L/C NO.       |  |  |  |  |  |
| FROM SH                                                    | HANGHAI, CHINA TO NAG                                                                               | OYA, JAPAN BY VESSEL                                       | contract01 002/0000001            |               |            |               |  |  |  |  |  |
|                                                            |                                                                                                    |                                                            | TERMS OF PAYMENT                  |               |            |               |  |  |  |  |  |
|                                                            | [                                                                                                   | 1                                                          |                                   |               |            |               |  |  |  |  |  |
| Choice                                                     | Marks and Numbers                                                                                   | Description o                                              | f goods                           | Quantity      | Unit Price | Amount        |  |  |  |  |  |
| 0                                                          | RIQING EIC<br>contract01<br>NAGOYA<br>1/500                                                         | PLUSH PANDA<br>SIZE:80CM, WEIGHT:0.6<br>COLOR:BLACK AND WH | 3KG,<br>HITE                      | 5000 PCS      | USD 18     | USD 90000     |  |  |  |  |  |
|                                                            | 1                                                                                                   |                                                            |                                   |               | [添加][      |               |  |  |  |  |  |
| SAY TO                                                     | TAL: USD NINETY TH                                                                                  | IOUSAND ONLY                                               | Total:                            | [5000 ][PCS ] |            | [USD][90000 ] |  |  |  |  |  |
|                                                            |                                                                                                    |                                                            |                                   |               |            |               |  |  |  |  |  |
|                                                            |                                                                                                    |                                                            |                                   |               |            |               |  |  |  |  |  |

#### 附表 2.4 装箱单

|                   |                                             | /                                                                   | PL000002             |           |                   |               |         |             |        |  |
|-------------------|---------------------------------------------|---------------------------------------------------------------------|----------------------|-----------|-------------------|---------------|---------|-------------|--------|--|
| ROOM 2<br>200001, | 2501, JIAFA MANSION, BEIJIN<br>, P.R. CHINA | NG WEST ROAD, SHANGHAI                                              | <u>装箱单</u>           |           |                   |               |         |             |        |  |
| то                |                                             |                                                                     | PACKING LIST         |           |                   |               |         |             |        |  |
| RIQING            | EXPORT AND IMPORT COM                       | IPANY                                                               | INVOICE NO. DATE     |           |                   |               |         |             |        |  |
| P.O.BO            | 1589,NAGO YA,JAPAN                          |                                                                     | IV0000002 2020-09-08 |           |                   |               |         |             |        |  |
| Choice            | Marks and Numbers                           | Description of goods                                                | Pac                  | cage      | G. W              |               | N. W    | Meas.       |        |  |
| 0                 | RIQING EIC<br>contract01<br>NAGOYA<br>1/500 | PLUSH PANDA<br>SIZE:80CM, WEIGHT:0.8KG,<br>COLOR:BLACK AND<br>WHITE | 500 CARTONS          |           | 4600 KGS          | 4             | 000 KGS | 80          | CBM    |  |
|                   |                                             |                                                                     |                      |           |                   | [添            | 加 ] [ 修 | 改][周        | 1] 除 ] |  |
| SAY TO            | TAL: FIVE HUNDRED C                         | Total:<br>ARTONS ONLY                                               | [500<br>[CARTO       | ]<br>NS ] | [4600 ]<br>[KGS ] | [4000<br>[KGS | ]       | [80<br>[СВМ | ]      |  |
|                   |                                             |                                                                     |                      |           |                   |               |         |             |        |  |
|                   |                                             |                                                                     |                      |           |                   |               |         |             |        |  |

#### 附表 2.5 国际海运委托书

|                                                                                                    | INSTRUCTION FOR CARGO BY SEA                                                                                                    |            |                                      |                 |                |                                                       |                           |                 |                    |               |                 |                     |                 |  |
|----------------------------------------------------------------------------------------------------|----------------------------------------------------------------------------------------------------|------------|--------------------------------------|-----------------|----------------|-------------------------------------------------------|---------------------------|-----------------|--------------------|---------------|-----------------|---------------------|-----------------|--|
|                                                                                                    |                                                                                                    |            |                                      |                 |                |                                                       |                           |                 |                    |               |                 |                     |                 |  |
| SHIPPER(发货人): AIGE IMPORT & I                                                                                                    |                                                                                                    |            |                                      |                 |                | EXPORT COMPANY TEL                                    |                           |                 |                    |               |                 |                     |                 |  |
| ADDRESS(地址): ROOM 2501,JIA                                                                                                    |                                                                                                    |            |                                      |                 | M 2501, JIAF   | FA MANSION,BEDING WEST ROAD,SHANGHAI 200001,P.R.CHINA |                           |                 |                    |               |                 |                     |                 |  |
|                                                                                                    |                                                                                                    | <b>.</b> . |                                      |                 |                |                                                       |                           |                 |                    |               |                 |                     |                 |  |
|                                                                                                    |                                                                                                    |            |                                      |                 |                |                                                       |                           |                 |                    |               |                 |                     |                 |  |
|                                                                                                    |                                                                                                    |            |                                      | 10 (            | JKDEK          |                                                       |                           |                 |                    |               |                 |                     |                 |  |
| ADDRESS(地址):                                                                                                    |                                                                                                    |            |                                      |                 |                |                                                       |                           |                 |                    |               |                 |                     |                 |  |
| ALSO NOTIFY(通知人):                                                                                                    |                                                                                                    |            | RIQING EXPORT AND IMPORT COMPANY TEL |                 |                |                                                       |                           |                 |                    |               |                 |                     |                 |  |
| ADD                                                                                                    | ADDRESS(地址):                                                                                                    |            |                                      |                 | P.O.           | BOX 1589,N/                                           | AGOYA,JA                  | PAN             |                    |               |                 |                     |                 |  |
| POF                                                                                                    | RT OF                                                                                                    | LOADI      | <mark>∖G(</mark> 装运浏                 | 불): !           | SHAI           | NGHAI, CHINA                                          | A                         |                 | PORT OF DE         | STINAT        | ON(目的港)         | NAGOYA, JAPAN       |                 |  |
| OCE                                                                                                    | EAN V                                                                                                    | ESSEL      | (船名 <mark>)</mark> :                 |                 |                |                                                       |                           |                 |                    |               |                 |                     |                 |  |
| Choi                                                                                                    | ce                                                                                                    | DESCR      | IPTION OF<br>货物名称及                   | GOODS<br>描述     |                | MARKS & NI<br>陵                                       | JMBERS<br>头               | NC              | D.OF PACKAGE<br>件数 | GROSS         | WEIGHT/KG<br>毛賞 | NET WEIGHT/KG<br>冷重 | Meas.<br>体积     |  |
| 0                                                                                                    | PLUSH PANDA         RIQING EIC         500 CARTONS         4600 KGS         4000 KGS         80 CE           SIZE:80CM, WEIGHT:0.8KG,<br>COLOR:BLACK AND WHITE         Contract01<br>NAGOYA<br>1/500         500 CARTONS         4600 KGS         4000 KGS         80 CE |            |                                      |                 |                |                                                       |                           |                 | 80 CBM             |               |                 |                     |                 |  |
|                                                                                                    |                                                                                                    |            |                                      |                 |                |                                                       |                           |                 |                    |               | 1               | 添 加 1 [ 修 改         | 11 刪 除 1        |  |
|                                                                                                    |                                                                                                    |            |                                      |                 |                |                                                       | TOTAL:                    | [500<br>[CAR    | D ]<br>TONS]       | [4600<br>[KGS |                 | [4000 ]<br>[KGS ]   | [80 ]<br>[CBM ] |  |
|                                                                                                    |                                                                                                    | RETE       | AGREE                                | D运费协            | 议              |                                                       | SPECIAL INSTRUCTIONS 特别附注 |                 |                    |               |                 |                     |                 |  |
| ✓                                                                                                    | 货柜                                                                                                    |            |                                      |                 |                |                                                       |                           |                 |                    |               |                 |                     |                 |  |
|                                                                                                    | 拼箱                                                                                                    |            |                                      |                 |                |                                                       |                           |                 |                    |               |                 |                     |                 |  |
|                                                                                                    |                                                                                                    |            |                                      |                 | 20'            | CONTAINER                                             | Х                         |                 | √ 40' CON          | ITAINER       | Х 2             | □ 40' HQ X          |                 |  |
|                                                                                                    | 柜形及数量 □                                                                                                    |            |                                      |                 | 20' REEFER X   |                                                       |                           | 40' REEFER X    |                    |               |                 | 40' REEFER HIGH X   |                 |  |
|                                                                                                    |                                                                                                    |            |                                      |                 | 20' Platform X |                                                       |                           | 40' Platform X  |                    |               |                 |                     |                 |  |
|                                                                                                    | 20' Ca                                                                                                    |            |                                      |                 |                | Car                                                   | Х                         |                 | ☐ 40' Car          |               | Х               |                     |                 |  |
| IMPO                                                                                                    | IMPORTANT-Please indicate freight payment by who                                                                                                    |            |                                      |                 |                | m.                                                    |                           | FREIGHT<br>(运费) |                    |               | COLLECT         |                     |                 |  |
|                                                                                                    |                                                                                                    |            |                                      |                 |                |                                                       |                           |                 |                    |               |                 |                     |                 |  |
| DOCUMENT 文件单据: INVOICE发票#:                                                                                                    |                                                                                                    |            | 开:                                   | 10000           | 002            |                                                       |                           |                 |                    |               |                 |                     |                 |  |
| 00                                                                                                    | ISIGN                                                                                                    | OR'S D     | 「<br>FTAII 委                         | ACKING<br>注人 盗料 | , LIS          | 【装相早#:                                                | PLUUUU                    | 002             |                    |               |                 |                     |                 |  |
| CONSIGNOR'S DETAIL安社人资料 CONSIGNOR'S NAME<br>&ADDERSS<br>(公司名称及地址) AIGE IMPORT & EXPORT COMPANY<br>ROOM 2501,JIAFA<br>MANSION,BEDING WEST<br>ROAD,SHANGHAI 200001,P.R.CHINA |                                                                                                    |            |                                      |                 |                |                                                       |                           | 4               |                    |               |                 |                     |                 |  |

#### 附表 2.6 货物运输投保单

|                                                                                                    |                                                                                                    | 货                                                                                            | 物                            | 运输                        | <b>ì</b> 险                 | 投                           | 保                    | 单                                    |                    |
|----------------------------------------------------------------------------------------------------|----------------------------------------------------------------------------------------------------|----------------------------------------------------------------------------------------------|------------------------------|---------------------------|----------------------------|-----------------------------|----------------------|--------------------------------------|--------------------|
|                                                                                                    |                                                                                                    | САТІОІ                                                                                       | N FOR                        | CARGO                     | TRANSF                     | ORT                         |                      | INSURANCE                            |                    |
|                                                                                                    |                                                                                                    |                                                                                              |                              |                           |                            |                             |                      | 投保单 <sup>纪</sup>                     | 号: MI000002        |
| 注意:请您在保险人明确说明本投保单及适用保险条款后,如实填写本投保单,您所填写的材料将构成签订保险<br>合同的要约,成为保险人核保并签发保险单的依据。除双方另有约定外,保险人签发保险单且投保人向保险人缴<br>清保险费后,保险人开始按约定的险种承保货物运输保险。 |                                                                                                    |                                                                                              |                              |                           |                            |                             |                      |                                      |                    |
| 投保人<br>Applicant                                                                                                    | 投保人<br>Applicant RIQING EXPORT AND IMPORT COMPANY                                                                                                    |                                                                                              |                              |                           |                            |                             |                      |                                      |                    |
| 投保人地址<br>Applicant's Add                                                                                                    | P.O.BOX                                                                                                    | P.O.BOX 1589,NAGOYA,JAPAN Code 197-0804                                                      |                              |                           |                            |                             |                      |                                      | 197-0804           |
| 联系人<br>Contact                                                                                                    | 电话     电子邮箱     てい     日本     日本           |                                                                                              |                              |                           |                            |                             |                      |                                      |                    |
| · · · · · · · · · · · · · · · · · · ·                                                                                                | action and Length Length Len |                                                                                              |                              |                           |                            |                             |                      |                                      |                    |
| 贸易合同号<br>Contract No                                                                                                    | contract(                                                                                                    | 01                                                                                           |                              | 信用证号                      | 002/00000                  | 01                          |                      | 发票号                                  |                    |
|                                                                                                    |                                                                                                    |                                                                                              | 包約                           | 其及数里                      |                            |                             |                      | 保险货物项目                               | 3                  |
| Marks & N                                                                                                    | 0S.                                                                                                    |                                                                                              | Packir                       | ng & quant                | ity                        |                             |                      | Description of g                     | loods              |
| RIQING EIC<br>contract01<br>NAGOYA<br>1/500                                                                                          | RIQING EIC 500 CARTONS PLUSH PANDA<br>contract01<br>NAGOYA<br>1/500                                                                                                    |                                                                                              |                              |                           |                            |                             |                      |                                      |                    |
| 装载运输工具:<br>Name of the Car                                                                                                    | rier                                                                                                    |                                                                                              |                              |                           |                            |                             |                      |                                      |                    |
| 起运日期:<br>Departure Date                                                                                                    | 2020-                                                                                                    | 09-08                                                                                        |                              |                           | :<br>Pavable At            | JAPAN                       |                      |                                      |                    |
| 航行路线: 自 SH                                                                                                    | HANGHAI,                                                                                                    | CHINA                                                                                        |                              | 经                         | -,                         |                             | 到达(目                 | 的地) <mark>NAGOYA</mark> ,            | JAPAN              |
| Route From                                                                                                    |                                                                                                    | Via                                                                                          |                              |                           | To(des                     | tinatio                     | n)                   |                                      |                    |
| 包装方式:<br>  运输方式:                                                                                                    |                                                                                                    |                                                                                              |                              |                           |                            |                             |                      |                                      |                    |
| <b>承保条件</b> 投保人可根据投保意向选择投保险别及条款,并划 √ 确认,但保险人承保的险别及适用条款以保险人最终确定并在保险单上列明的险种、条款为准。         Conditions:                                  |                                                                                                    |                                                                                              |                              |                           |                            |                             |                      |                                      |                    |
| 特殊附加险: □ 战争险 □ 罢工险                                                                                                    |                                                                                                    |                                                                                              |                              |                           |                            |                             |                      |                                      |                    |
| 特别约定Special Conditions:                                                                                                    |                                                                                                    |                                                                                              |                              |                           |                            |                             |                      |                                      |                    |
| 1、加成 Value Plus About <u>110</u> %                                                                                                   |                                                                                                    |                                                                                              |                              |                           |                            |                             |                      |                                      |                    |
| 2、CIF金额 CIF                                                                                                    | value                                                                                                    |                                                                                              |                              |                           | 3、保                        | 险金额<br>心弗 「                 | Insured              | Value                                |                    |
| 2. 本投保单所填容<br>3. 保险合同自保限                                                                                                    | 、<br>保単之前,<br>、<br>款向本人・                                                                                                    | 【除人已<br>作了明确<br>【「「」<br>「」<br>「」<br>「」<br>「」<br>「」<br>「」<br>「」<br>「」<br>「」<br>「」<br>「」<br>「」 | 经就本投保<br>说明,本人<br>同意以本投<br>。 | 8单及适用的<br>对该保险系<br>8保单作为( | 的保险条款的<br>条款及保险条<br>条款及保险条 | 四度「<br>」内容,<br>(件已完<br>「险单的 | 尤其是户<br>全了解,<br>?依据。 | 一一一一一一一一一一一一一一一一一一一一一一一一一一一一一一一一一一一一 | 于的条款及投保人<br>条款的约束。 |
| 投保人登字(盖笃                                                                                                    | 投保人签字(盖章) <u>RIQING EXPORT AND IMPORT COMPANY</u> 日期 2020-09-08                                                                                                    |                                                                                              |                              |                           |                            |                             |                      |                                      |                    |

#### 附表 2.7 汇票

|                    |                                                 |              |       |                  |      | Dateu 202 | 20-09- | 08       |
|--------------------|-------------------------------------------------|--------------|-------|------------------|------|-----------|--------|----------|
| Exchange for<br>At | USD 90000                                       |              | Sight | of               | this | FIRST     | of     | Exchange |
| (Second of ex      | change being unpaid                             | )            |       |                  |      |           |        |          |
| Pay to the Ord     | er of BANK OF CHINA                             |              |       |                  |      |           |        |          |
| the sum of US      | D NINETY THOUSAND C                             | DNLY         |       |                  |      |           |        |          |
| Drawn under l      | _/C No. 002/0000001                             |              |       | Dated 2020-09-08 |      |           |        |          |
| Issued by THE      | BANK of TOKYO-MITSU                             | JBISHI, LTD. |       |                  |      |           |        |          |
| To<br>THE BANK     | of TOKYO-MITSUBISHI,<br>yato Bldg 4F, Akebonoch |              |       |                  |      |           |        |          |

#### 附表 2.8 境内汇款申请书

| حد ملبد بد الله مترد را مادر               |                                                                                                    |                           |                                 |  |  |  |  |  |  |
|--------------------------------------------|----------------------------------------------------------------------------------------------------|---------------------------|---------------------------------|--|--|--|--|--|--|
| <u>境内 化 款 甲 请 书</u>                        |                                                                                                    |                           |                                 |  |  |  |  |  |  |
| APPLICATION FOR FUNDS TRANSFERS (DOMESTIC) |                                                                                                    |                           |                                 |  |  |  |  |  |  |
| 致: 大会一苯织化 日期:                              |                                                                                                    |                           |                                 |  |  |  |  |  |  |
| TO:                                        |                                                                                                    |                           |                                 |  |  |  |  |  |  |
|                                            | ☑ 电汇 T/T □ 票汇 D/D □ 借汇 M/T                                                                                    |                           |                                 |  |  |  |  |  |  |
| 申报号码 BOP Reporting NO.                     |                                                                                                    |                           |                                 |  |  |  |  |  |  |
| 20 银行业务编号<br>BackTranspacersfag            |                                                                                                    | 收电行/付款<br>Desciver/Drawns | 行                               |  |  |  |  |  |  |
| Balik Trailsac.ref.iio.<br>32A 汇款币种及金额     |                                                                                                    | 金额大                       | □<br>■                          |  |  |  |  |  |  |
| Currency & Interbank Settlement Amou       | INT [USD ][1564 ]                                                                                             | Amount in Words           |                                 |  |  |  |  |  |  |
| 现汇金额 Amount in FX<br>其                     | [ ][ ]                                                                                                    | 帐号 Account NO./Credit C   | ard NO.                         |  |  |  |  |  |  |
| 中<br>购汇金额 Amount of Purchase               | [USD ][1564 ]                                                                                                 | 帐号 Account NO./Credit C   | ard NO. 610100000381            |  |  |  |  |  |  |
| 其他金額 Amount og Others                      |                                                                                                    |                           |                                 |  |  |  |  |  |  |
| 50a 汇款人名称及地址                               | 日清进出口贸易公司<br>日本名古屋1589邮箱                                                                                      |                           |                                 |  |  |  |  |  |  |
| Remitter's Name & Address                  |                                                                                                    | → 一 対私 →                  | 码 Individual ID No.             |  |  |  |  |  |  |
| ▲ 对公 组织机构代码 Urut Code                      | 00000038                                                                                                    |                           | 人 Resident individual □ 中国非居民个人 |  |  |  |  |  |  |
| 54/56a 收款银行之代理行<br>名称及地址                   |                                                                                                    |                           |                                 |  |  |  |  |  |  |
| Correspondent of Beneficitry's             |                                                                                                    |                           |                                 |  |  |  |  |  |  |
| Bank Name & Address<br>57a 收款人开户银行 (br)    | 收入开口组织在甘华神经能是 Bene                                                                                            | e Bank A/C NO             |                                 |  |  |  |  |  |  |
| 名称及地址                                      |                                                                                                    | S Dalik A/C NO.           |                                 |  |  |  |  |  |  |
| Beneticiary's Bank Name 朱                  | <u>尺二変</u> 報灯                                                                                                 |                           |                                 |  |  |  |  |  |  |
| 50a With Letter MUL                        | 新人作者 Bene's A/C NO 610.210                                                                                    | 2200558                   |                                 |  |  |  |  |  |  |
|                                            | 示货运有限公司                                                                                                    | 2200330                   |                                 |  |  |  |  |  |  |
| Deneticiary's Name & Address               | 限140个字位 Not Exceeding 140 Cl                                                                                  | aractere 7                | 14 国内外费田承担                      |  |  |  |  |  |  |
| 70 汇款附盲                                    | 70 汇款附音                                                                                                    |                           |                                 |  |  |  |  |  |  |
| Remittance Information                     |                                                                                                    | <b></b>                   | 〕汇款人 OUR □ 收款人 BEN □ 共同 SHA     |  |  |  |  |  |  |
| 收款人常驻国家(地区)名称及代码 R                         | esident Country/Region Name & Coc                                                                             | le 日本(116)                | ~                               |  |  |  |  |  |  |
| 请选择: 🗌 预付货款 Advance Payme                  | ent 🗌 货到付款 Payment Against I                                                                                  | Delivery 🗌 退款 Refund [    | 」其他 Other 最迟装运日期                |  |  |  |  |  |  |
| 交易编码 201013 🗸                              | 相应币种及金额 [USD ][150                                                                                            | 54 ] 3                    | と易附音                            |  |  |  |  |  |  |
| BOP Transac                                | Currency & Amount                                                                                             | Tran                      | sac.Remark                      |  |  |  |  |  |  |
|                                            | <br>□ 堤 □ 否   合同号                                                                                             |                           | 发采号                             |  |  |  |  |  |  |
| 外汇局批件/备案表号                                 |                                                                                                    | 报关单经营单位代码                 |                                 |  |  |  |  |  |  |
| 报关单号                                       | 报关单币种及总金额                                                                                                    |                           | 本次核注金额                          |  |  |  |  |  |  |
| 报关单号                                       | 报关单币种及总金额                                                                                                    |                           |                                 |  |  |  |  |  |  |
| 银 行 专 用 栏                                  | 申 请 人                                                                                                    | 鉴章                        |                                 |  |  |  |  |  |  |
| For Bank Use Only                          | Applicant's                                                                                                   | Signature                 | Bank's Signature                |  |  |  |  |  |  |
| 购孔孔學<br>Rate                               | 请按照贵行背页所列条款代办以<br>Diagon Effect The University Diagon                                                         | 上汇款并进行申报                  |                                 |  |  |  |  |  |  |
| 等值人民币                                      | Conditions Overleaf:                                                                                          | mance, subject to the     |                                 |  |  |  |  |  |  |
| RMB Equivalent<br>禾 성 #                    | RMB Equivalent                                                                                                |                           |                                 |  |  |  |  |  |  |
| Commission                                 |                                                                                                    |                           |                                 |  |  |  |  |  |  |
| 电报费                                        | 电报费                                                                                                    |                           |                                 |  |  |  |  |  |  |
| cable Charges<br>合计                        |                                                                                                    |                           | 100.00 1 600 20                 |  |  |  |  |  |  |
| Total Charges                              | Total Charges     申请人姓名     日清进出口贸易公司                                                                         |                           |                                 |  |  |  |  |  |  |
| 支付费方式 □ 现金 by Cash                         | ivame of Applicant<br>由话                                                                                      |                           | Authorized Person               |  |  |  |  |  |  |
| In Payment of □ 支票 by Check                | 91-3-932-                                                                                                    | 3588                      | Date                            |  |  |  |  |  |  |
|                                            | // holes                                                                                                    |                           | the charles                     |  |  |  |  |  |  |
| 核印 Sig. Ver. 经办 Maker 复核 Checker           |                                                                                                    |                           |                                 |  |  |  |  |  |  |
|                                            | 填写前请仔细阅读各项背面条款及填报说明<br>Diage read the conditions and instructions overlast before filling is this application |                           |                                 |  |  |  |  |  |  |